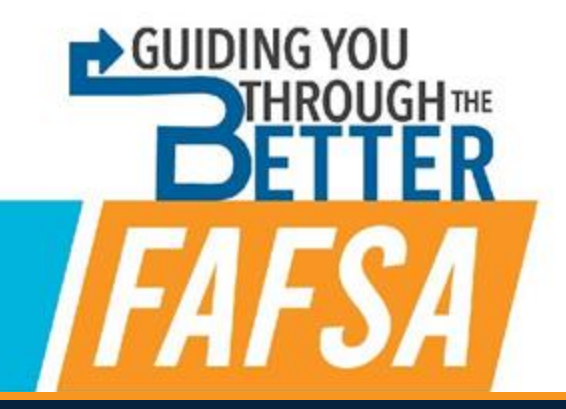

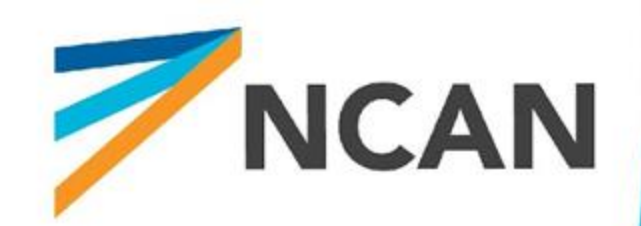

# **Getting Ready for the Better FAFSA**

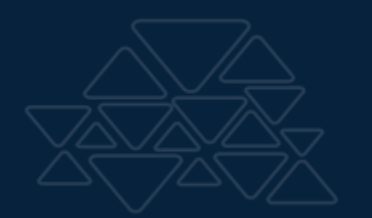

Content Updated as of 10/23/23

# Agenda

Introductions **Major Changes FSAID** FAFSA Dependent Student Walkthrough **Other FAFSA Scenarios FAFSA Submission Summary Tools and Resources** 

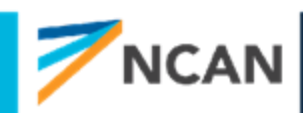

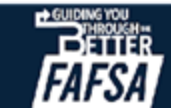

# Our Approach to Sharing this Info

- We will be sharing the pathway a dependent student will see when filling out the FAFSA
- We will refer to and briefly discuss other pathways students and other contributors may see
- Most slides and screenshots are from the FAFSA Preview Deck provided by Federal Student Aid (FSA)
- There are several screenshots unavailable if they become available, we will add them into later editions of this slide deck
- This slide deck and the deck provided by FSA will be available in the FAFSA toolkit on NCAN's website

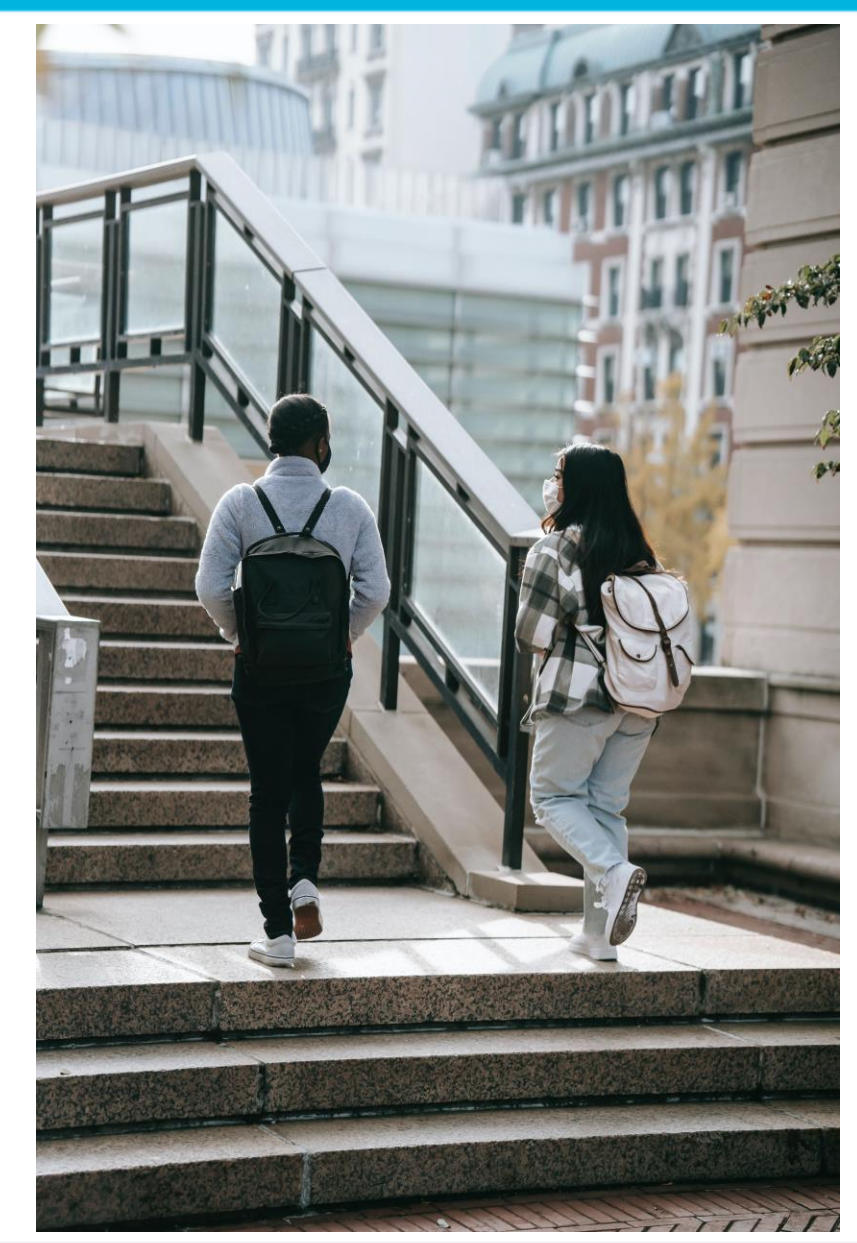

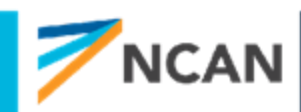

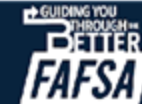

### Major Changes for the Better FAFSA

| The 24-25 FAFSA will open in<br>December 2023 | Students will need to invite other<br>contributors to complete their section on<br>the FAFSA                                                           |
|-----------------------------------------------|----------------------------------------------------------------------------------------------------|
| FAFSA look and feel has changed               | Role-based completion is required                                                                                                    |
| New terminology to learn                      | Contributors will have to consent to the IRS<br>sharing their federal tax information with the<br>FAFSA for the student to be eligible for federal aid |
| The FSA ID will be required to start          | Student Aid Index (SAI) is replacing<br>Expected Family Contribution (EFC)                                                                             |

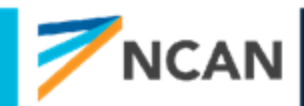

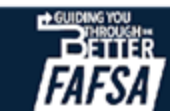

# What we are still waiting to learn

- FSA ID process for parents without a social security number
- What the manual income and tax information entry process will look like
- If specific questions on the FAFSA will change based on feedback from the open comment period
- How to advise on assessing the net worth of family farms and small businesses
- How the Better FAFSA will impact verification selection
- The latest draft FAFSA was released in September. We encourage you to review the draft and use it for training purposes.

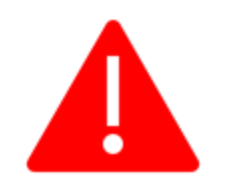

These screenshots are not final and could change by the time the FAFSA is released in December 2023

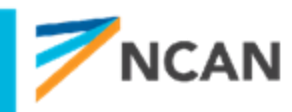

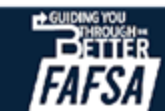

### What Contributors Need to Complete the FAFSA

- FSA ID
- Tax Returns
- Amount of child support received in the past year
- Asset Information
  - Value of cash, savings & checking
  - Net worth of investments
  - Net worth of any business/farms
- List of any federal benefits received
- List of colleges

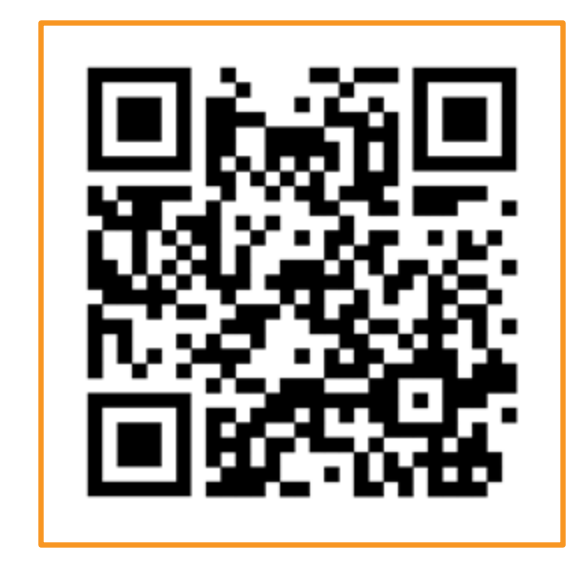

**Resource:** Check out the FAFSA checklist that will help the students and parents you work with to gather the right information

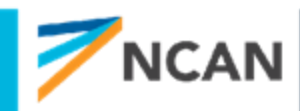

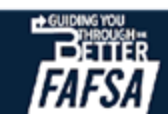

**FSA ID** 

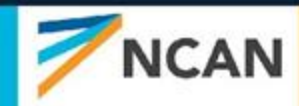

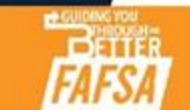

# **FSA ID: Changes to the Process**

FOR MANY STUDENTS AND PARENTS, THE FSA ID CREATION PROCESS WILL NOT BE VERY DIFFERENT FROM WHAT IT IS TODAY

### Key Changes

- A verified email address will be required
- In two parent households, both parents will need FSA IDs if they do not file taxes as married-filing jointly
- FSA IDs will need to be authenticated with social security (takes approximately 3 days) to be fully functional during FAFSA completion
- Parents without SSNs will need to create FSA IDs

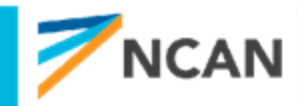

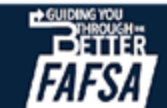

# Who will need to create an FSA ID?

#### **Students**

• All students who are filing the FAFSA will need an FSA ID

#### For married students:

- Student Spouse
  - Only if the student and their spouse do not file taxes together

#### For dependent students:

- For parents and/or stepparents who are required to be listed on the FAFSA
  - If they file taxes together only one parent/stepparent will need an FSA ID
  - If they do not file taxes together (including if they are nonfilers) both parents/stepparents will need FSA IDs

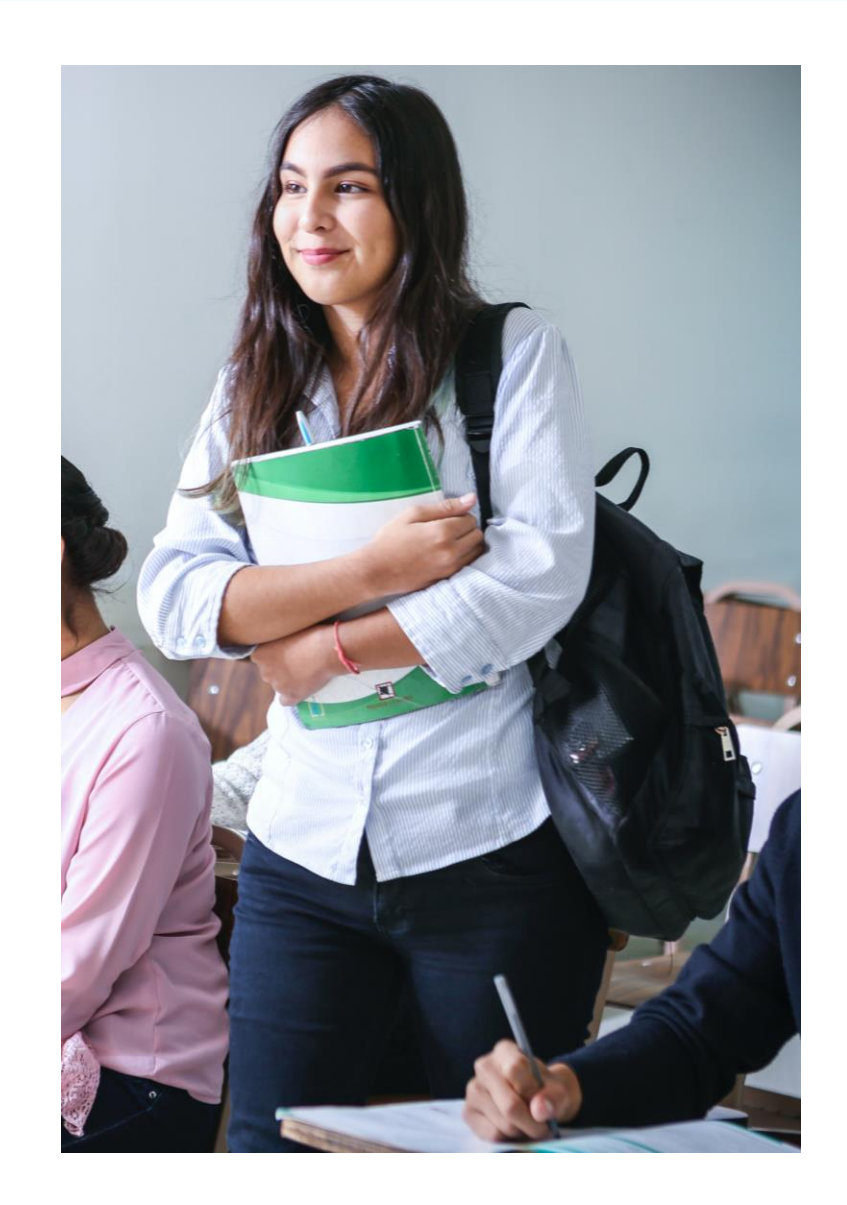

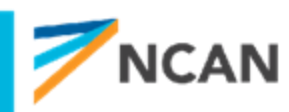

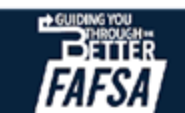

### Screenshot of account creation page

| I understand that I'll be required to certify that the                                                                                                    |                                                                                    |
|----------------------------------------------------------------------------------------------------|------------------------------------------------------------------------------------|
| I understand that I'll be required to certify that the                                                                                                    |                                                                                    |
| account is true and correct and that I'm the individu                                                                                                    | information I provide to create an<br>ual who I claim to be.                       |
| If I'm not the person I claim to be, I understand that<br>that I should exit this form now. If I provide false or<br>understand that I may be subject to a fine, prison to | t I'm not authorized to proceed and<br>r misleading information, I<br>me, or both. |
| First Name                                                                                                    |                                                                                    |
| Jesse                                                                                                    |                                                                                    |
| Middle Initial                                                                                                    |                                                                                    |
| c ③                                                                                                    |                                                                                    |
| Last Name                                                                                                    |                                                                                    |
| Faden                                                                                                    |                                                                                    |
| Date of Birth                                                                                                    |                                                                                    |
| 09 07 1991 ③                                                                                                    |                                                                                    |
| Social Security Number                                                                                                    |                                                                                    |
|                                                                                                    |                                                                                    |
| <u> </u>                                                                                                    |                                                                                    |

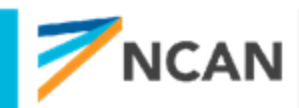

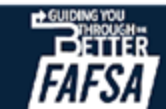

# FSA ID: Parent(s) without SSNs\*

#### What we know right now:

- Every contributor will be required to create an FSA ID
- Identity verification will be used for:
  - Students who are from Freely Associated States
  - Parents without SSNs
- Users without SSNs they will have the option to answer "knowledge-based identity" questions
  - If successful FSA ID is authenticated and available to use immediately
- A manual documentation process will be available for those who can't pass "knowledge-based identity" questions

#### What information we're waiting for:

- What these processes will look like
- The types of knowledge-based questions that will be asked
- The documents FSA will request to confirm identity
- \*Students from freely associated states will also need to go through this process to create FSA IDs

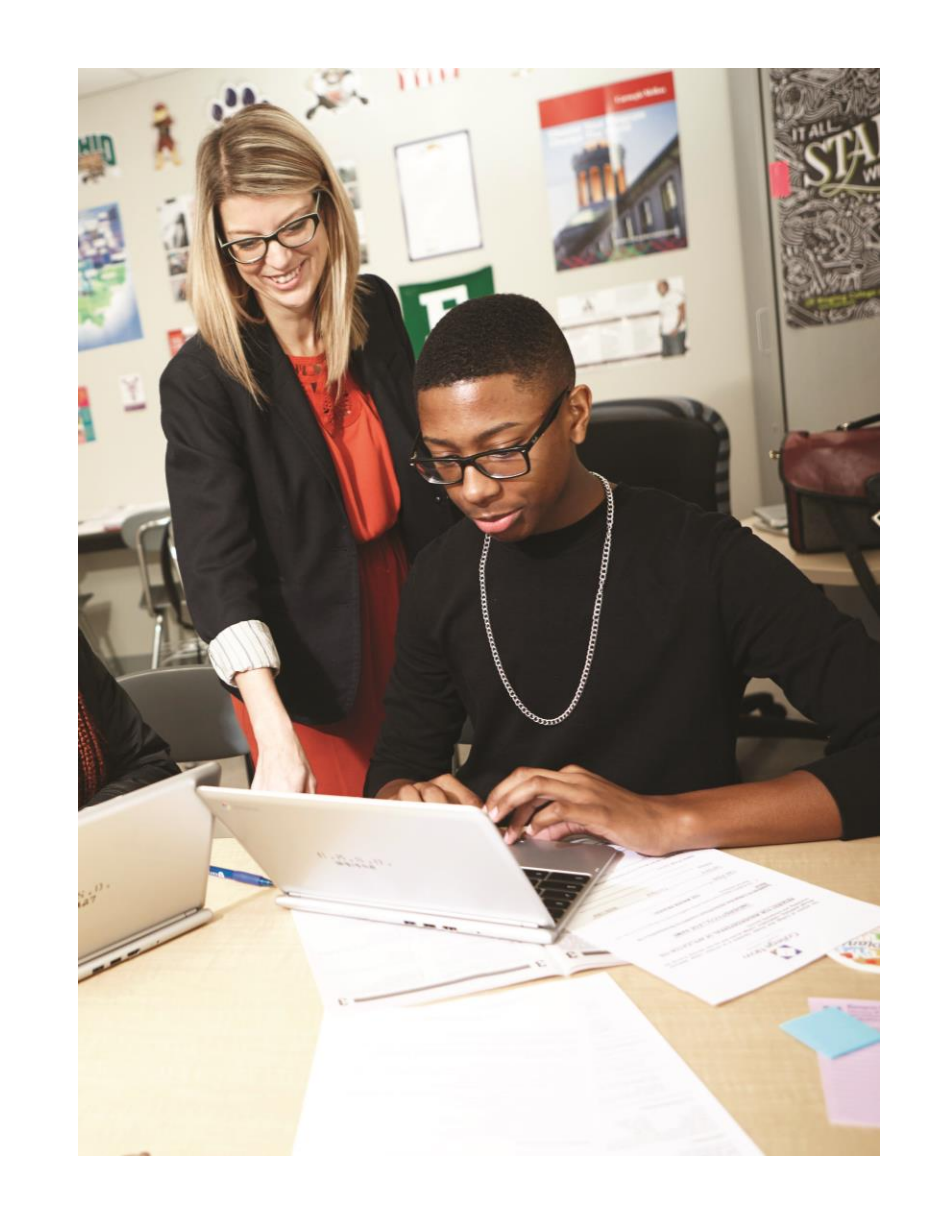

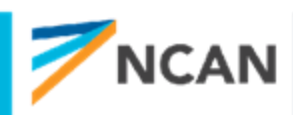

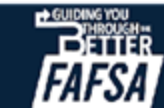

### Id match & verification flow

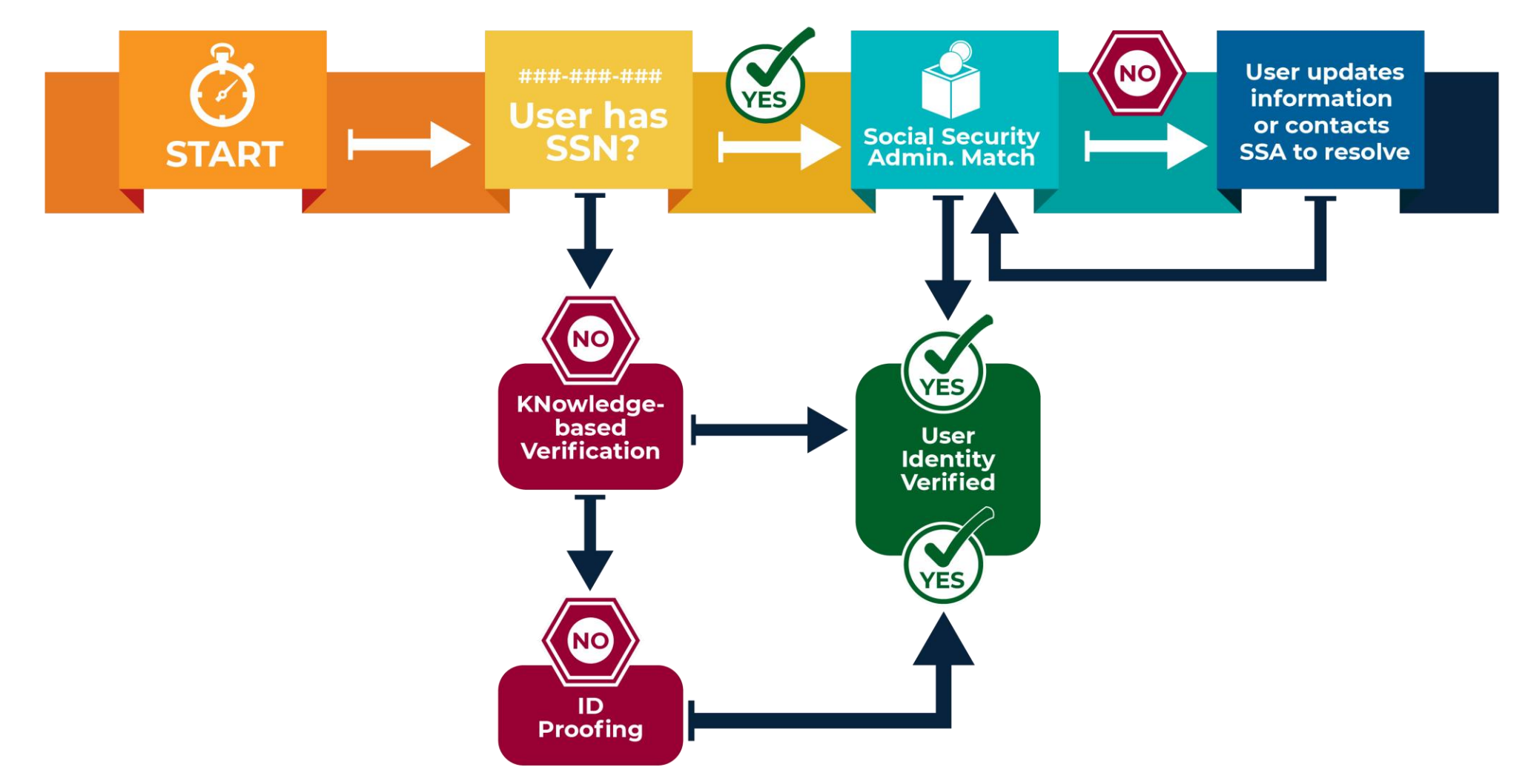

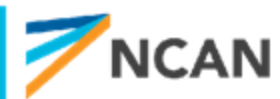

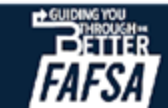

# **STARTING THE FAFSA: DEPENDENT STUDENT**

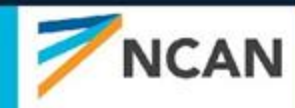

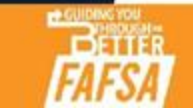

### Dependent Student FAFSA<sup>®</sup> Form Landing Page

#### THIS IS THE MAIN FAFSA® FORM LANDING PAGE.

On this page, students are directed to "Start a New Form" or "Edit Existing Form." For the purpose of this presentation, the student is beginning a new application.

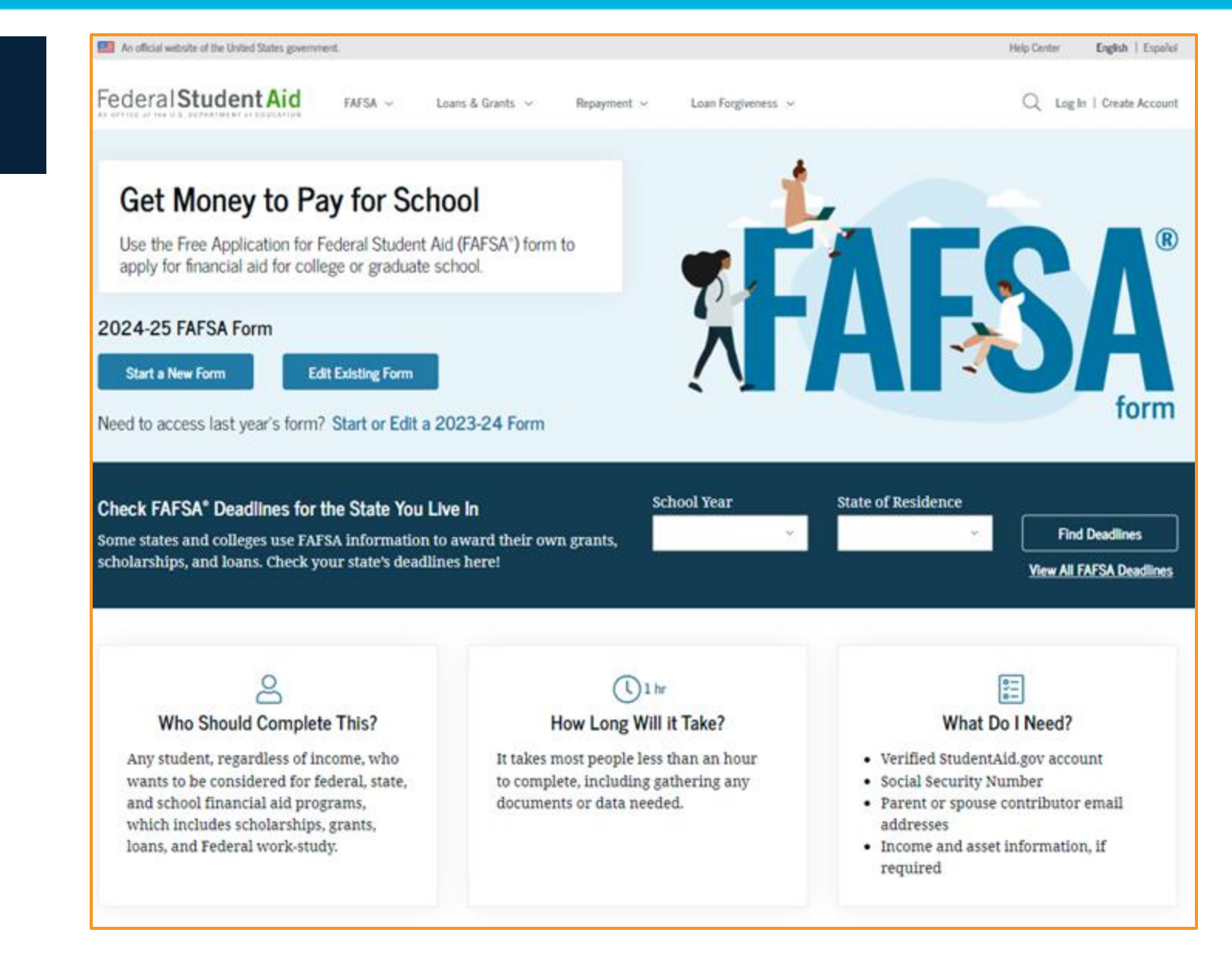

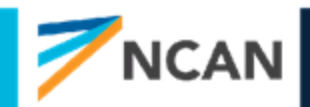

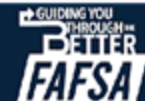

#### **Dependent Student Log-In**

If the student selects "Start a New Form" from the FAFSA<sup>®</sup> landing page and they are not logged in to StudentAid.gov, they are taken to the "Log In" page to enter their log-in credentials. To access the FAFSA form, all students are required to have an FSA ID (account username and password). If the student doesn't have an FSA ID, they can select "Create an Account."

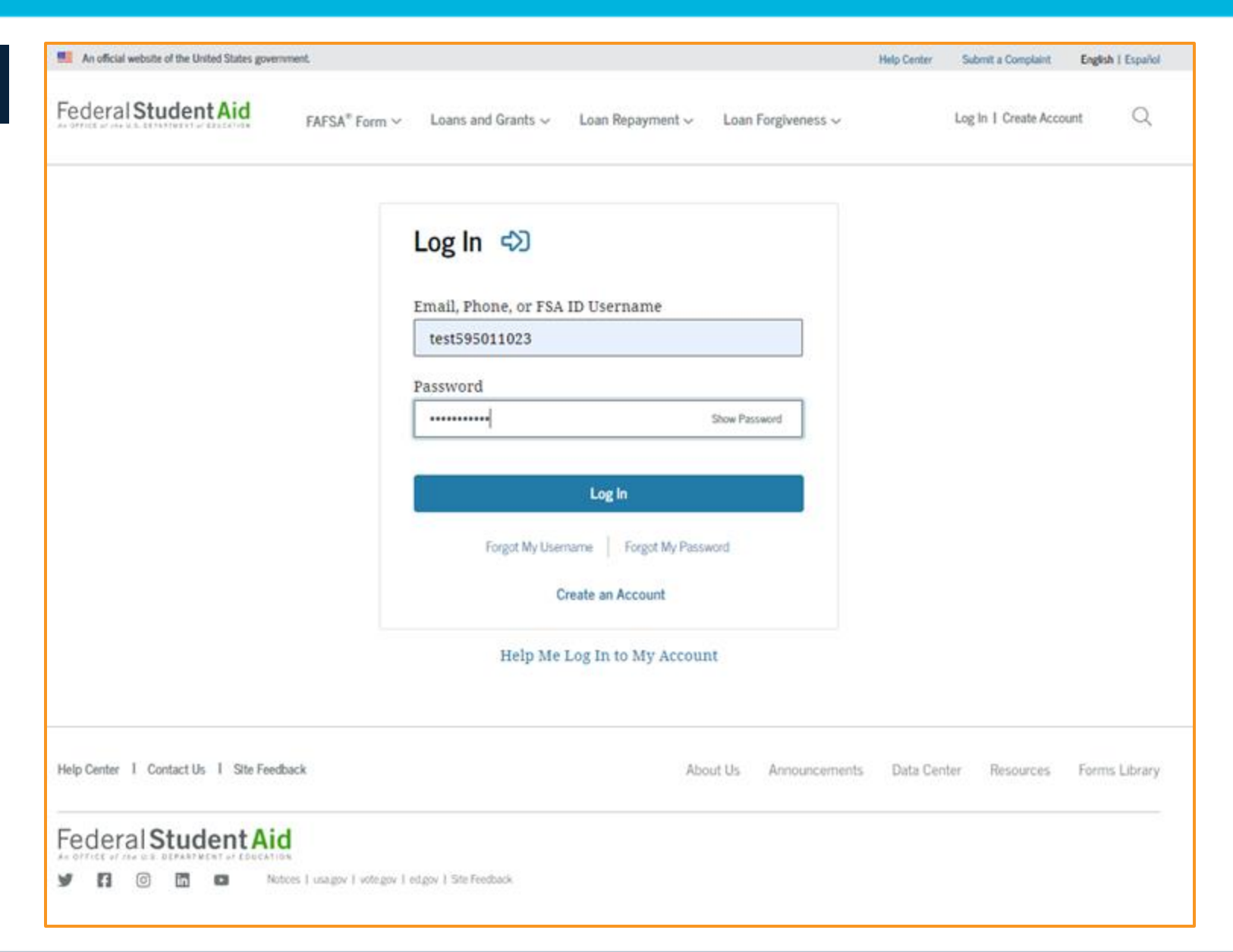

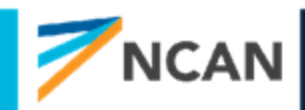

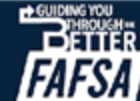

### Dependent Student Roles

After logging in, the student can select the applicable role to fill out the FAFSA® form: "Student," or "Parent." The student selects "Student."

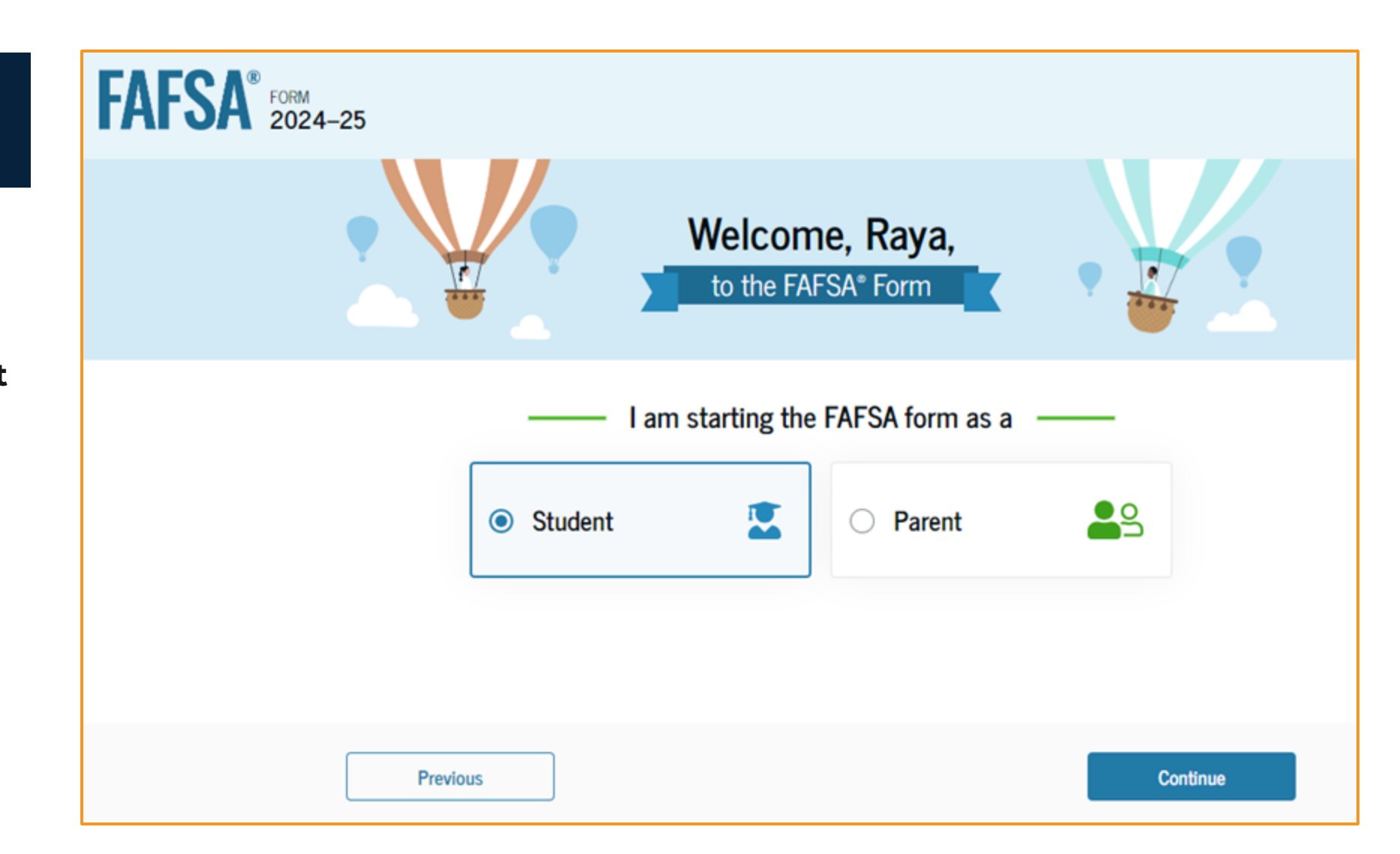

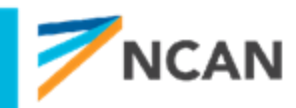

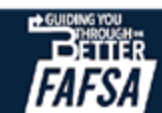

#### Student Onboarding (1 of 4)

When the student starts the 2024–25 FAFSA<sup>®</sup> form for the first time, they are taken through the FAFSA onboarding process. The first onboarding page provides an overview of the FAFSA form and an accompanying video.

### FAFSA® FORM 2024-25 Student Raya Tran

#### Understanding the FAFSA® Form

#### 1 of 4 What is the FAFSA<sup>®</sup> form?

Use the Free Application for Federal Student Aid (FAFSA®) form to apply for grants, scholarships, work-study funds, and loans for college or graduate school.

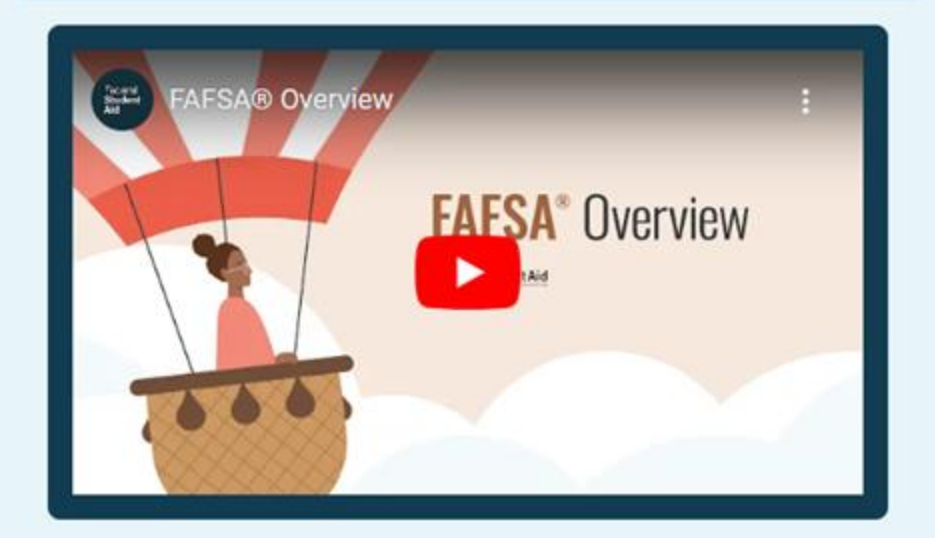

Previous

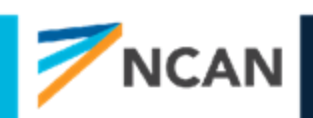

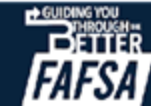

#### **Dependent Student Identity Information**

| FAFSA FORM 2024 | -25 Student Raya Tran                                                                                            | Save FAFSA Menu 🔃 |
|-----------------|----------------------------------------------------------------------------------------------------|-------------------|
|                 | Student Identity Information<br>Review the information below and verify that it's correct before moving forward. |                   |
|                 | Name<br>Raya A. Tran                                                                                             |                   |
|                 | Date of Birth<br>05/05/1995                                                                                      |                   |
|                 | Social Security Number                                                                                           |                   |
|                 | Email Address<br>rayaatran@gmail.com                                                                             |                   |
|                 | Mobile Phone Number<br>(555) 555-5555                                                                            |                   |
|                 | To update this information for all federal student aid communications, go to Account Settings.                   |                   |

This is the first page within the student section. The student can verify that their personal information is correct. To update any of the personal information, the student must access their Account Settings on StudentAid.gov. For fields related to the student's mailing address, the student can edit them directly on this page.

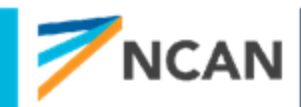

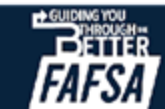

#### **Dependent Student Identity Information (Continued)**

#### Permanent Mailing Address

Include apartment number.

12345 Sesame Street

City

New York

State

New York (NY)

Previous

Zip Code

67891

Country

United States of America (US)

 $\sim$ 

 $\sim$ 

Continue

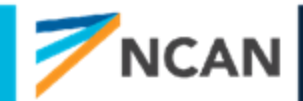

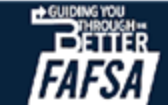

#### Dependent Student State of Legal Residence

| FAFSA® FORM 2024 | -25 Student Raya Tran                                                                                   | 🕲 Save 🛛 FAFSA Menu 🔃 |
|------------------|----------------------------------------------------------------------------------------------------|-----------------------|
|                  | State   State   New York (NY)     Date the Student Became a legal Resident   Month   Year   01     2000 |                       |
|                  | Previous Continue                                                                                       |                       |

The student is asked about their state of legal residence. The student selects the state from a dropdown box and provides the month and year when they became a legal resident.

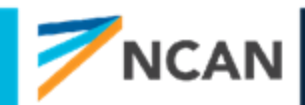

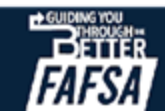

### Dependent Student Provides Consent

This page informs the student about consent and their federal tax information. By providing consent, the student's federal tax information is transferred directly into the FAFSA® form from the IRS to help complete the Student Financials section. The student selects "Approve" to provide consent and is taken to the next page.

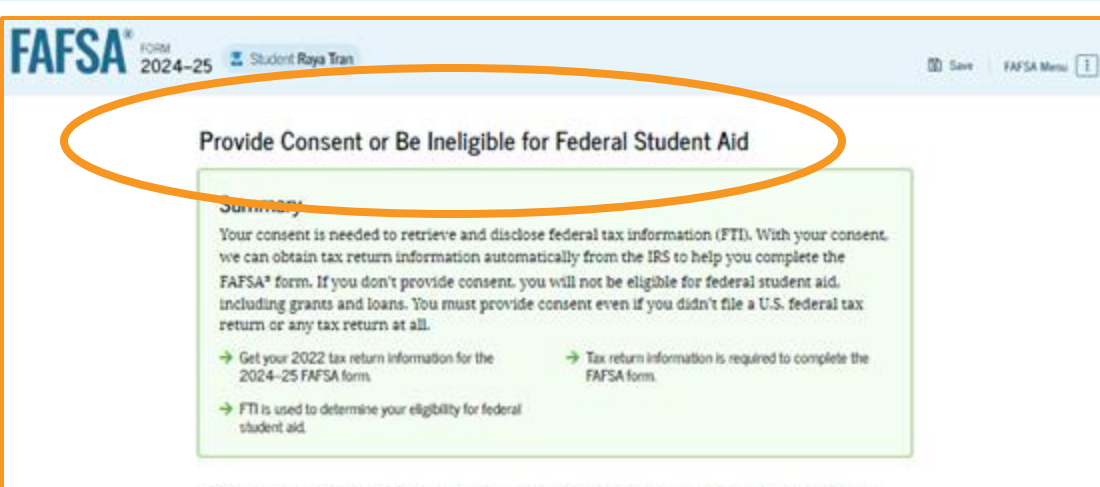

Under penalty of law, I certify that I am the individual associated with the FSA ID log-in credentials used to access the FAFSA form to provide the necessary approval and consent for the disclosure and use of my federal tax information (FTI) from the U.S. Department of the Treasury. By accepting below, I approve and consent to:

- The U.S. Department of Education to disclose my Social Security number. last name, and date of birth to the U.S. Department of the Treasury in order to obtain my FTI only for the purpose of determining the eligibility for, and the amount of federal student aid for myself or of others for which I participated and shared my FTI by a program authorized under subpart 1 of Part A. Part C. or Part D of Tutle IV of the Higher Education Act of 1965, as amended.
- The use of my FTI by U.S. Department of Education officials and contractors (as defined in 26 U.S.C. § 6103(I)(15)), only for the purpose of determining the eligibility for, and amount of, federal student aid for myself or of others for which I participated and shared my FTI by a program authorized under Title IV of the Higher Education Act of 1965, as amended.
- The U.S. Department of Education to redisclose my FTI received from the U.S. Department of the Treasury, pursuant to 26 U.S.C 6103(I)(13)(D)(iii), which includes:
  - Institutions of higher education participating in the federal student aid programs authorized under the Higher Education Act of 1965, as amended:
  - state higher education agencies; and
  - scholarship organizations designated prior to Dec. 19, 2019, by the Secretary of Education.
- The use of my FTI for the application, award, and administration of student aid awarded by the federal government, institutions of higher education, state higher education agencies, and designated scholarship organizations.
- The redisclosure of my FTI to any future 2024-25 FAFSA forms for which I elect to participate (e.g., if I elect to participate in my child's FAFSA form or to complete my own FAFSA form after participating in another FAFSA form). My FTI will be redisclosed to these additional applications upon my affirmation to participate. I understand that I may decline an invitation to participate, which will prevent the transfer of my FTI to that FAFSA form.

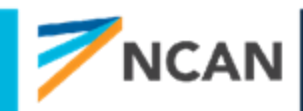

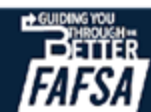

#### **Dependent Student Provides Consent (Continued)**

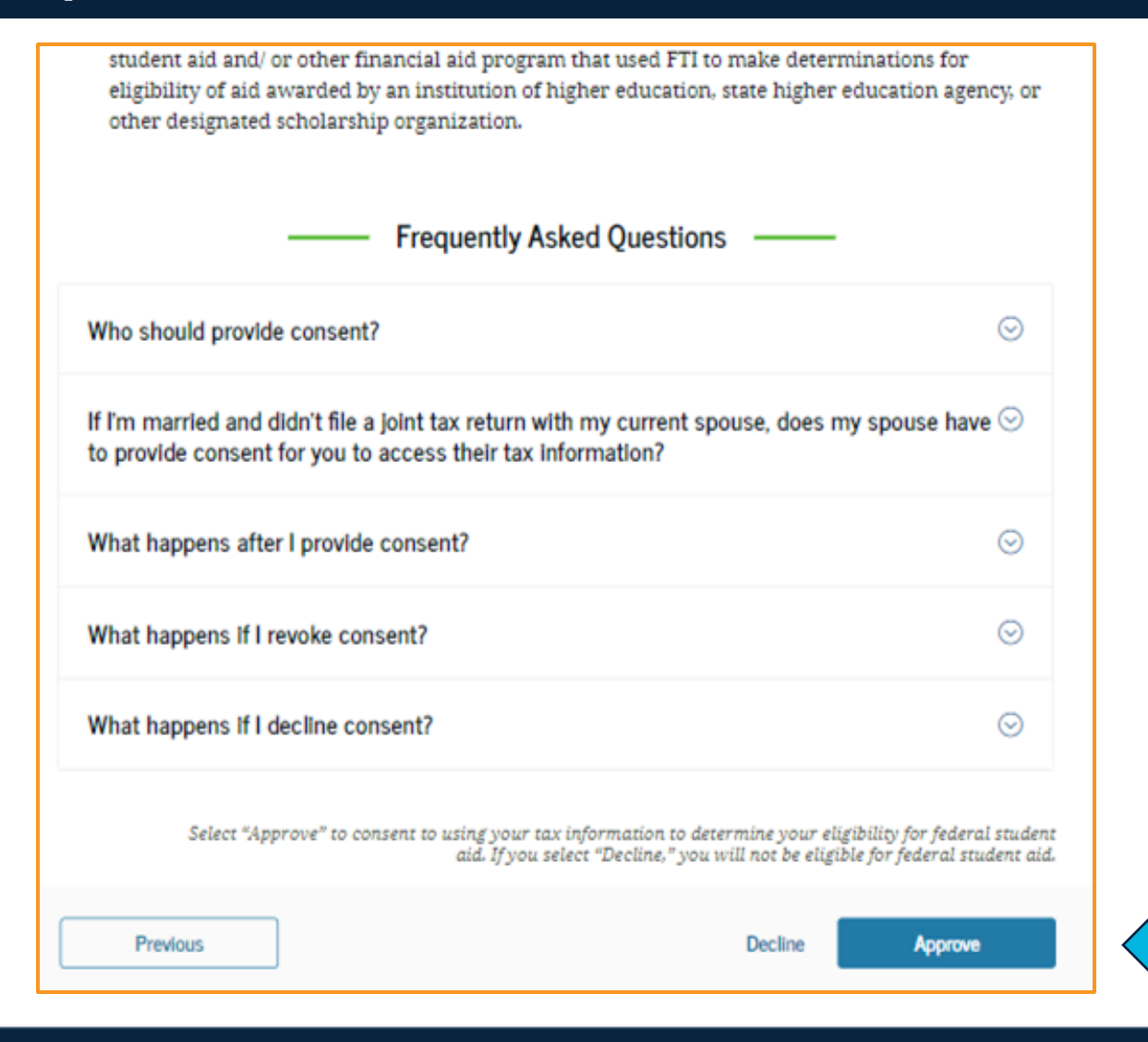

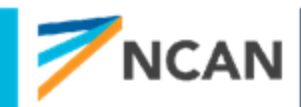

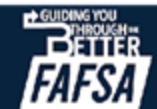

### **INTRODUCTION:** Dependent Personal Circumstances

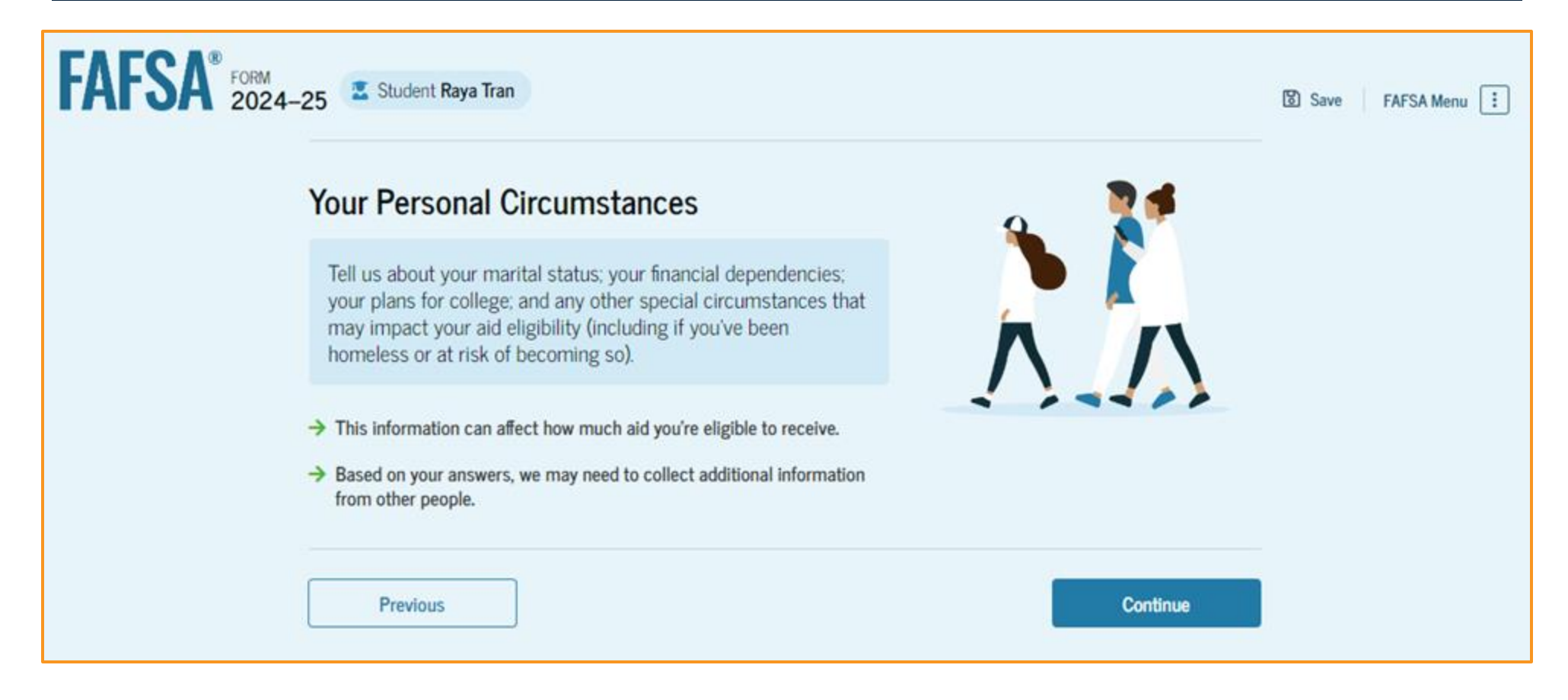

This is the first page within the Student Personal Circumstances section. It provides an overview of the section.

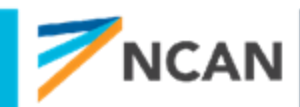

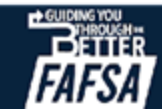

### **Dependent Student Marital Status**

| FAFSA FORM 2024-25 Student Raya Tran |            |          |                   | Save FAFSA Menu |
|--------------------------------------|------------|----------|-------------------|-----------------|
| Personal Circumstances Demographics  | Financials | Colleges | <b>S</b> ignature | _               |
| Student Marital Status               |            |          |                   |                 |
| Single (Never Married)               |            |          |                   |                 |
| O Married (not Separated)            |            |          |                   |                 |
| Remarried                            |            |          |                   |                 |
| O Separated                          |            |          |                   |                 |
| Divorced                             | _          |          |                   |                 |
| O Widowed                            |            |          |                   |                 |
| Previous                             |            |          | Continue          | 1               |

The student is asked about their marital status. The student selects the "Single (Never Married)" option.

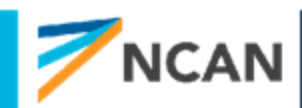

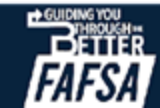

### Dependent Student College or Career School Plans

The student is asked about their college grade level for the 2024–25 school year and if they will have their first bachelor's degree. The student selects that they will be a "First Year (freshman)" and that they will not have their first bachelor's degree.

| Personal Circumstances Demographics Financials Colleges                          | Signature       |
|----------------------------------------------------------------------------------|-----------------|
| Student College or Career School Plans                                           |                 |
| When the student begins the 2024–25 school year, what will their college grade   | level be?       |
| First Year (freshman)                                                            |                 |
|                                                                                  |                 |
| Second Year (sophomore)                                                          |                 |
| O Other undergraduate (junior or senior)                                         |                 |
| College graduate, professional, or beyond<br>(MBA, M.D., Ph.D., etc.)            |                 |
| When the student begins the 2024–25 school year, will they have their first back | nelor's degree? |
|                                                                                  |                 |
| O Yes O No                                                                       |                 |

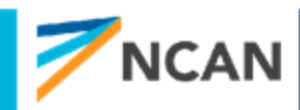

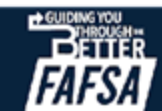

### Dependent Student Personal Circumstances

The student is asked if any of the listed personal circumstances apply to them. The student selects the "None of these apply" option.

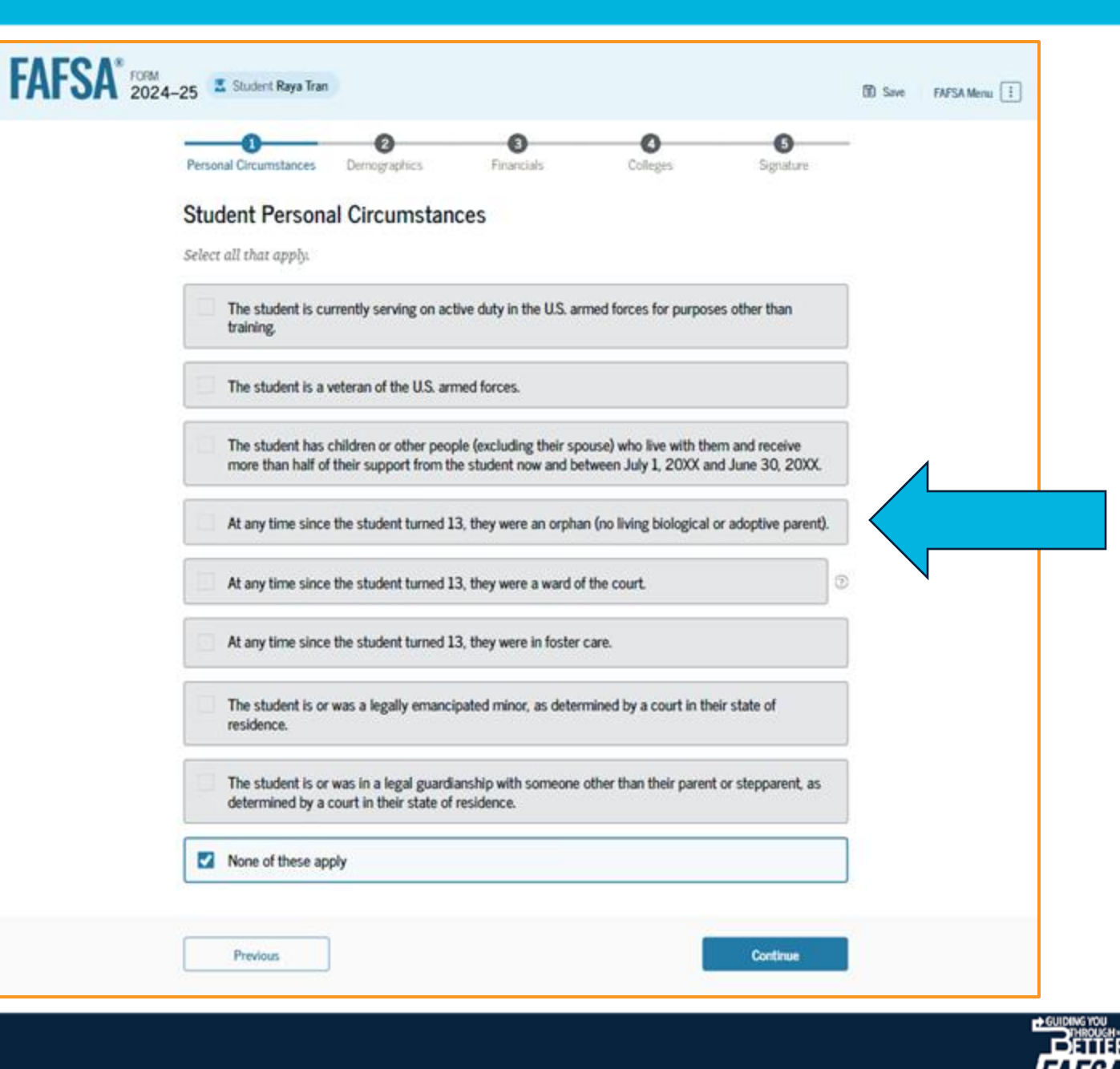

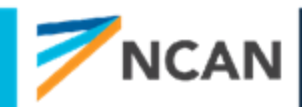

### **Dependent Student Other Circumstances**

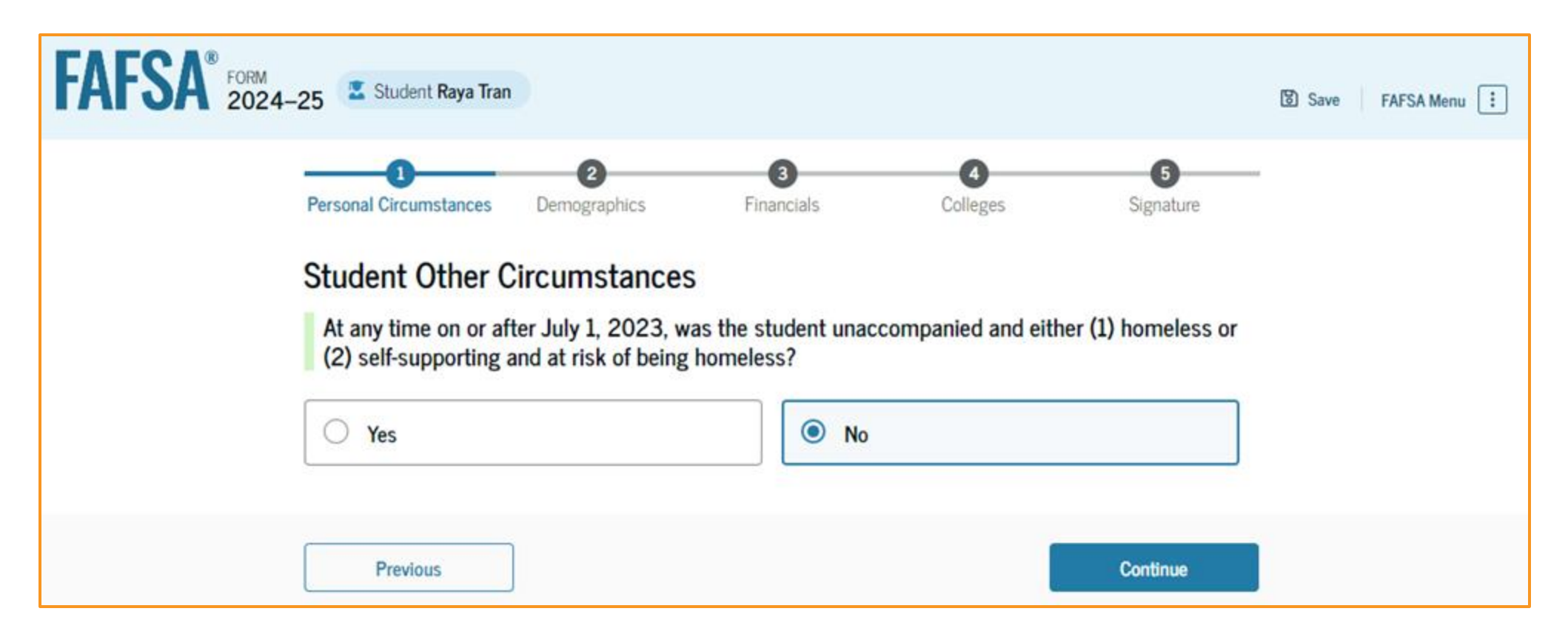

The student is asked if they were homeless or at risk of being homeless. The student selects "No."

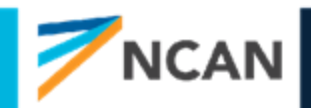

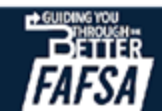

### **Dependent Student Unusual Circumstances**

The student is asked if unusual circumstances prevent them from contacting their parent(s). The student selects "No."

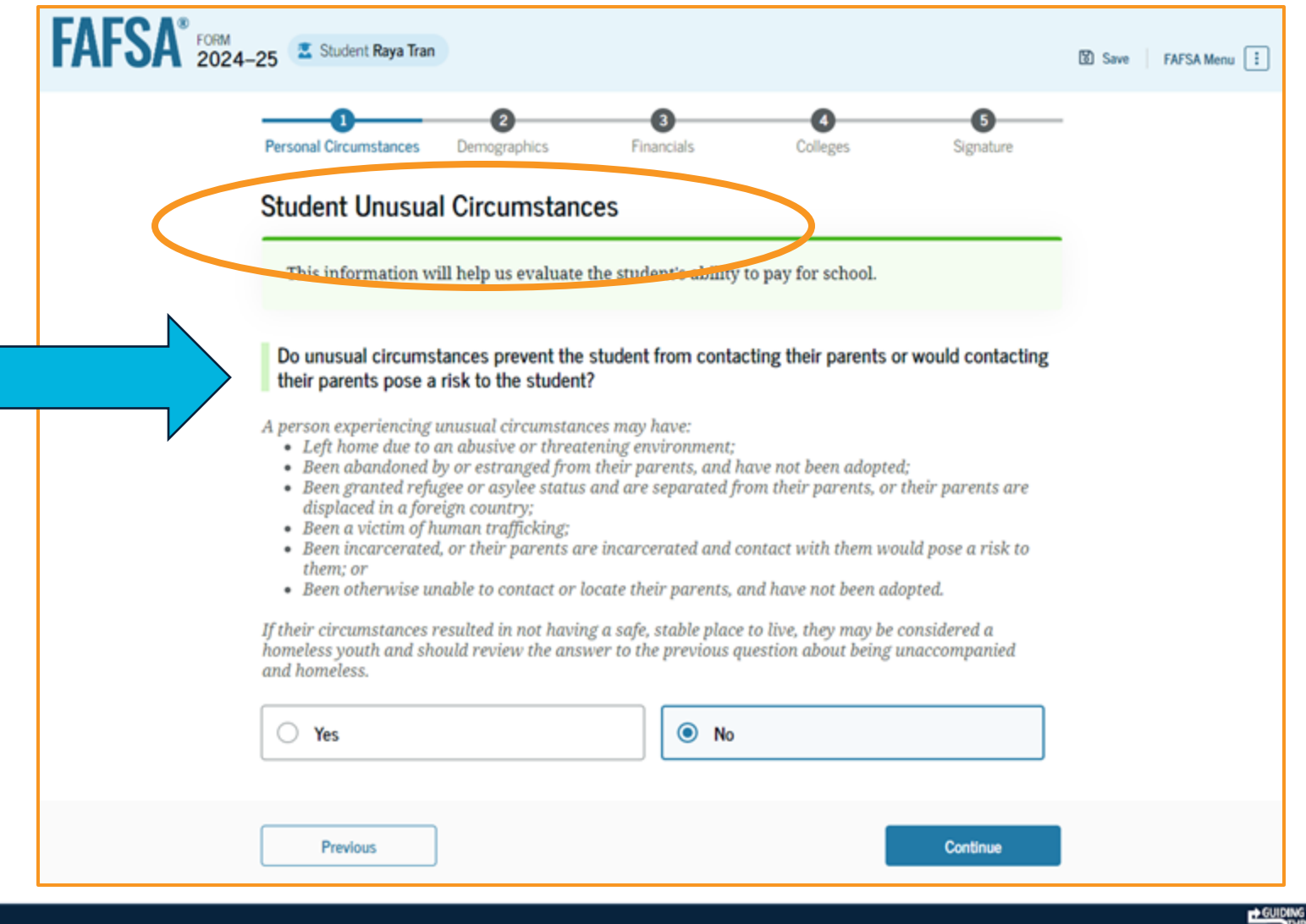

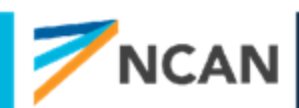

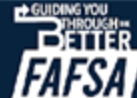

### Student Dependency Status: Dependent Student

Based on the answers provided by the student, they are considered a dependent student. The student is asked if they want a financial aid administrator to determine their eligibility for a Direct Unsubsidized Loan only. This is an option if the student's parents are unwilling to provide information. The student selects "No."

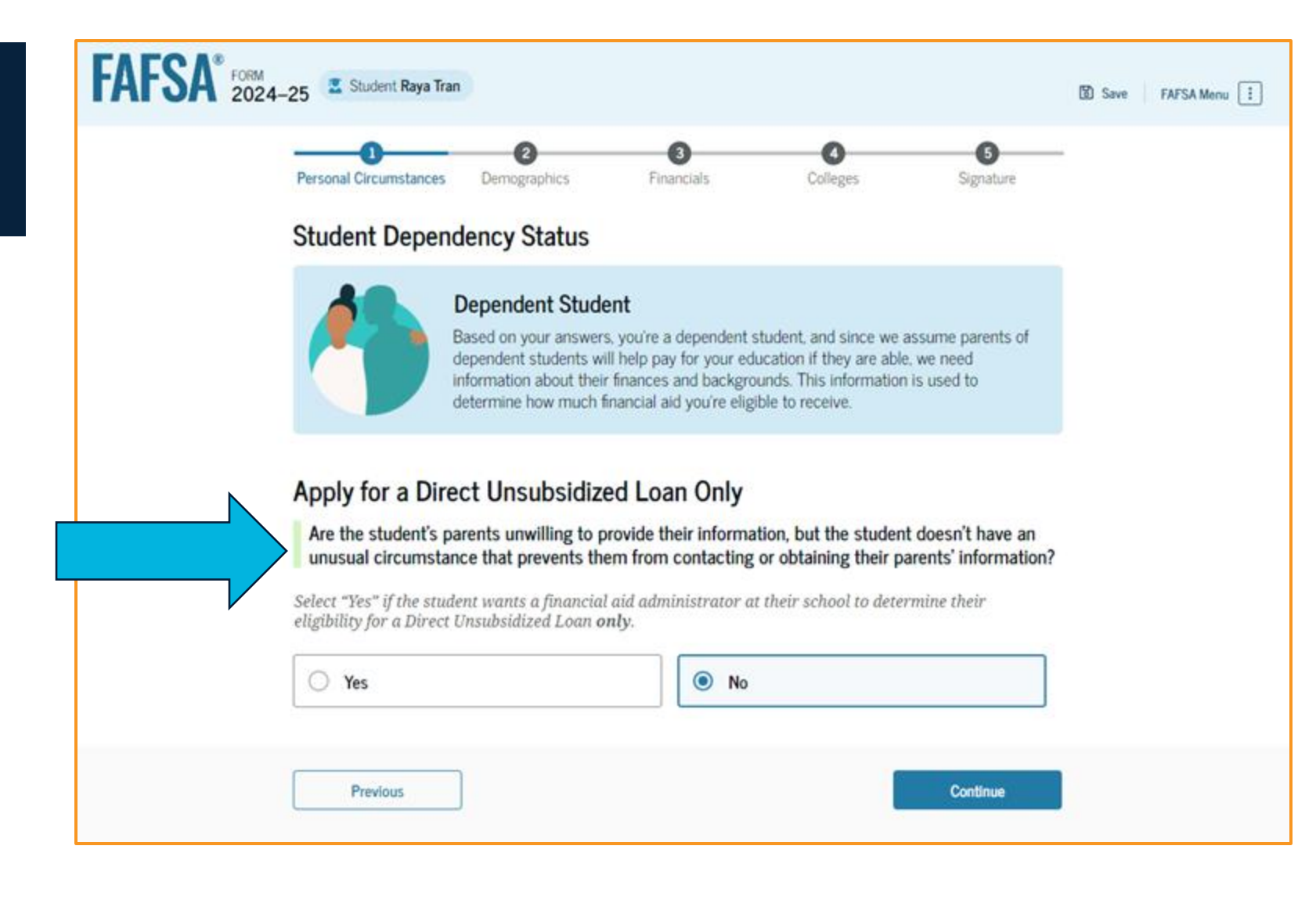

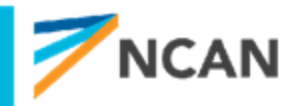

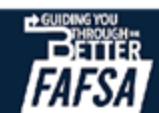

# For Independent Students

#### **INDEPENDENT STUDENT SECTIONS:**

- Personal Circumstances
- Demographics
- Financials
- Colleges
- Sign & Submit
- If married and they don't file taxes with spouse, they will need to invite them to be a contributor on the FAFSA
  - Spouse will need to provide identity information, consent, and financial information

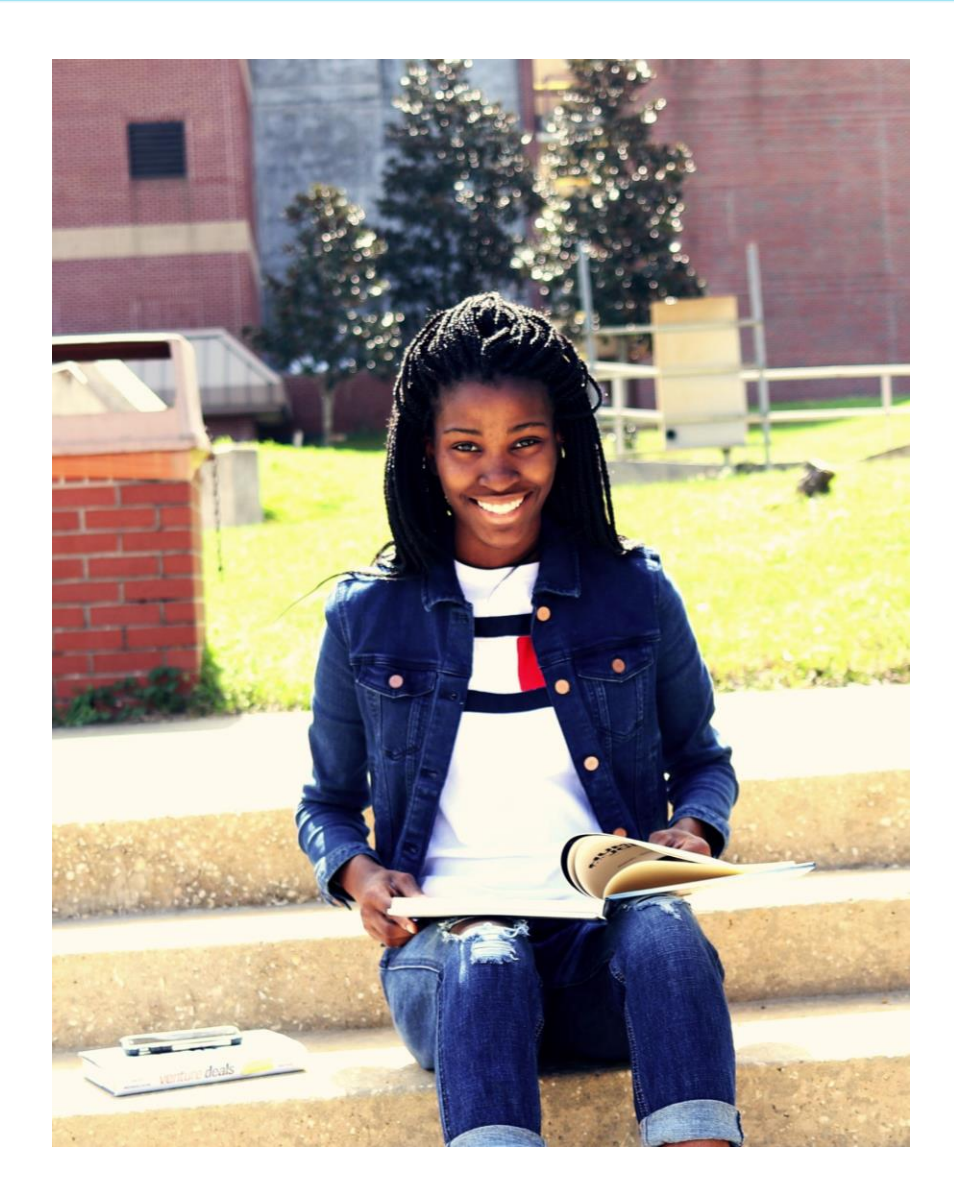

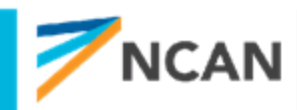

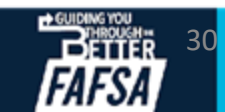

# **KEY GUIDANCE: Dependency Section**

- To adjust identity information the student will need to go through their account settings on studentaid.gov
- Consent is required no matter the personal situation to be eligible for federal aid:
  - Tax filers
  - Non-tax filers
  - Foreign tax filers
- Skip logic is limited in the dependency section due to legislation

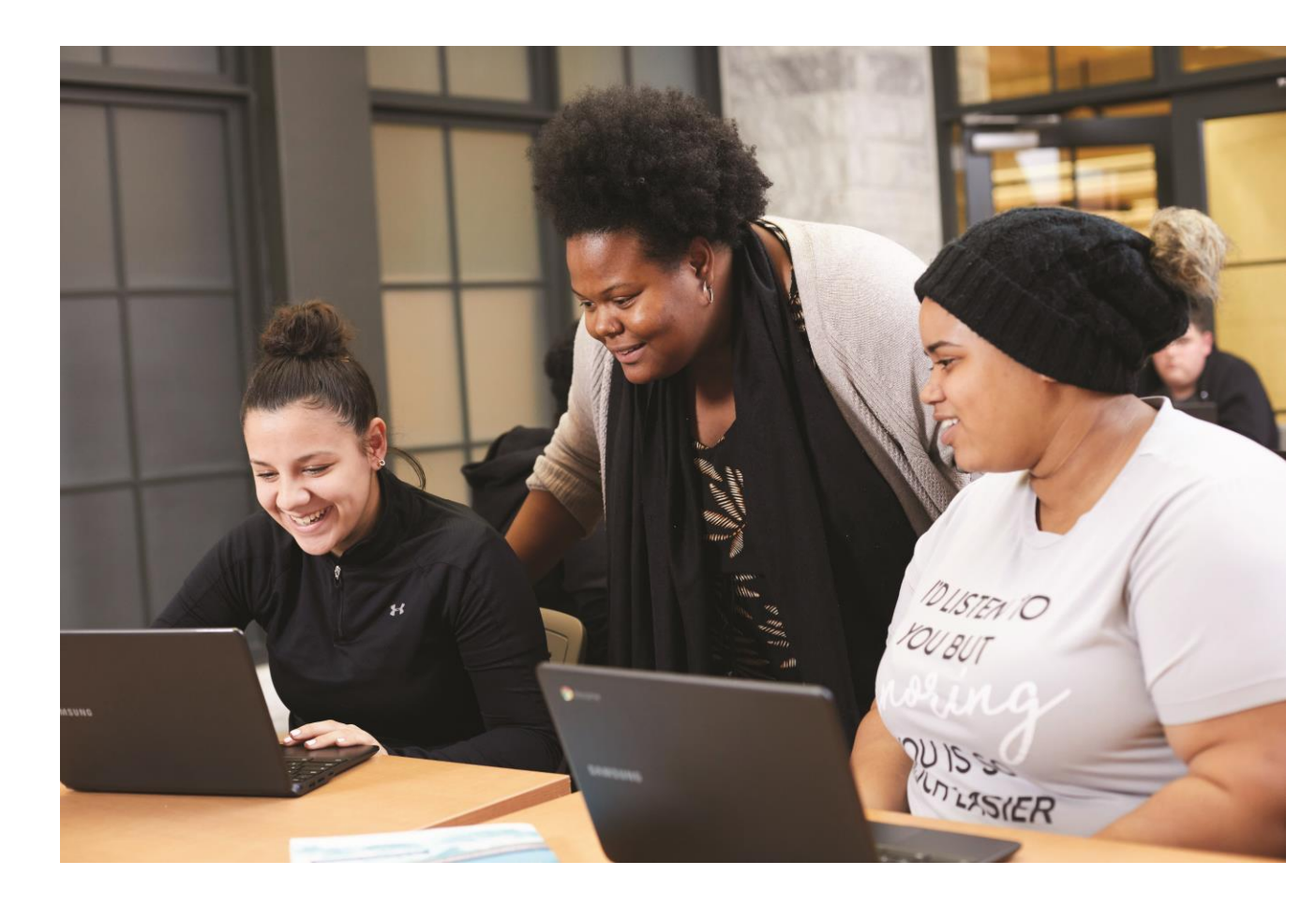

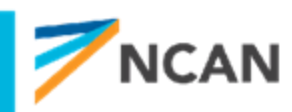

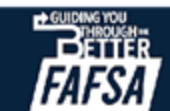

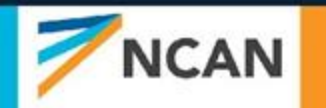

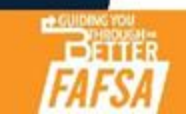

# **INVITING PARENT(S)**

#### DEPENDENT STUDENT: Tell Us About Your Parents

As the student is considered dependent, they are asked to provide information about their parents. The FAFSA® form considers their "Parent" to be their legal (biological or adoptive) parent. The student is asked if their parents are married. The student selects "Yes" and is required to invite their parents to their FAFSA form to complete the required parent sections.

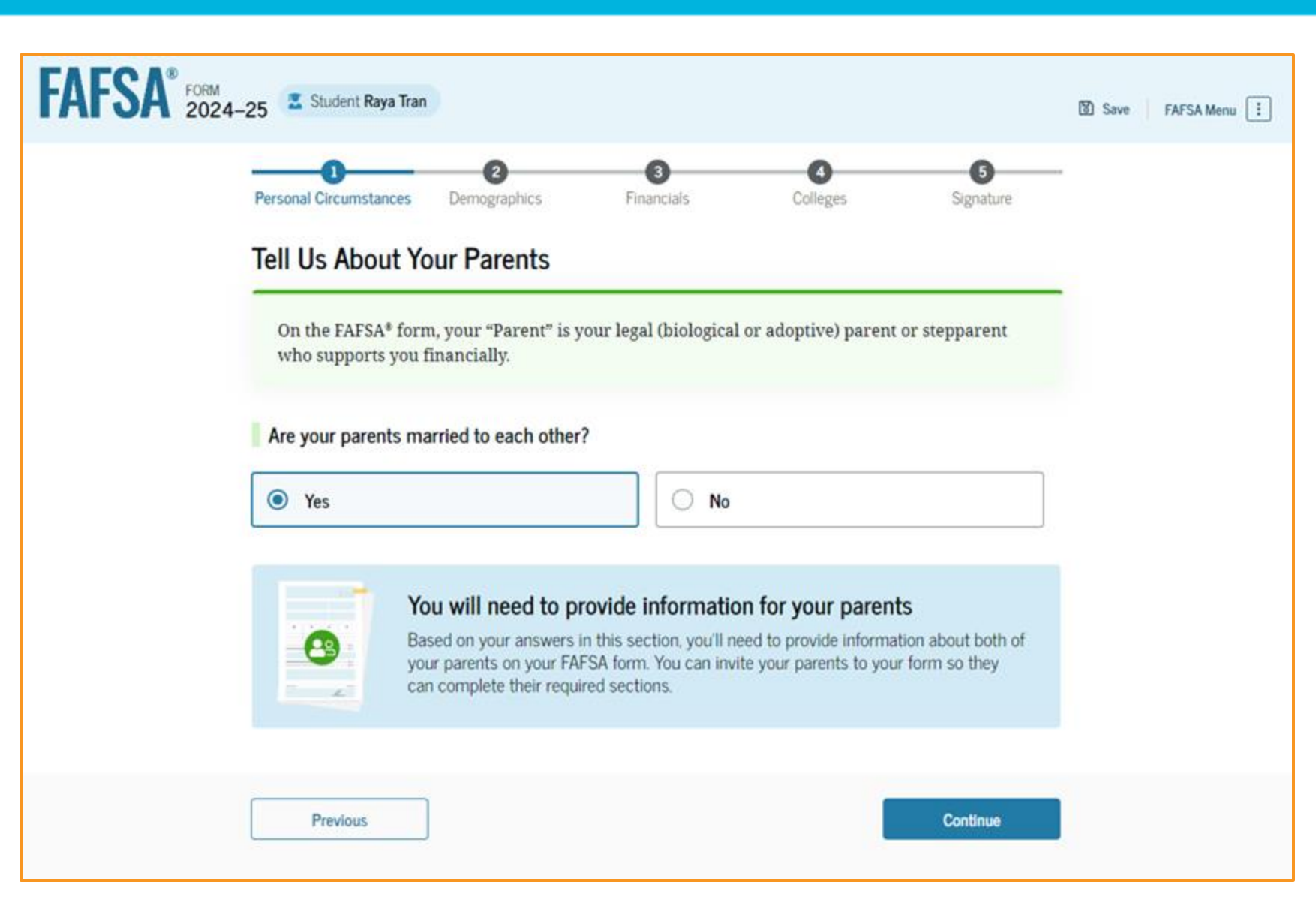

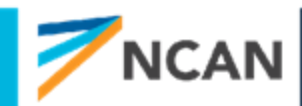

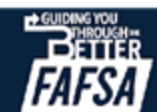

### **Parent Wizard Questions**

#### ARE YOUR PARENTS MARRIED TO EACH OTHER?

- If yes, provide information about both parents
- If no, next question

#### DO THE PARENTS LIVE TOGETHER?

- If yes, provide information about both parents
- If no, next question

#### DID ONE PARENT PROVIDE MORE FINANCIAL SUPPORT THAN THE OTHER OVER THE PAST 12 MONTHS?

- If both parents provided an exact equal amount of financial support or if they don't support the student financially, select "No," and refer to the parent with the greater income or assets in the next question.
- Yes or No, next question

### HAS THE PARENT YOU IDENTIFIED IN THE PREVIOUS QUESTION REMARRIED?

- If yes, provide information for the parent and stepparent
- If no, provide information about this parent only

| <ul> <li>No</li> <li>an the other parent over the past 12 months?</li> <li>ancial support or if they don't support the studence greater income or assets in the next question.</li> <li>No</li> </ul> |
|----------------------------------------------------------------------------------------------------|
| <ul> <li>No</li> <li>an the other parent over the past 12 months?</li> <li>ancial support or if they don't support the studente greater income or assets in the next question.</li> <li>No</li> </ul> |
| an the other parent over the past 12 months?<br>ancial support or if they don't support the studer<br>te greater income or assets in the next question.<br>No                                         |
| ancial support or if they don't support the studen<br>te greater income or assets in the next question.<br>No                                                                                         |
| No No                                                                                                    |
|                                                                                                    |
| stion remarried?                                                                                                    |
| income and assets.                                                                                                    |
| No                                                                                                    |
|                                                                                                    |
| is Parent Only                                                                                                    |
|                                                                                                    |

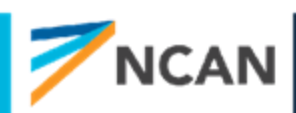

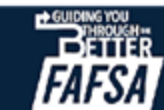

### Dependent Student Invites Parents to FAFSA® Form

The student is asked to enter personal information about their parents in order to send them an invite to their FAFSA® form. In this scenario, the student invites one parent.

| FAFSA* PORM 2024-25 Student Raya Tran                                                                                                    | D Save FAESA Menu | Social Security Number (SSN)                   | Social Security Number (SSN) |
|----------------------------------------------------------------------------------------------------|-------------------|------------------------------------------------|------------------------------|
| Personal Circumstances Demographics Financials Colleges Signature                                                                                                    |                   | My parent doesn't have a SSN                   | My parent doesn't have a SSN |
| You will need to provide information for your parents           Based on your answers in the previous section, you'll need to provide information about both of your parents on your FAFSA form. You can invite your family members to your form to help you complete all required sections. |                   | Email Address<br>alcinatran@school.edu         | Email Address                |
| Enter names of parents, identified on the prior page, and we'll send electronic requests<br>on your behalf.<br>Please make sure to provide information that your parents would use to login to StudentAid.gov.                                                                               |                   | Confirm Email Address<br>alcinatran@school.edu | Confirm Email Address        |
| Parent Parent Spouse<br>openmat<br>First Name<br>Alcina                                                                                                    |                   | Invite Parent                                  | Invite Parent                |
| Last Name Last Name Tran Date of Birth Menth Day Iteer 05 05 1973 ⑦                                                                                                    |                   | Previous                                       | Continue                     |

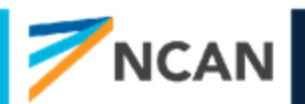

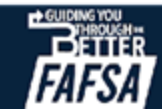

# **KEY GUIDANCE:** Inviting Parents

- Parent invite must match legal name, date of birth, and SSN (if they have one) or mailing address (if they don't have an SSN)
- Email address provided for contributors does not need to match the one used for the FSA ID
- Only one parents info is needed to progress through form, 2<sup>nd</sup> parent can be invited by 1<sup>st</sup> parent contributor if needed
- Issues with match need to fixed by student

**RECOMMENDATION:** Talk through parent wizard questions before starting the FAFSA

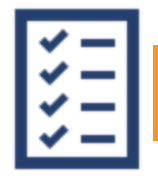

Federal Student Aid has released a "Which Parent Is A Contributor?" infographic

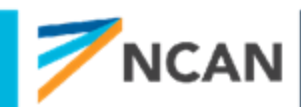

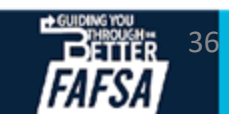
# **STUDENT DEMOGRAPHICS**

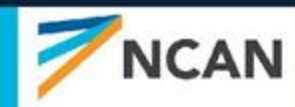

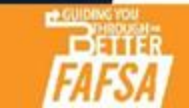

## Dependent Student Demographic

The student is asked about their gender identity. The student selects the response for the question.

Note: The latest draft version of the FAFSA has removed the transgender question.

| Personal Circumstances Demographics Financials Colleges Signature                                                                                                    |
|----------------------------------------------------------------------------------------------------|
| Student Demographic Information                                                                                                    |
| Questions Used for Research Purposes Only and Do Not Affect Federal Student Aid Eligibility<br>Your answers will not<br>• affect the student's eligibility for federal student aid,<br>• be used in any calculations, and<br>• be shared with the schools to which the student applies. |
| What is the student's gender?                                                                                                    |
| O Male                                                                                                    |
| C Female                                                                                                    |
| Nonbinary or another gender                                                                                                    |
| O Prefer not to answer                                                                                                    |

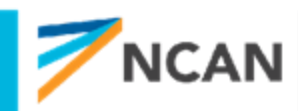

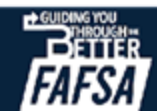

### Dependent Student Race and Ethnicity

The student is asked if they are of Hispanic, Latino, or Spanish origin. They are also asked about their race. The student selects checkboxes to answer both questions.

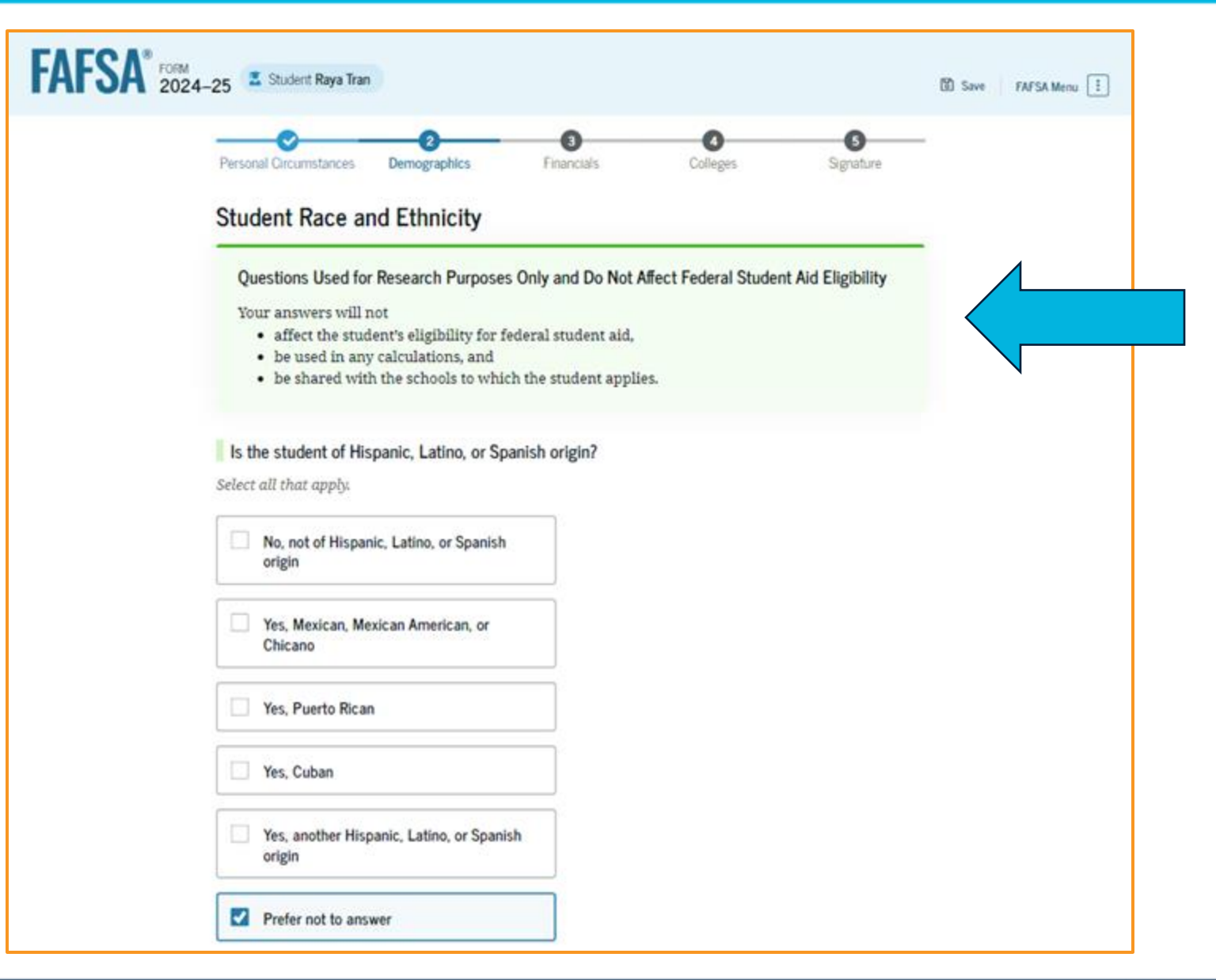

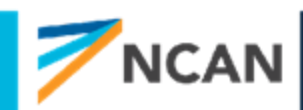

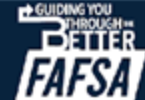

## **Dependent Student Race and Ethnicity (Continued)**

#### What is the student's race?

Select all that apply.

White

Black or African American

Asian

American Indian or Alaska Native

Native Hawaiian or Other Pacific Islander

Prefer not to answer

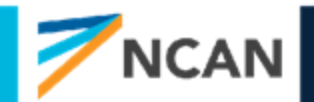

Previous

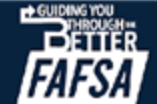

# **Dependent Student Citizenship Status**

FAFSA<sup>®</sup> FORM 2024–25 Student Raya Tran The student is Save FAFSA Menu asked about 3 6 4 their citizenship Personal Circumstances Demographics Financials Colleges Signature status. The Student Citizenship Status student selects  $\bigcirc$ U.S. citizen or national the "U.S. citizen or national" Eligible noncitizen option. Neither U.S. citizen nor eligible noncitizen Continue Previous

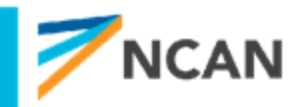

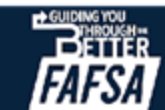

## **Dependent Student's Parent Education Status**

The student is asked about their parents' education status. The student selects the "No" option.

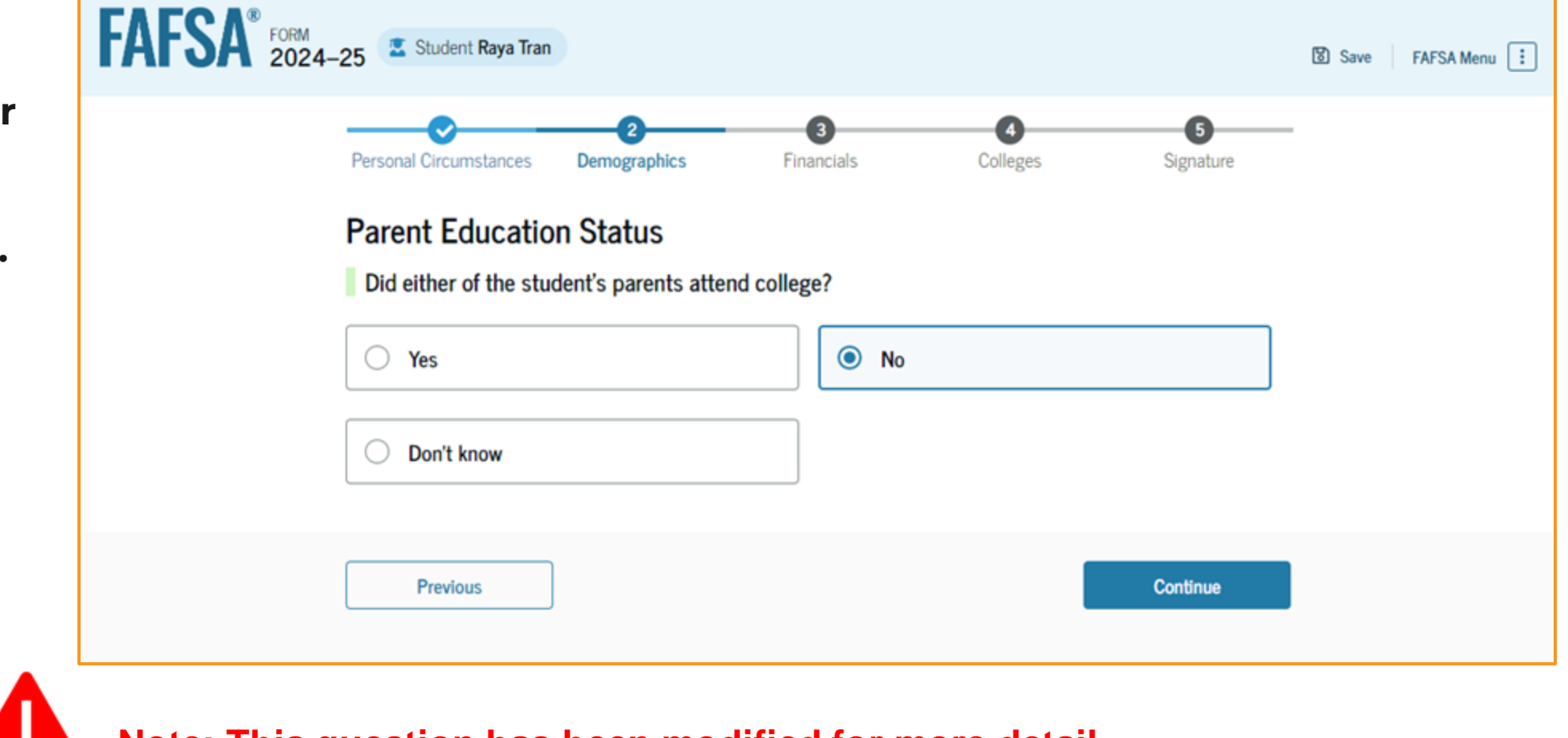

Note: This question has been modified for more detail.

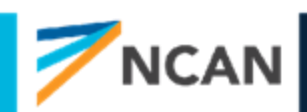

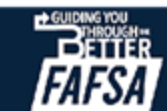

## **Dependent Student's Parent Killed in Line of Duty**

The student is asked if their parent was killed in the line of duty. The student selects the "No" option.

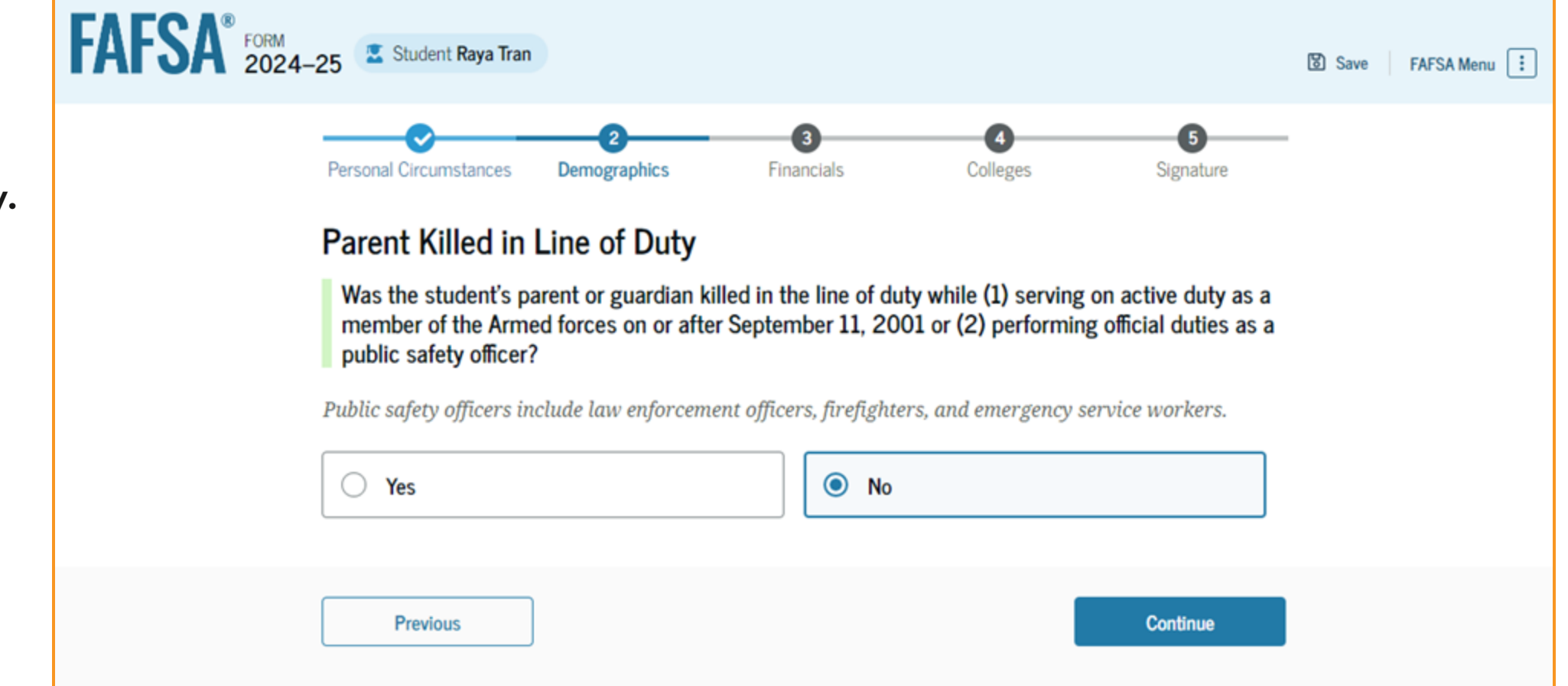

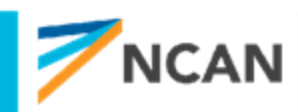

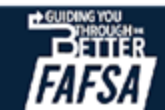

## **Dependent Student High School Completion Status**

The student is asked about what their high school completion status will be when they start the 2024-25 school year. The student selects the "High school diploma" option.

| -0                                           | 0 0                               | 6             | - |
|----------------------------------------------|-----------------------------------|---------------|---|
| Personal Circumstances Demographics          | Financials Colleges               | Signature     |   |
| Student High School Completion               | Status                            |               |   |
|                                              | lotatus                           |               |   |
| What will the student's high school complete | tion status be at the beginning o | f the 2024-25 |   |
| school year?                                 |                                   |               |   |
|                                              |                                   |               |   |
| High school diploma                          |                                   |               |   |
|                                              |                                   |               |   |
| State-recognized high school equivalent      |                                   |               |   |
| (e.g., GED certificate)                      |                                   |               |   |
| · · · · · · · · · · · · · · · · · · ·        |                                   |               |   |
| Homeschooled                                 |                                   |               |   |
|                                              |                                   |               |   |
|                                              |                                   |               |   |
| None of the above                            |                                   |               |   |
| in.                                          |                                   |               |   |
|                                              |                                   |               |   |

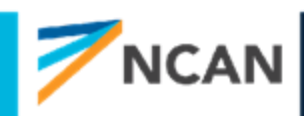

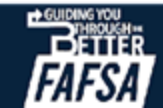

# **Dependent Student High School Information**

The student is asked which high school they did or will graduate from. The student enters their high school's state and city. After selecting "Search," they select the correct high school from the search results.

| FAFSA FORM 2024-25 Student Raya Tran                                                                                                    | Save FAFSA Menu    | FAFSA* FORM 2024-25 Student Raya Tran                                                                                                    | 🔯 Save 🔰 FAFSA Menu [ |
|----------------------------------------------------------------------------------------------------|--------------------|----------------------------------------------------------------------------------------------------|-----------------------|
| Personal Circumstances Demographics Financials<br>High School Information<br>From what high school did or will the student graduate?<br>State<br>New York (NY) | Colleges Signature | Personal Circumstances Demographics Pinancials Colleges High School Information From what high school did or will the student graduate? State New York (NY) City | Signature             |
| City<br>Brooklyn ⑦<br>High School Name - optional<br>Brown Hi<br>Brown High School                                                                             |                    | Brooklyn ⑦<br>High School Name - optional<br>Brown High School ⑦<br>Brown High School<br>Brooklyn, New York (NY)                                                 |                       |
| Previous                                                                                                    | Continue           | Q. Search Again Previous                                                                                                    | Continue              |

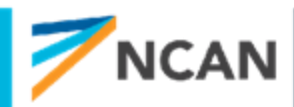

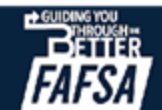

# **Dependent Student Confirms High School**

The student has the option to edit the high school information presented on this page by selecting "Edit," which will return them to the high school information page. The student confirms their high school information and selects "Continue" to proceed to the next section.

| Cor<br>Take<br>"Con | nfirm Your Hi<br>a look to verify th<br>ttinue" and well ac | igh School<br>hat your high scho<br>dd this high schoo | ool information be<br>ol to your FAFSA. | elow is correct. | Once you're n | eady, select |   |  |
|---------------------|-------------------------------------------------------------|--------------------------------------------------------|-----------------------------------------|------------------|---------------|--------------|---|--|
| Take<br>"Con        | a look to verify the titinue" and well ac                   | hat your high scho<br>dd this high schoo               | ool information be<br>of to your FAFSA. | elow is correct. | Once you're r | eady, select |   |  |
|                     |                                                             |                                                        |                                         |                  |               |              |   |  |
| Buer                | High School Name<br>Buena Vista High School                 |                                                        |                                         |                  |               | Edit 📝       | • |  |
| City<br>Lake        | ewood                                                       |                                                        |                                         |                  |               |              |   |  |
| State<br>Calif      | ornia                                                       |                                                        |                                         |                  |               |              |   |  |
|                     |                                                             |                                                        |                                         |                  |               |              |   |  |

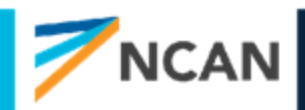

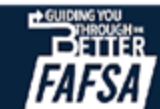

# **KEY GUIDANCE:** Student Demographics

### GENDER AND RACE AND ETHNICITY QUESTIONS

- "Prefer not to answer" available for all questions
- Responses will not be shared with colleges
- Parents cannot see these answers when they are provided by the student
- Eligible non-citizens will need to report their alien registration number
- Correct high school selection will help increase accuracy of FAFSA completion data
  - State & city required
  - Type ahead option to select high school

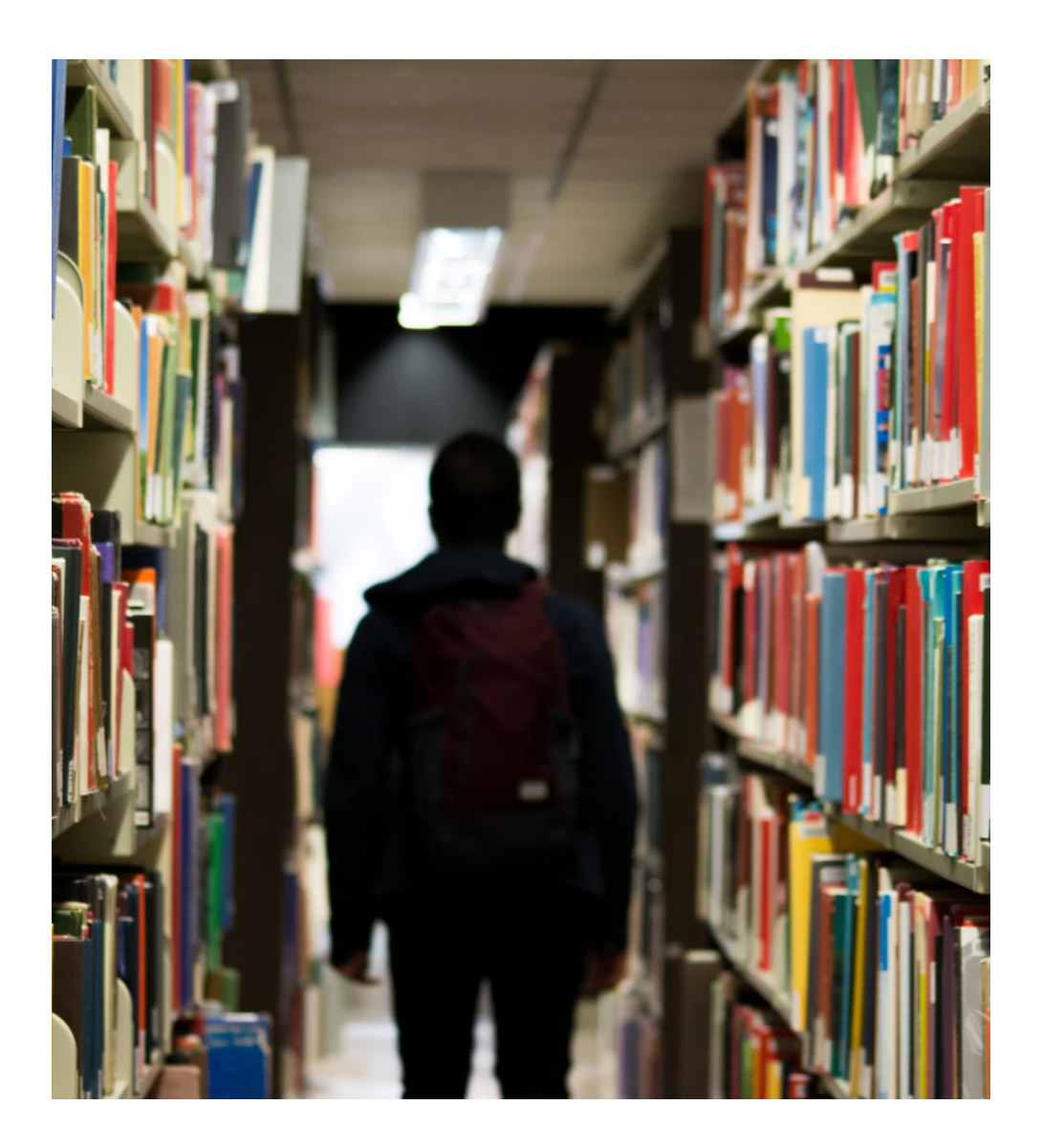

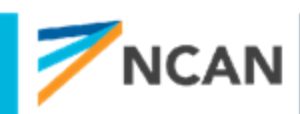

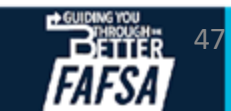

# **STUDENT FINANCIALS**

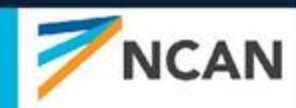

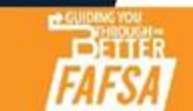

## **Dependent Student Tax Return Information**

The student is asked questions about their 2022 tax return. The student enters a response in each entry field.

| Personal Circumstances Demographics Financials Colleges Signature                                                                                        |
|----------------------------------------------------------------------------------------------------|
| Student 2022 Tax Return Information                                                                                                    |
| Refer to the student's 2022 tax return to answer the following questions.                                                                                |
| Convert all currency to U.S. dollars.                                                                                                    |
| Amount of College Grants, Scholarships, or AmeriCorps Benefits Reported as Income to the IRS (optional)                                                  |
| The student paid taxes on these grants, scholarships, or benefits. These usually apply to those renewing their FAFSA® form not to first-time applicants. |
| den misir join, not to just tune uppactants.                                                                                                    |
| \$ 00.00                                                                                                    |
|                                                                                                    |
| Foreign Earned Income Exclusion                                                                                                    |
| \$ 0.00                                                                                                    |
|                                                                                                    |

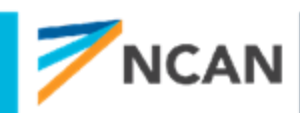

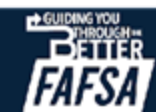

### Dependent Student Assets

The student is asked

about their assets.

The student enters

a response in each

entry field.

| 024 20                                                                  |                                                             |                                           |                        |                |   |
|-------------------------------------------------------------------------|-------------------------------------------------------------|-------------------------------------------|------------------------|----------------|---|
| Personal Circumstances                                                  | Demographics                                                | 3<br>Financials                           | Colleges               | 5<br>Signature |   |
| Student Assets                                                          |                                                             |                                           |                        |                |   |
| Current Total of Cas                                                    | h, Savings, and Chec                                        | king Accounts                             |                        |                |   |
| Don't include student fi                                                | nancial aid                                                 |                                           |                        |                |   |
| 5                                                                       | 500                                                         | .00                                       |                        |                |   |
| Current Net Worth o                                                     | f Businesses and Inv                                        | estment Farms                             |                        |                |   |
| Enter the net worth of (<br>is the value of the busic                   | he student's business<br>lesses or farms minus              | es or for-profit agri                     | cultural operations. I | Net worth      |   |
| e                                                                       | 0                                                           | 00                                        | and then.              |                |   |
| 3                                                                       | 0                                                           | .00                                       |                        |                | N |
|                                                                         |                                                             |                                           |                        |                |   |
| Current Net Worth o                                                     | f Investments, Includ                                       | ing Real Estate                           |                        |                |   |
| Current Net Worth o                                                     | f Investments, Includ<br>the student lives in. N<br>n.      | ing Real Estate<br>et worth is the valu   | ie of the investments  | minus any      |   |
| Current Net Worth o<br>Don't include the home<br>debts owed against the | f Investments, Includ<br>the student lives in. N<br>m.      | ing Real Estate                           | te of the investments  | minus any      |   |
| Current Net Worth o<br>Don't include the home<br>debts owed against the | f Investments, Includ<br>the student lives in. N<br>m.<br>0 | ling Real Estate<br>let worth is the valu | e of the investments   | minus any      |   |

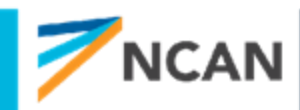

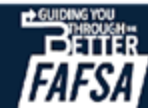

# **KEY GUIDANCE:** Student Financials

- For student tax-filers only two tax form questions will be asked
  - Taxable grants/scholarships
  - Foreign earned income exclusion
- Earnings from work will not be asked this includes non-tax filers
- Student and/or parent will never see any federal tax info that is shared via Direct Data Exchange (DDX)
  - Won't be on form
  - Won't be on FAFSA submission summary
- If FSA ID is not authenticated yet manual response to tax related questions will be required

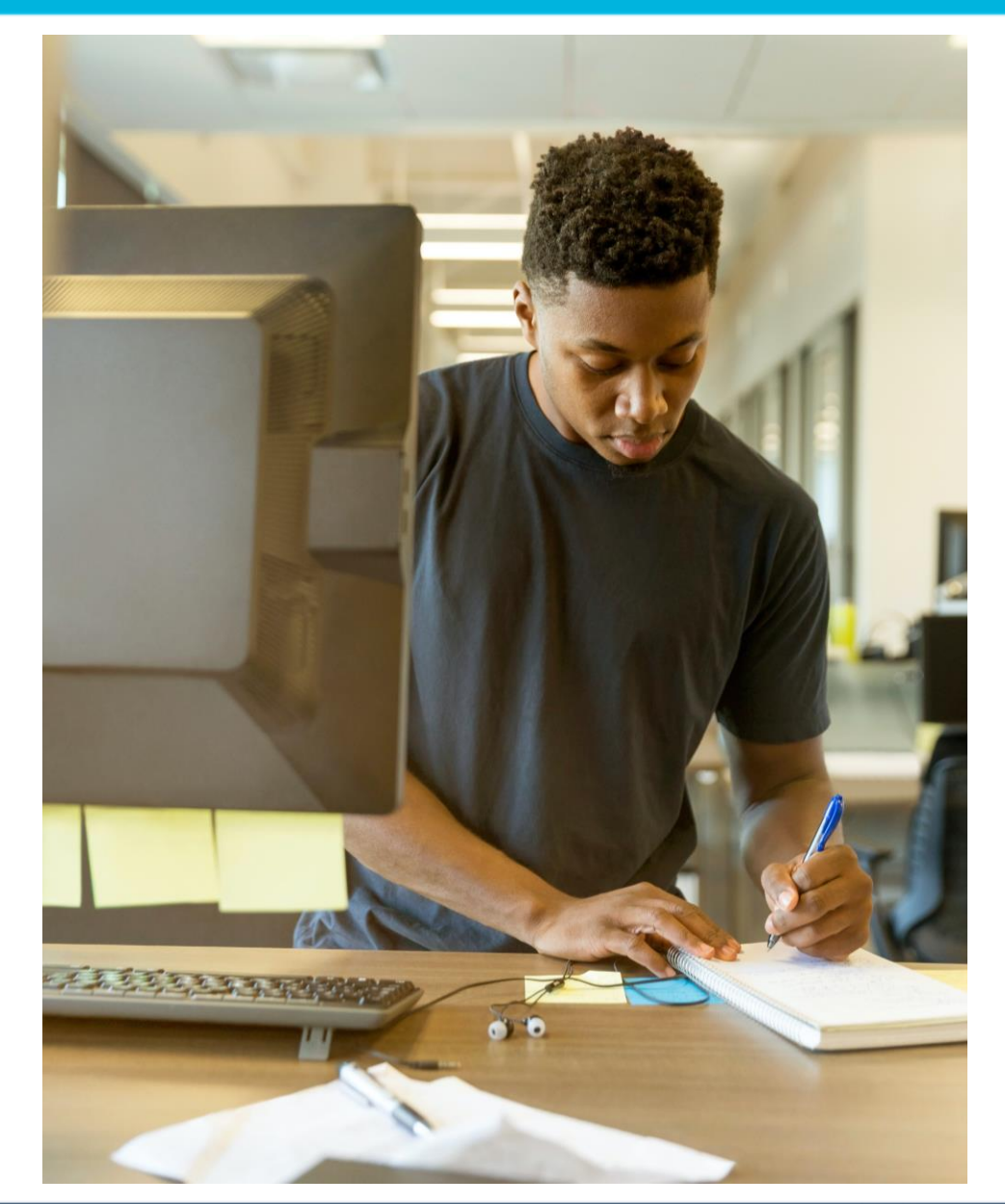

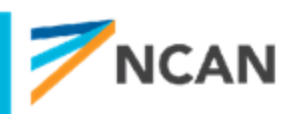

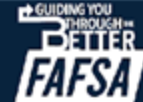

# **QUESTIONS?**

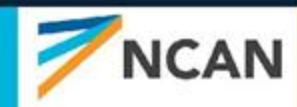

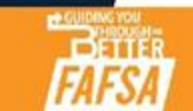

# SELECTING COLLEGES, REVIEWING, AND SIGNING

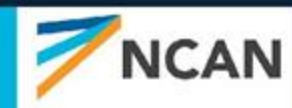

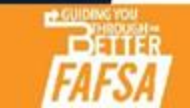

## **Dependent Student College Search**

The student is asked to search for the colleges and/or career schools they would like to receive their FAFSA® information. The student searches for a school by entering a state, city, and/or school name. After selecting "Search," they select the correct school from the search results. Students can select to send their FAFSA information to a maximum of 20 schools.

| FAFSA" 2002 | 4-25 🗵 Student Rays Tran                                                     | D Save   FAFSA Menu |
|-------------|------------------------------------------------------------------------------|---------------------|
|             | Personal Circumstances Demographics Financials Colleges Signature            | -                   |
|             | Where should we send your FAFSA?                                             |                     |
|             | Search for the colleges to which you'd like to send your FAFSA* information. |                     |
|             | You can add up to 20 colleges to your FAFSA form.                            |                     |
|             | 童 0 of 20 Schools Selected View Selected Schools                             |                     |
|             | Search by School Name Search by School Code                                  | _                   |
|             | State                                                                        |                     |
|             | cali × ①                                                                     |                     |
|             | California (CA)                                                              |                     |
|             |                                                                              |                     |
|             | School Name - sprinal                                                        |                     |
|             |                                                                              |                     |
|             | Q, Search                                                                    |                     |
|             |                                                                              |                     |
|             | Previous Continue                                                            |                     |

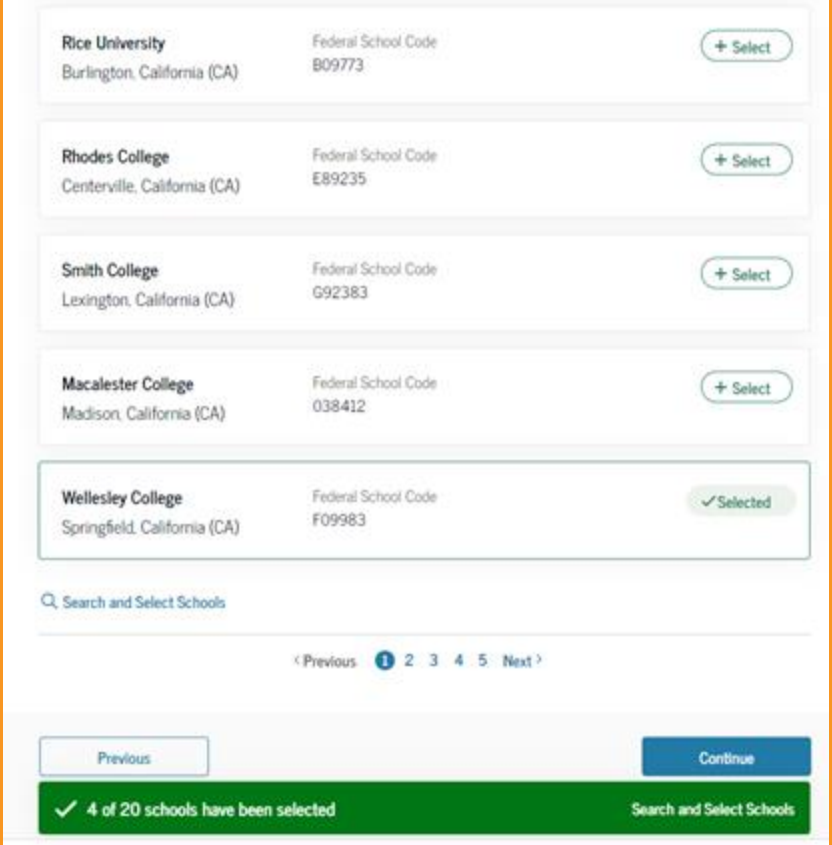

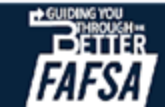

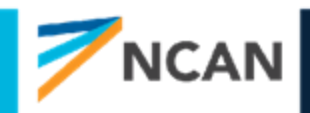

### **Dependent Student-Selected Colleges**

The student can view which colleges and/or career schools they have selected. If the student has not selected 20 schools, they have the option to search and select more schools, and for students in some states, they have the option to change the position of their selected schools. When the student selects "Continue," they will have completed entering the required student information for their section and can proceed to review and sign their form.

| AFSA" 2024-25 Z States Rays Tax                                                                                                    | D terr / ANTIA New 1                 | 4  | ^<br>~ | University of California<br>Northridge, CA | Federal School Code<br>G03453            | Remove | View Info |
|----------------------------------------------------------------------------------------------------|--------------------------------------|----|--------|--------------------------------------------|------------------------------------------|--------|-----------|
| Personal Conservatives Derrographics Personals Codeges Selected Colleges These are the colleges you want to receive your FAFSA information.                                                                                                    |                                      | 5  | ^<br>~ | University of California<br>Northridge, CA | Federal School Code<br>G03453            | Remove | View Info |
| To change the position of a school in your list, see the sp and down arrow buttons to the ligh of the<br>schools name.<br>School list guidelines for Connecticut residents                                                                       |                                      | 6  | ^<br>~ | University of California<br>Northridge, CA | Federal School Code<br>Q03453            | Remove | View Info |
| To be eligible for state grant and in Connecticut, you must list an eligible in-state college within<br>the first 2 positions. If you update your school choices later, please notify your state agency by<br>sending an email to shad choke org |                                      | 7  | ^<br>~ | University of California<br>Northridge, CA | Federal School Code<br>G03453            | Remove | View Info |
| E 12 of 20 Schools Selected Showing 1 to 10 of 12                                                                                                    |                                      | 8  | ^<br>~ | University of California<br>Northridge, CA | Federal School Code<br>G03453            | Remove | View Info |
| 1 Veversity of California Federal School Code: Bernove Vever Info                                                                                                    |                                      | 9  | ^<br>~ | University of California<br>Northridge, CA | Federal School Code<br>G03453            | Remove | View Info |
| 2 Conversity of California Factors School Casis                                                                                                    |                                      | 10 | ^<br>~ | University of California<br>Northridge, CA | Federal School Code<br>G03453            | Remove | View Info |
| 3 University of California Federal School Calify<br>Northingge, CA 003453                                                                                                    | Aw late Q, Search and Select Schools |    |        |                                            |                                          |        |           |
|                                                                                                    |                                      |    |        |                                            | <previous ()="" 2="" next=""></previous> | _      |           |

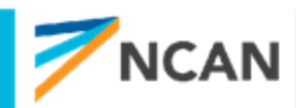

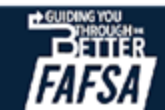

## Dependent Student Review Page

The review page displays the responses that the student has provided in the FAFSA<sup>®</sup> form. The student can view all their responses by selecting "Expand All" or expand each section individually. To edit a response, the student can select the question's hyperlink and will be taken to the corresponding page. Additionally, since the student invited their parent into the form, they see the parent contributor section and the status of their parent's invite.

FAFSA® FORM 2024-25 Student Raya Tran Save FAFSA Menu Take a moment to review before signing Expand the sections below to review and edit the information you've entered before you sign your portion of the form. Student Sections Expand All 🗸 Introduction  $\odot$ Personal Identifiers Section 1 Ø  $\odot$ Personal Circumstances Section 2 Ø  $\odot$ Demographics Section 3 Ø  $\odot$ Financials Section 4 Ø  $\odot$ Colleges Section 5  $\odot$ Signature

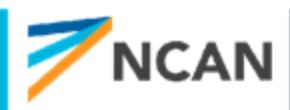

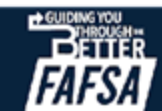

## Dependent Student Review Page (Continued)

### Parent Contributor Section

### This Section is Shared With 2 Contributors

Your FAFSA form is shared with the individuals listed below. You can request, manage, or remove signatures and contributions from this page or in your FAFSA form.

| Parent Contributors             | Date Request Sent | Status      | Edit 🗹   |
|---------------------------------|-------------------|-------------|----------|
| Section Alcina Tran             | 07/13/2024        | Invite Sent |          |
| Solution Strain Solution Strain | 07/13/2024        | Invite Sent |          |
|                                 |                   |             |          |
| Previous                        |                   |             | Continue |

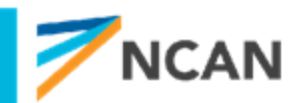

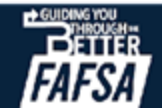

## Dependent Student Signature

On this page, the student acknowledges the terms and conditions of the FAFSA® form and signs their section. After agreeing and signing, the student is able to submit their section of the FAFSA form. Since parent information has not been provided, the FAFSA form is not considered complete and can't be processed yet.

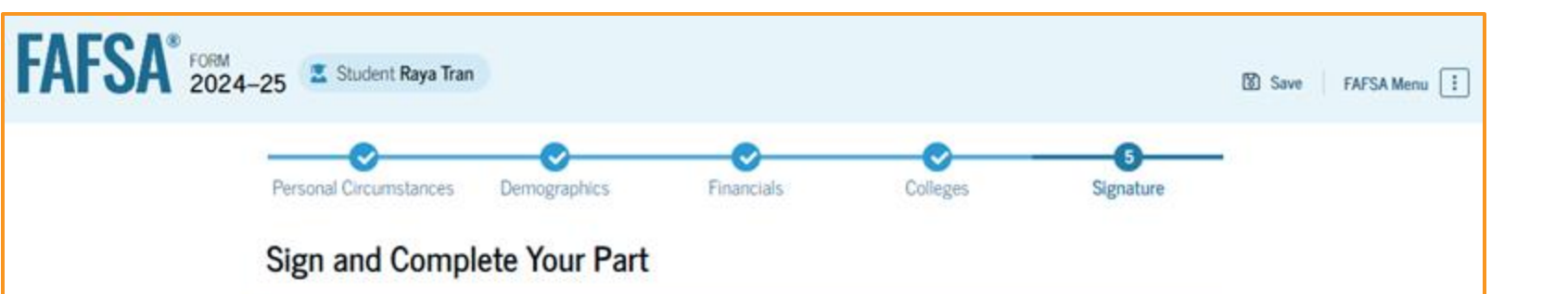

#### Summary

This page confirms you understand the terms and conditions of the FAFSA form, and that you have filled it out accurately to the best of your ability.

The FAFSA form is a legal document you will electronically sign with your FSA ID. Because this is associated with your personal information, do not share it with anyone.

By signing this application electronically using your FSA ID (username and password) and/or any other credential or by signing a signature page and mailing it to us, YOU, THE STUDENT, certify that you

- will use federal and/or state student financial aid only to pay the cost of attending an institution of higher education,
- are not in default on a federal student loan or have made satisfactory arrangements to repay it,
- do not owe money back on a federal student grant or have made satisfactory arrangements to repay it,
- will notify your school if you default on a federal student loan, and
- will not receive a Federal Pell Grant from more than one school for the same period of time.

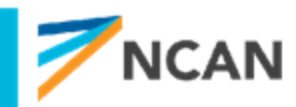

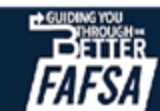

## **Dependent Student Signature (Continued)**

You also certify that you understand that the secretary of education has the authority to verify information reported on your application with the Internal Revenue Service and other federal agencies.

If you sign this application or any document related to the federal student aid programs electronically using a username and password, and/or any other credential, you certify that you are the person identified by the username and password, and/or any other credential and have not disclosed that username and password, and/or any other credential to anyone else. If you purposely give false or misleading information, you may be fined up to \$20,000, sent to prison, or both.

Sign Your FAFSA Form

✓ I, Raya Tran, agree to the terms outlined above

Cancel

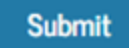

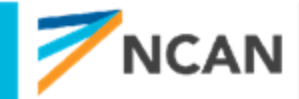

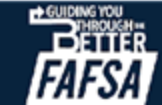

## Dependent Student Section Complete

Upon signing the student section, the student is presented the student section complete page. This page displays information for the student about next steps, including tracking their FAFSA<sup>®</sup> form. The student is reminded that their form is not completed and can't be submitted until the parent completes the contributor section of the form and signs it. Next, in this scenario, the student's invited parent will enter the FAFSA form and complete the parent section.

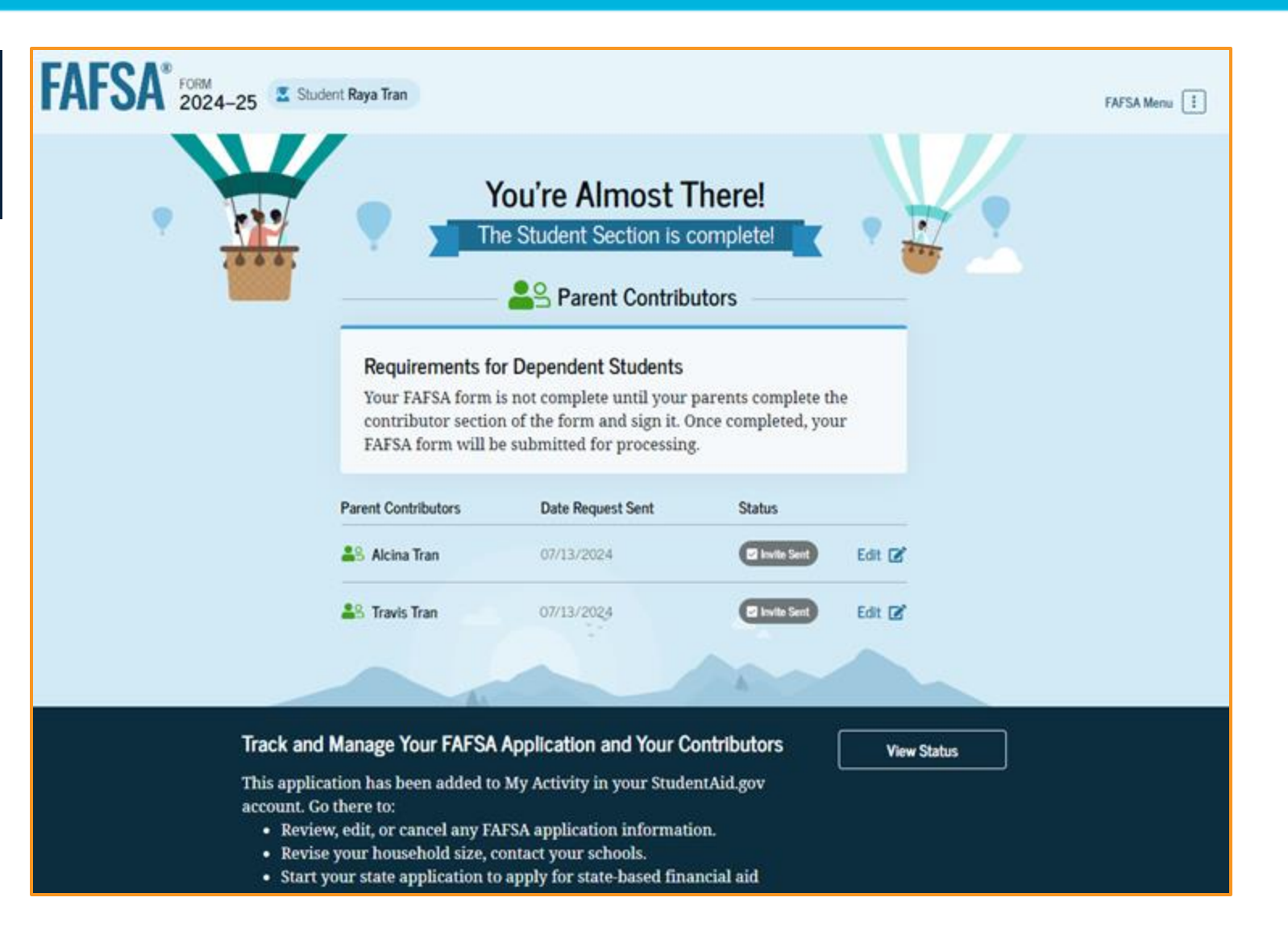

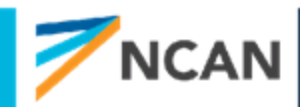

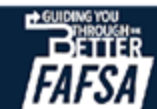

## **Dependent Student Section Complete (Continued)**

#### Here's What You Can Do Next

#### Check Your Email

You will receive an email version of this page at the following email address: rayaatran@gmail.com.

#### Your FAFSA® Form Still Needs Contributor Information

The contributor(s) you selected will receive an email invitation to join your form every seven days until the application is complete.

Things You Should Know

#### View Your FAFSA\* Submission Summary

Once your application is complete and submitted, you can view your FAFSA Submission Summary, a summary of the information you provided on your FAFSA form. You'll be able to access the FAFSA Submission Summary one to three days after you submit your application by logging back in with your account username and password (FSA ID).

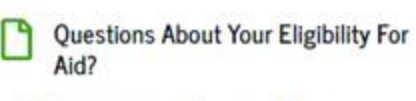

Visit the "FAFSA Help" page for more information.

Get Help >

We strongly recommend that your parent(s) complete their own section. If that isn't possible, you can manually provide their information, but you will not be eligible for federal student aid, including grants and loans, until they provide consent and sign the form.

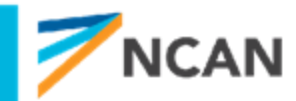

#### Provide Parent Information Manually >

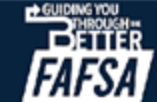

# **KEY GUIDANCE:**

# Colleges, Reviewing, and Signing

- Reordering colleges will only be an option for students that live in states where the order matters
- The housing plan question is no longer asked on the FAFSA
- Students will see status of contributor invitations – FSA will automatically resend 7 and 14 days after
- Dependent students can sign but can't submit until all contributors have completed their section
- Incomplete FAFSA only stays in system for 45 days - after that it is deleted

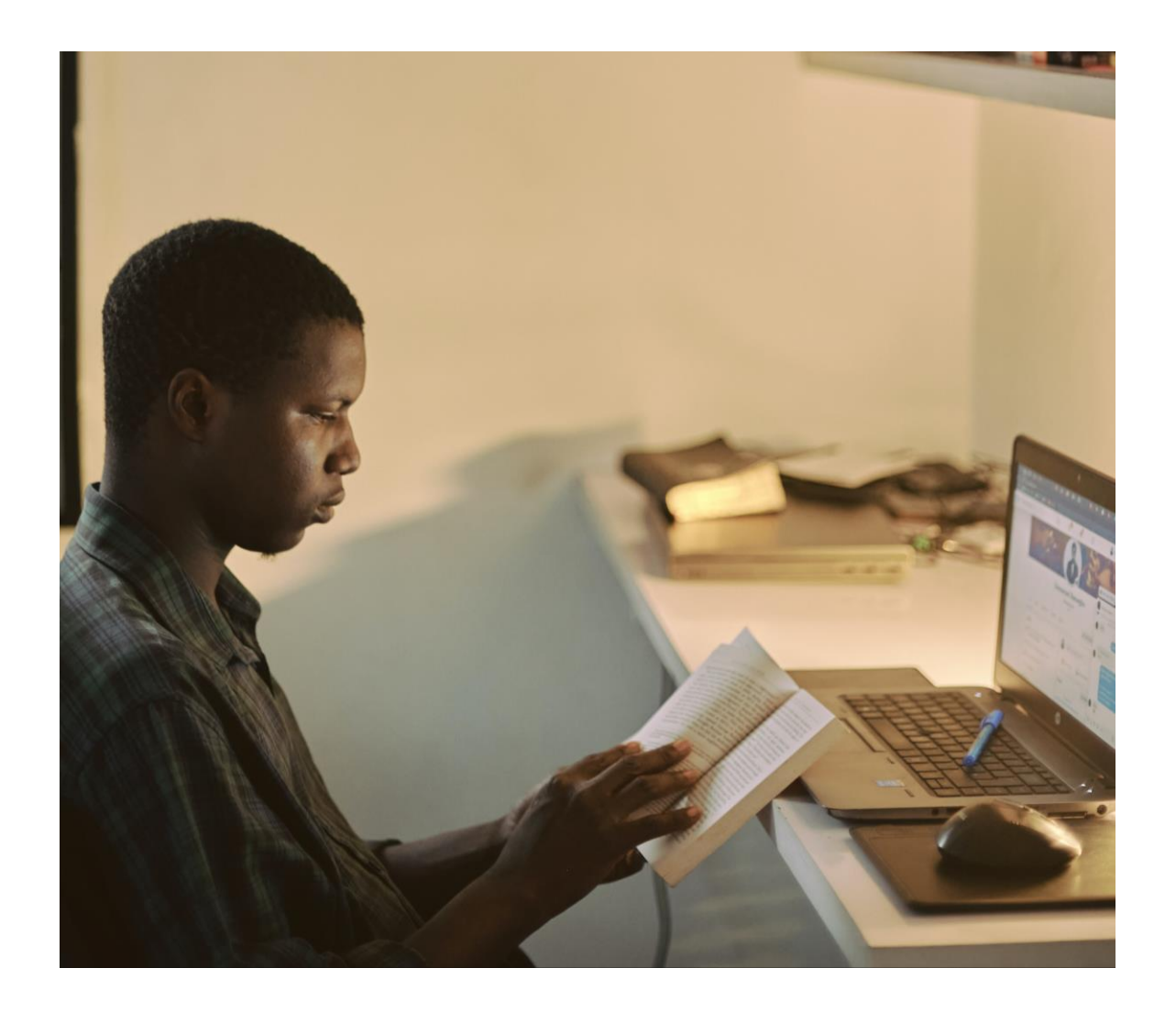

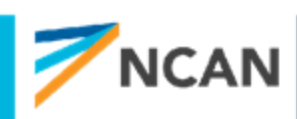

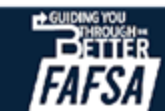

# DEPENDENT STUDENT'S PARENT(S) COMMUNICATIONS

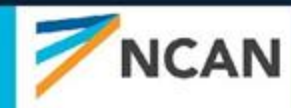

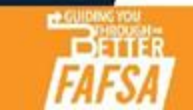

### Dependent Student's Parent Email

This is NOT a view within StudentAid.gov nor the FAFSA® form. This view demonstrates a parent opening the FAFSA invitation from their email. The parent selects "Log In" and is taken to StudentAid.gov.

#### Federal Student Aid

Help Complete [StudentFirstName]'s Form

[Contributor First Name].

[StudentFirstName] [StudentLastInitial] can't be eligible for federal student aid without your input. Help them complete the Free Application for Federal Student Aid (FAFSA®) form.

Providing information as a contributor does not make you financially responsible for [StudentFirstName]'s education costs. Completing the FAFSA form is how they qualify for student aid including

- Federal Pell Grants,
- federal student loans,
- · state financial aid, and
- school financial aid.

[Log in with your FSA ID (account username and password) to complete your section.]

Note: Forms are deleted after 45 days of inactivity.

Don't recognize [StudentFirstname]? Read [Help topic title].

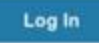

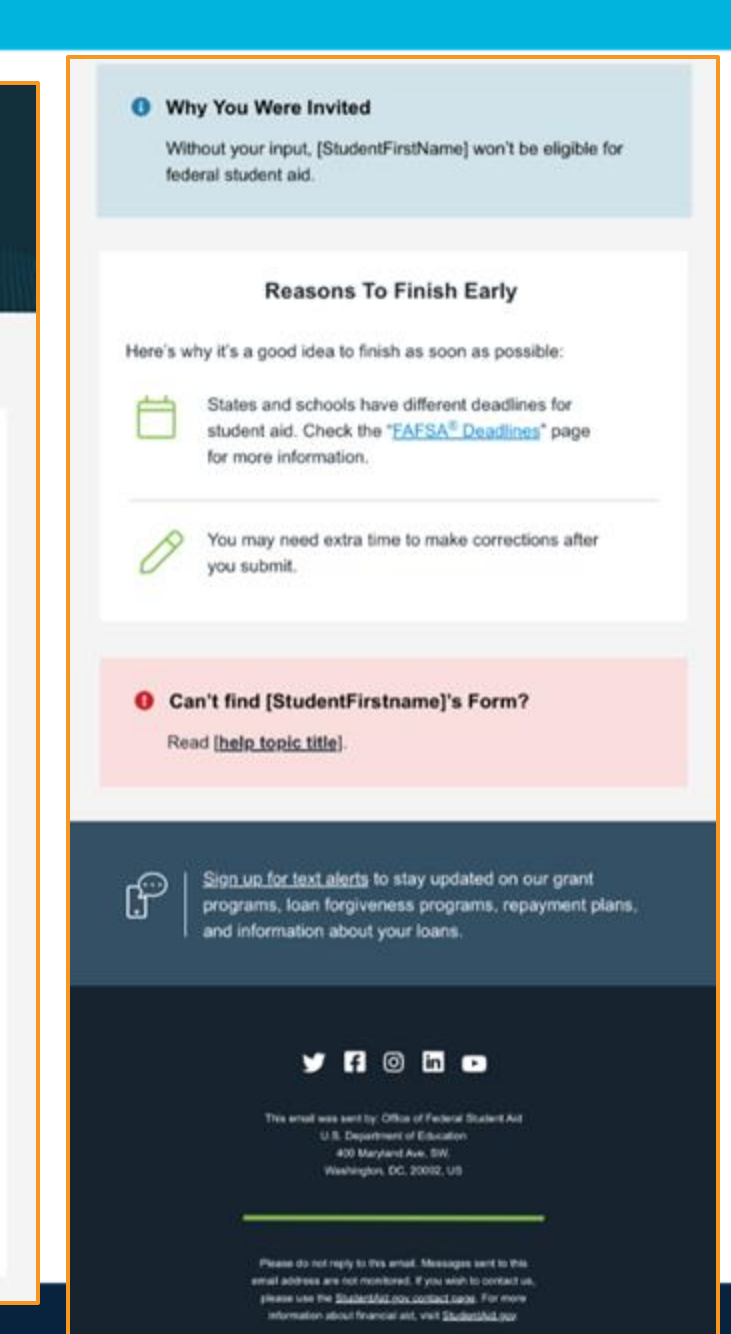

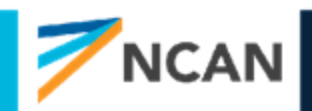

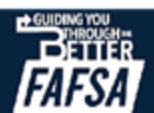

### Dependent Student's Parent Log In

The parent is taken from their email to the "Log In" page to enter their log-in credentials. To access the FAFSA® form, all users are required to have an FSA ID (account username and password). If the parent doesn't have an FSA ID, they can select "Create an Account."

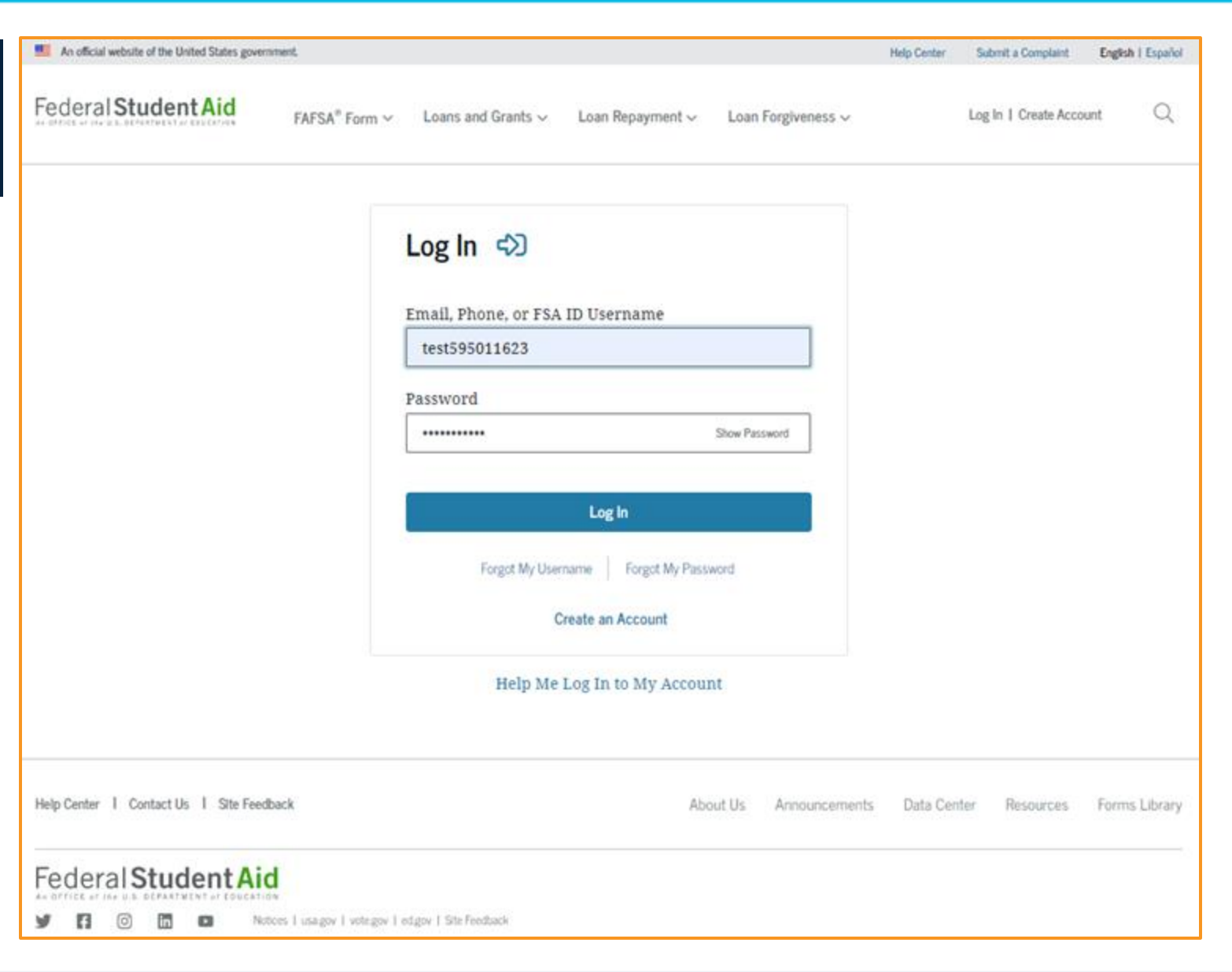

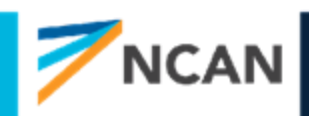

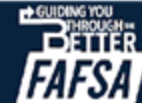

### Parent Status Center – My Activity

After successfully logging in, the parent is taken to their "My Activity" page. The parent sees an invitation to be a contributor on the student's FAFSA® form.

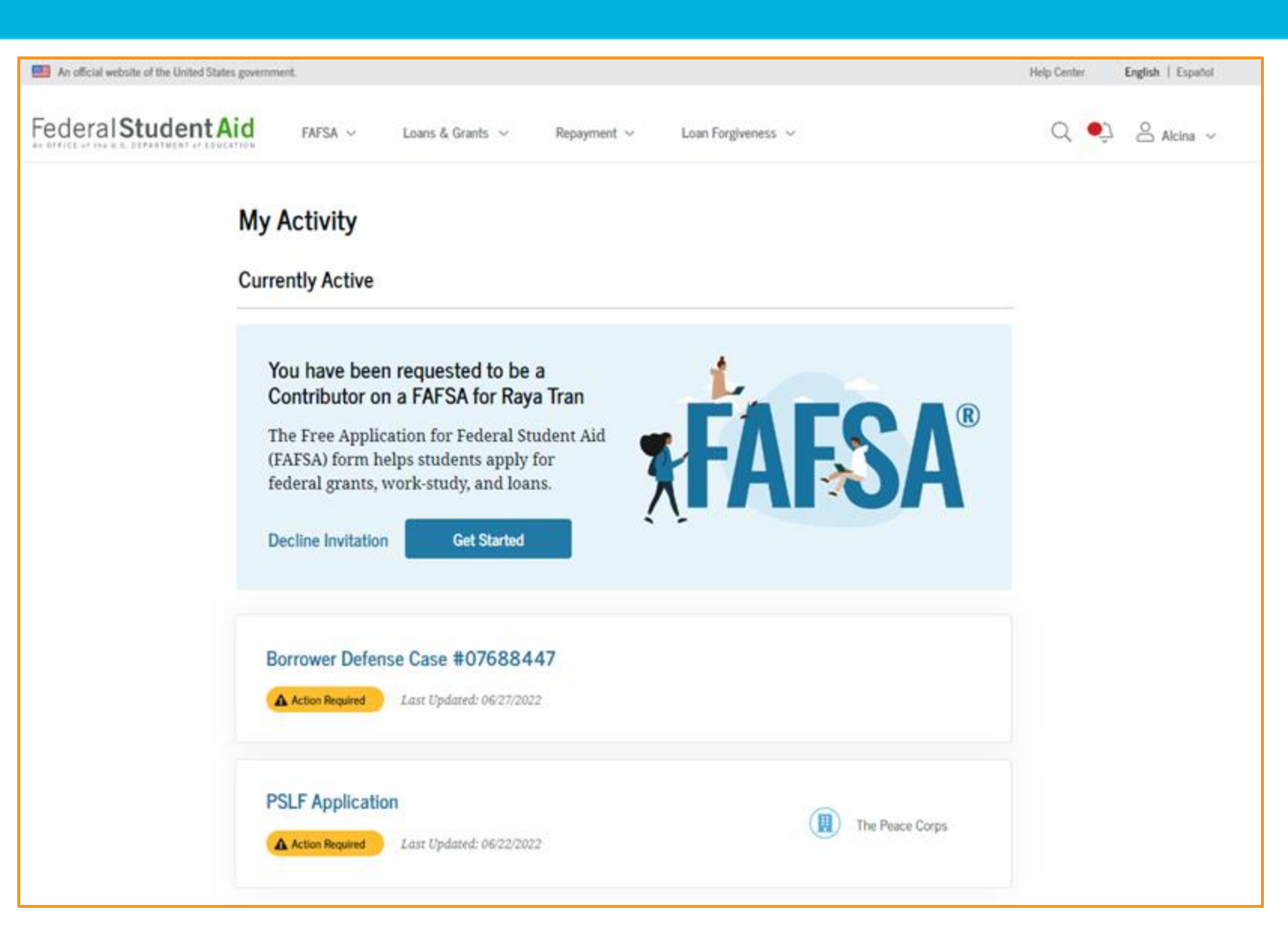

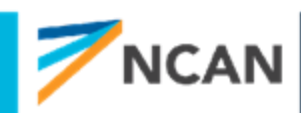

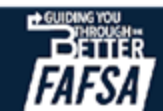

### Dependent Student's Parent Contributing to the FAFSA® Form

This page provides information about being a contributor on a FAFSA® form.

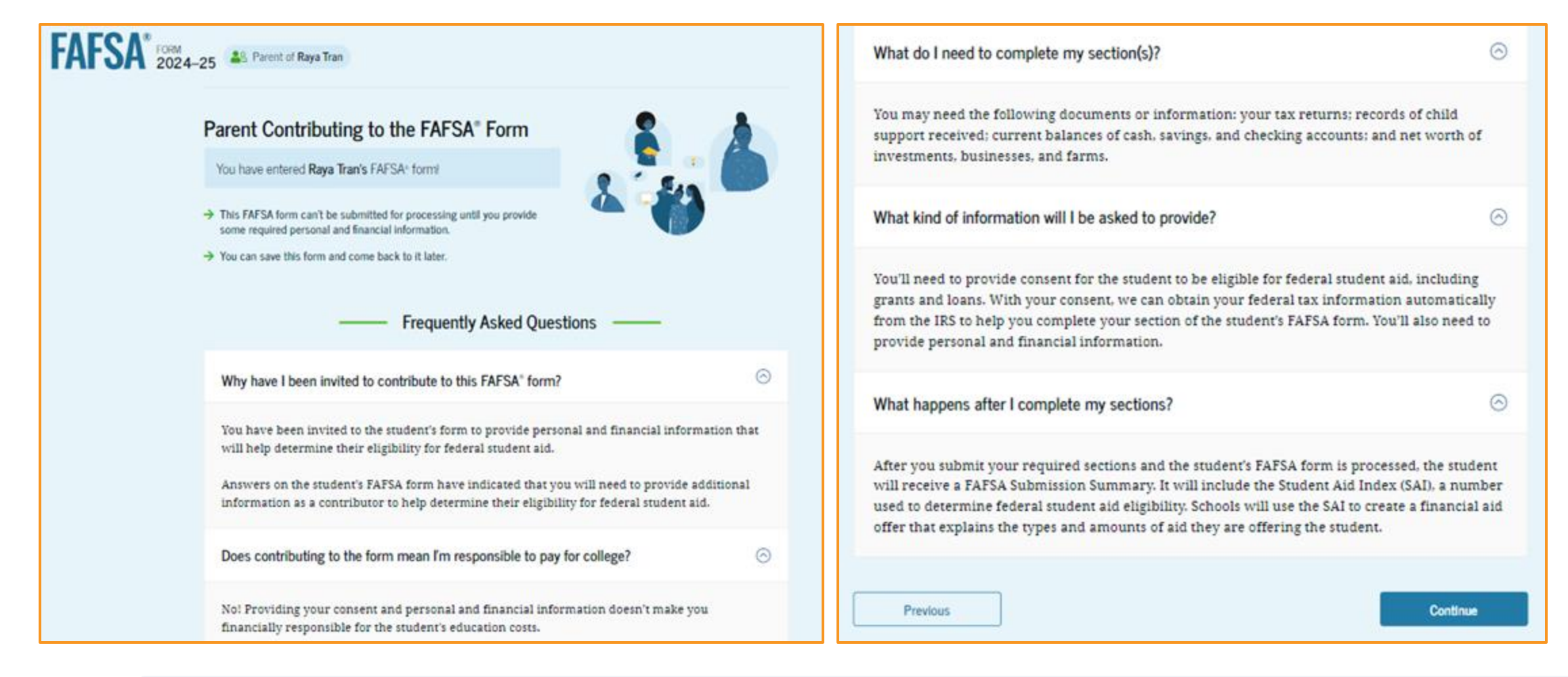

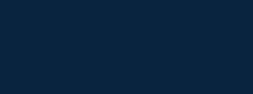

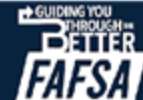

# **KEY GUIDANCE:** Parent Communications

- If parent logs into studentaid.gov and does not see FAFSA contribution option – the student will need to check the name, date of birth, and SSN or mailing address provided
- Parent doesn't need an email invitation to log in and see FAFSA contribution option if name, date of birth, and SSN match their FSA ID

**RECOMMENDATION:** Parents should create FSA IDs in the fall prior to students starting FAFSA.

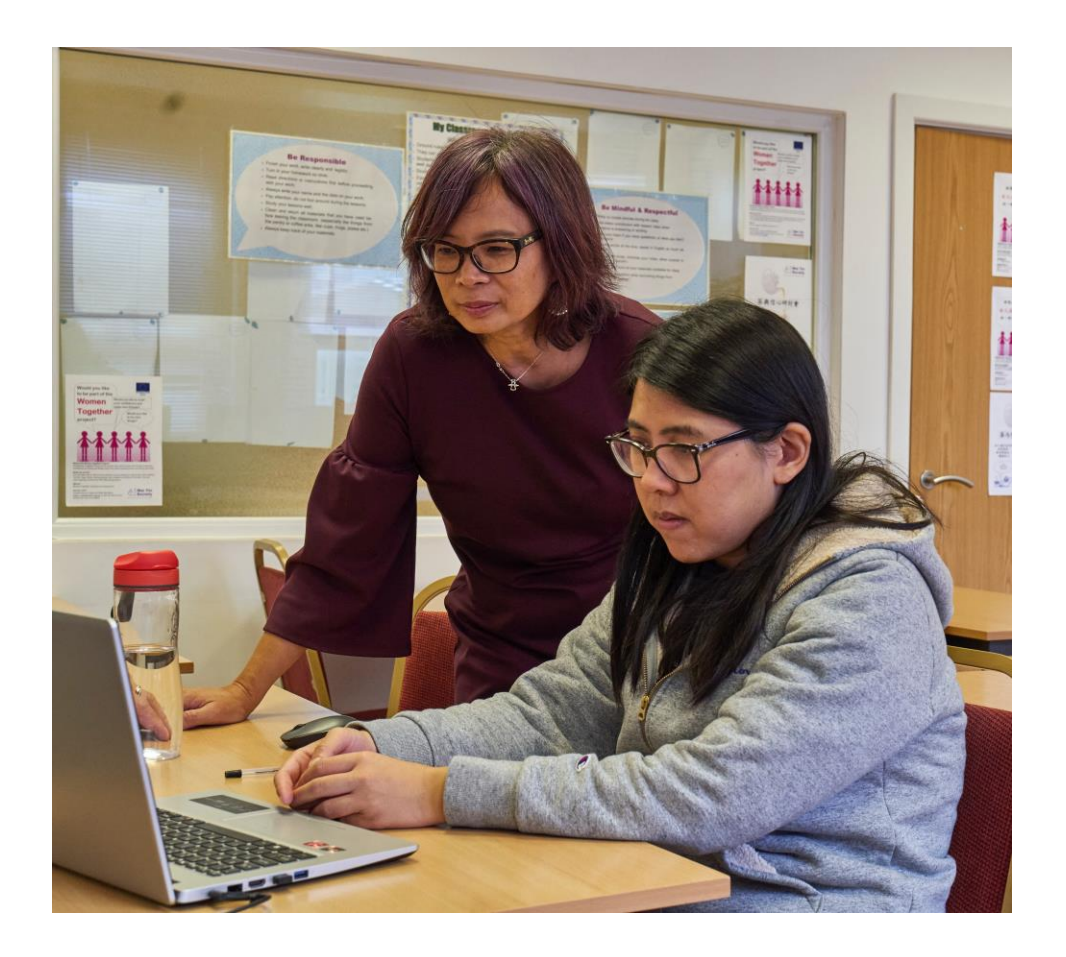

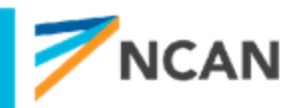

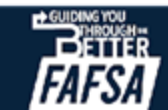

# DEPENDENT STUDENT'S PARENT STARTING THEIR SECTION

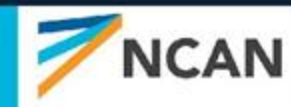

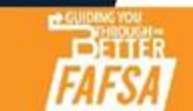

## **Dependent Student's Parent Identity Information**

This is the first page within the parent section. The parent can verify that their personal information is correct. To update any of the personal information, the parent must access their Account Settings on StudentAid.gov. For fields related to the parent's mailing address, the parent can edit them directly on this page.

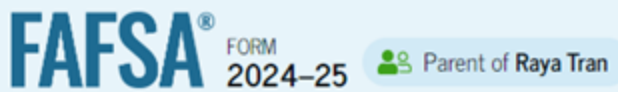

### Parent Identity Information

Review the information below and verify that it's correct before moving forward.

Name Alcina Tran Date of Birth 05/05/1973 Social Security Number ···--1234 Email Address alcinatran@school.edu Mobile Phone Number (555) 555-5555

To update this information for all federal student aid communications, go to Account Settings.

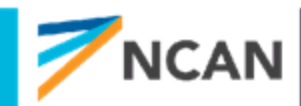

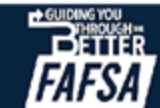

Save

FAFSA Menu

### Dependent Student's Parent Identity Information (Continued)

| Permanent Mailing Address<br>Include apartment number. |          |
|--------------------------------------------------------|----------|
| 12345 Sesame Street                                    |          |
| City                                                   |          |
| New York                                               |          |
| State                                                  |          |
| New York (NY) ~                                        |          |
| Zip Code<br>67891                                      |          |
| Country                                                |          |
| United States of America (US) ~                        |          |
| Previous                                               | Continue |

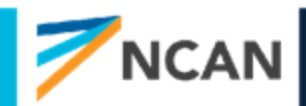

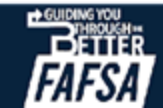

# Dependent Student's Parent Provides Consent

This page informs the parent about consent and their federal tax information. By providing consent, the parent's federal tax information is transferred directly into the FAFSA<sup>®</sup> form from the IRS to help complete the Parent Financials section. The parent selects "Approve" to provide consent and is taken to the next page.

FAFSA" FORM 2024-25

Save FAFSA.Meru

#### Provide Consent or the Student Will Be Ineligible for Federal Student Aid

#### Summary

Your consent is needed to retrieve and disclose federal tax information (FTI). With your consent, we can obtain tax return information automatically from the IRS to help you complete your section of the student's FAFSA<sup>®</sup> form. If you don't provide consent, the student will not be eligible for federal student aid, including grants and loans. You must provide consent even if you didn't file a U.S. federal tax return or any tax return at all.

- → Get your 2022 tax return information for the 2024–25 FAFSA form.
- Tax return information is required to complete the FAFSA form.
- FTI is used to determine the student's eligibility for federal student aid.

Under penalty of law, I certify that I am the individual associated with the FSA ID log-in credentials used to access the FAFSA form to provide the necessary approval and consent for the disclosure and use of my federal tax information (FTI) from the U.S. Department of the Treasury. By accepting below, I approve and consent to:

- The U.S. Department of Education to disclose my Social Security number, last name, and date of birth to the U.S. Department of the Treasury in order to obtain my FTI only for the purpose of determining the eligibility for, and the amount of, federal student aid for myself or of others for which I participated and shared my FTI by a program authorized under subpart 1 of Part A. Part C. or Part D of Title IV of the Higher Education Act of 1965, as amended.
- The use of my FTI by U.S. Department of Education officials and contractors (as defined in 26 U.S.C. § 6103(1)(13)), only for the purpose of determining the eligibility for, and amount of, federal student aid for myself or of others for which I participated and shared my FTI by a program authorized under Title IV of the Higher Education Act of 1965, as amended.
- The U.S. Department of Education to redisclose my FTI received from the U.S. Department of the Treasury, pursuant to 26 U.S.C 6103(I)(13)(D)(III), which includes:
  - institutions of higher education participating in the federal student aid programs authorized under the Higher Education Act of 1965, as amended;
     state higher education agencies; and
  - scholarship organizations designated prior to Dec. 19, 2019, by the Secretary of Education.
- The use of my FTI for the application, award, and administration of student aid awarded by the federal government, institutions of higher education, state higher education agencies, and designated scholarship organizations.
- The redisclosure of my FTI to any future 2024-25 FAFSA forms for which I elect to participate
  (e.g., if I elect to participate in my child's FAFSA form or to complete my own FAFSA form after
  participating in another FAFSA form). My FTI will be redisclosed to these additional applications
  upon my affirmation to participate. I understand that I may decline an invitation to participate,
  which will prevent the transfer of my FTI to that FAFSA form.

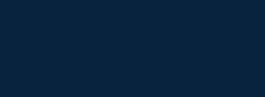

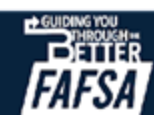
### **Dependent Student's Parent Provides Consent (Continued)**

| <ul> <li>I am permitted to revoke my approval and consent for the disclosure and use of my FII, as<br/>outlined herein, at StudentAid.gov. However, by revoking such approval and consent, neither<br/>nor other applicants for which I participated and shared my FTI will be eligible for future fed<br/>student aid and/ or other financial aid program that used FTI to make determinations for<br/>eligibility of aid awarded by an institution of higher education, state higher education agency<br/>other designated scholarship organization.</li> </ul> |                                                                                                    |  |
|----------------------------------------------------------------------------------------------------|----------------------------------------------------------------------------------------------------|--|
| Frequently As                                                                                                    | sked Questions                                                                                                    |  |
| Who should provide consent?                                                                                                    | $\odot$                                                                                                    |  |
| If I'm married and didn't file a joint tax return wi<br>to provide consent for you to access their tax in                                                                                                    | Ith my current spouse, does my spouse have $\odot$ nformation?                                                                         |  |
| What happens after I provide consent?                                                                                                    | $\odot$                                                                                                    |  |
| What happens if I revoke consent?                                                                                                    | $\odot$                                                                                                    |  |
| What happens if I decline consent?                                                                                                    | $\odot$                                                                                                    |  |
| Select "Approve" to consent to using your ta<br>student aid. If you select "De                                                                                                    | x information to determine the student's eligibility for federal<br>ecline," the student will not be eligible for federal student aid. |  |
| Previous                                                                                                    | Decline Approve                                                                                                    |  |

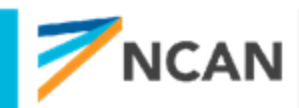

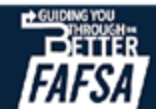

#### **INTRODUCTION:** Dependent Student's Parent Demographics

This is the first page in the Parent Demographics section. It provides an overview of the section.

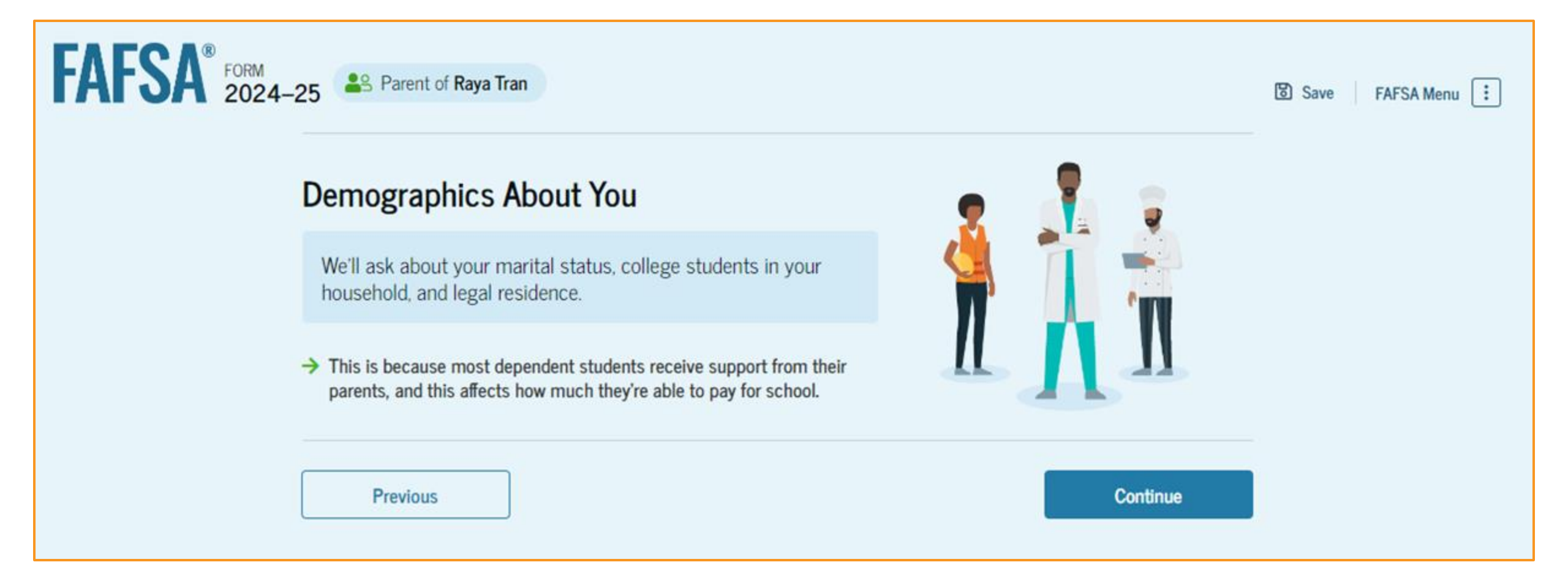

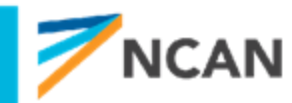

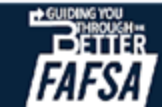

### **Dependent Student's Parent Current Marital Status**

The parent is asked about their current marital status. They select the "Married (not Separated)" option.

| FORM 2024-25 Parent of Raya Tran         |                 |                | Save FAFSA Menu |
|------------------------------------------|-----------------|----------------|-----------------|
| Demographics                             | 2<br>Financials | 3<br>Signature |                 |
| Parent Current Marital Sta               | atus            |                |                 |
| Single (Never Married)                   |                 |                |                 |
| Unmarried and both legal parent together | s living        |                |                 |
| Married (not Separated)                  |                 |                |                 |
| C Remarried                              |                 |                |                 |
| Separated                                |                 |                |                 |
| O Divorced                               |                 |                |                 |
| O Widowed                                |                 |                |                 |
| Previous                                 |                 | Continue       |                 |

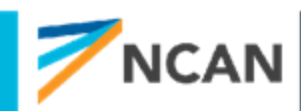

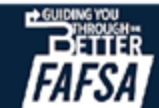

### Dependent Student's Parent State of Legal Residence

The parent is asked about their state of legal residence. The parent selects the state from a dropdown box and provides the month and year when they became a legal resident.

| AFSA FORM 2024- | 25 Parent of Raya Tran                                             |         |                | Save FAFSA Menu 🔃 |
|-----------------|--------------------------------------------------------------------|---------|----------------|-------------------|
|                 | Demographics Finan                                                 | ancials | 3<br>Signature |                   |
|                 | Parent State of Legal Residence                                    |         |                |                   |
|                 | State<br>New York (NY) ~ ⑦                                         |         |                |                   |
|                 | Date the Parent Became a Legal Resident<br>Month Year<br>01 1985 ⑦ |         |                |                   |
|                 | Previous                                                           |         | Continue       |                   |

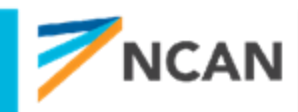

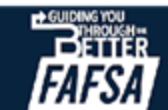

# **KEY GUIDANCE:**

## Parent Identify Info & Demographics

- If any identity information is incorrect, the parent will need to correct it under their account. It cannot be edited directly on the FAFSA
- You can modify your address inside the FAFSA
- Parent needs to consent for the student to be eligible for federal aid, no matter their tax filing or citizenship status

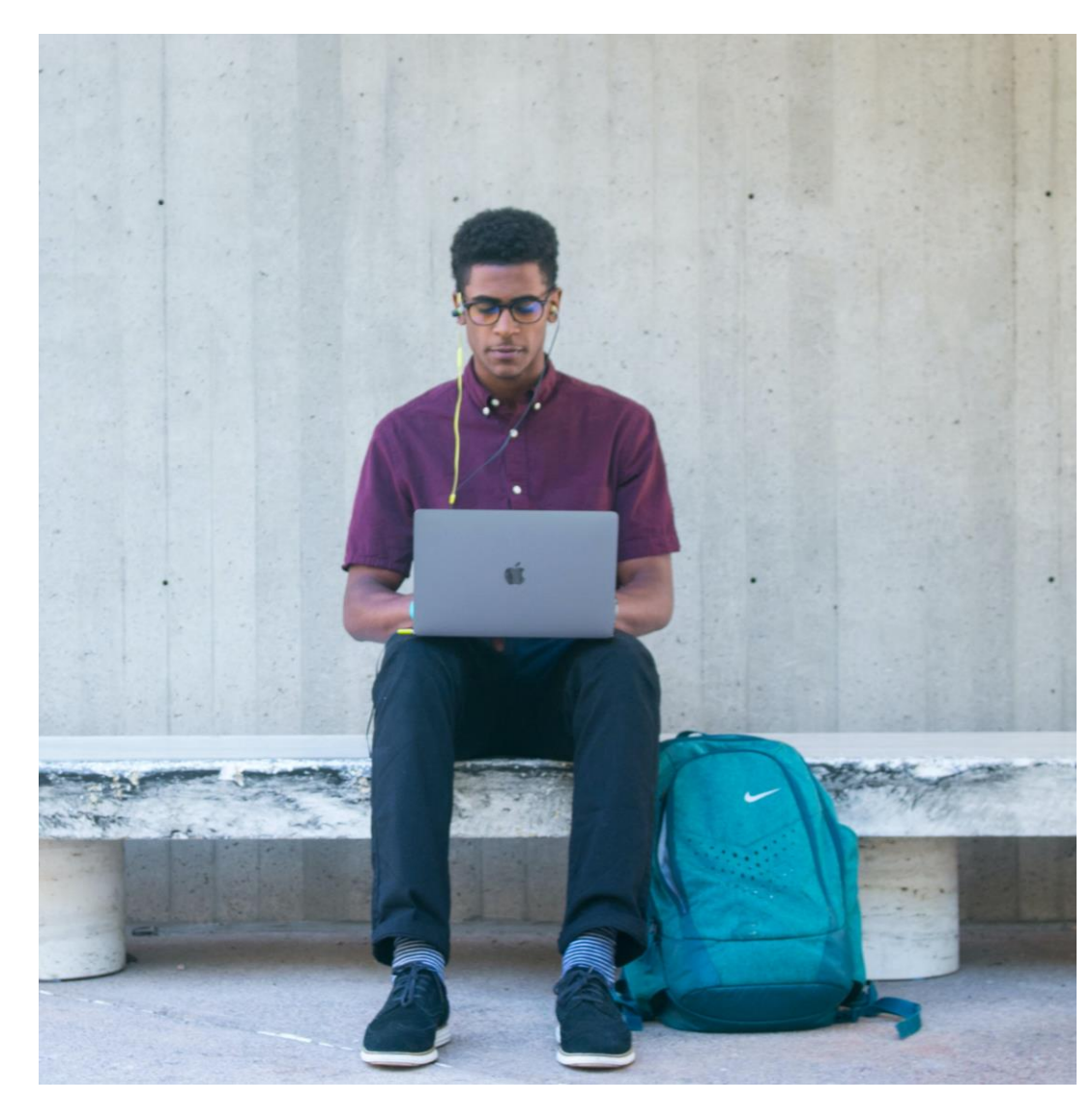

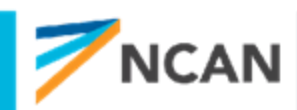

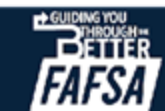

## **PARENT FINANCIALS**

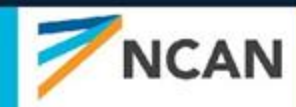

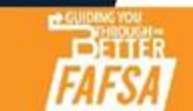

### Dependent Student's Parent Federal Benefits Received

This page asks the parent if they or anyone in their family has received federal benefits. The parent selects "None of these apply."

| FAFSA* rorm 2024-25 APrent of Raya Tran                                                                                                    | D Save   FAFSA Menu |
|----------------------------------------------------------------------------------------------------|---------------------|
| Demographics Financials Signature                                                                                                    | -                   |
| Federal Benefits Received                                                                                                    |                     |
| Questions Don't Affect Federal Student Aid Eligibility<br>Your answers to these questions will not affect the student's eligibility for federal student aid or<br>these federal benefits. |                     |
| At any time during 2022 or 2023, did the parent or anyone in their family receive benefits from any of the following federal programs? ① Select all that apply.                           |                     |
| Earned Income Tax Credit (EITC)                                                                                                    |                     |
| Federal Housing Assistance                                                                                                    |                     |
| Free or Reduced Price School Lunch                                                                                                    |                     |
| Medicaid                                                                                                    |                     |
| Refundable Credit for Coverage Under a<br>Qualified Health Plan (QHP)                                                                                                    |                     |
| Supplemental Nutrition Assistance<br>Program (SNAP)                                                                                                    |                     |
| Supplemental Security Income (SSI)                                                                                                    |                     |
| Temporary Assistance for Needy<br>Families (TANF)                                                                                                    |                     |
| Special Supplemental Nutrition Program<br>for Women, Infants, and Children (WIC)                                                                                                    |                     |
| None of these apply.                                                                                                    |                     |
| Previous Continue                                                                                                    |                     |

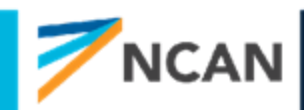

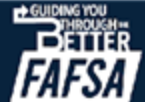

### **Dependent Student's Parent Tax Filing Status**

This page asks the parent about their tax filing status. The parent selects "Yes" to "Did or will the parent file a 2022 joint tax return with their current spouse?"

| FAFSA <sup>®</sup> FORM 2024- | 25 Parent of Raya Tran                                         |                                     |                | 🕲 Save 🛛 FAFSA Menu 🗄 |
|-------------------------------|----------------------------------------------------------------|-------------------------------------|----------------|-----------------------|
|                               | Demographics                                                   | Financials                          | 3<br>Signature |                       |
|                               | Parent Tax Filing Status<br>Did or will the parent file a 2022 | joint tax return with their current | spouse?        |                       |
|                               | Yes                                                            | 0 No                                |                |                       |
|                               |                                                                |                                     |                |                       |
|                               | Previous                                                       |                                     | Continue       |                       |

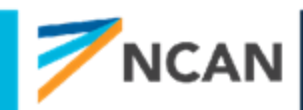

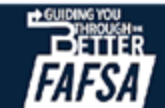

### **Dependent Student's Parent Family Size**

This page asks the parent if their family size has changed. The parent selects the "Yes" option.

| Demographics<br>Family Size<br>Is the parent's family size different<br>ration? | Financials                                                              | 3<br>Signature                                      |  |
|---------------------------------------------------------------------------------|-------------------------------------------------------------------------|-----------------------------------------------------|--|
| Family Size<br>Is the parent's family size different                            | at from the number of individuals                                       |                                                     |  |
| Is the parent's family size different                                           | at from the number of individuals                                       |                                                     |  |
| returns                                                                         | in nom the number of individuals                                        | claimed on their 2022 tax                           |  |
| • Yes                                                                           | 0 No                                                                    |                                                     |  |
| The parent's family<br>Parent 1 Other Parent                                    | y size is <b>3</b><br>1 Student 1 Parent's Children and                 | Other Dependents: 1                                 |  |
| Enter the number of children or of than half of their support from the          | other dependents who live with the<br>ne parent between July 1, 2024 an | e parent and will receive more<br>nd June 30, 2025? |  |
| 1 ()                                                                            |                                                                         |                                                     |  |
| Bendent                                                                         |                                                                         | Catter                                              |  |

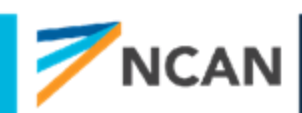

### **Dependent Student's Parent Number in College**

This page asks the parent how many people in the family will be in college between July 1, 2024, and June 30, 2025. The parent enters a response into the entry field.

| FAFSA <sup>®</sup> FORM 2024-25 | Second Second Parent of Raya Tran                 |                                   |                 | හි Save FAFSA Menu ፤ |
|---------------------------------|---------------------------------------------------|-----------------------------------|-----------------|----------------------|
| _                               | Demographics                                      | Financials                        | 3<br>Signature  |                      |
| N                               | umber in College                                  |                                   |                 |                      |
|                                 | How many people in the parent's family will 2025? | be in college between July 1, 202 | 4, and June 30, |                      |
| Do                              | not include the parent.                           |                                   |                 |                      |
|                                 | 1                                                 | 0                                 |                 |                      |
|                                 |                                                   |                                   |                 |                      |
|                                 | Previous                                          |                                   | Continue        |                      |

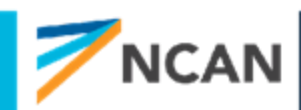

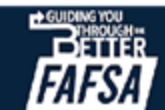

### **Dependent Student's Parent Tax Return Information**

The parent is asked questions about their 2022 tax return. The parent enters a response in each entry field.

| Demographics Financials Signature                                                                                                    |  |
|----------------------------------------------------------------------------------------------------|--|
| Parent 2022 Tax Return Information                                                                                                    |  |
| Refer to the parent's 2022 tax return to answer the following questions.                                                                                 |  |
| Convert all currency to U.S. dollars.                                                                                                    |  |
| Did the parent receive the Earned Income Tax Credit (EITC)?                                                                                              |  |
| O Yes O No                                                                                                    |  |
| O Don't know                                                                                                    |  |
| Amount of College Grants, Scholarships, or AmeriCorps Benefits Reported as Income to the IRS (optional)                                                  |  |
| The parent paid taxes on these grants, scholarships, or benefits. These usually apply to those renewing their FAFSA® form, not to first-time applicants. |  |
| s 0.00                                                                                                    |  |
| Foreign Earned Income Exclusion                                                                                                    |  |
| s 0 .00                                                                                                    |  |

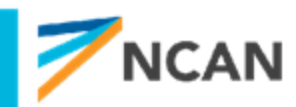

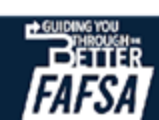

### Dependent Student's Parent Assets

The parent is asked about their assets. The parent enters a response in each entry field.

|                                                           |                                                                                                 | 0                                                      |                                 |  |
|-----------------------------------------------------------|-------------------------------------------------------------------------------------------------|--------------------------------------------------------|---------------------------------|--|
| Demogra                                                   | phics                                                                                           | Financials                                             | Signature                       |  |
| Annual Child                                              | Support Received                                                                                |                                                        |                                 |  |
| Enter total amount                                        | received in child support for t                                                                 | the last complete caler                                | ıdar year.                      |  |
| s                                                         | 00. 0                                                                                           | 2                                                      |                                 |  |
|                                                           |                                                                                                 |                                                        |                                 |  |
| Parent Assets                                             | S                                                                                               |                                                        |                                 |  |
| Current Total of                                          | Cash, Savings, and Checking                                                                     | Accounts                                               |                                 |  |
| Don't include stude                                       | nt financial aid                                                                                |                                                        |                                 |  |
| s                                                         | 10,000 .00                                                                                      | 2                                                      |                                 |  |
| Enter the net worth<br>your businesses or j               | th of Businesses and Investm<br>n of your businesses or for-pro<br>farms minus any debts owed o | nent Farms<br>fit agricultural operat<br>against them. | lons. Net worth is the value of |  |
| s                                                         | 0.00                                                                                            | )                                                      |                                 |  |
| Current Net Word<br>Don't include the ho<br>against them. | th of Investments, Including<br>ome you live in. Net worth is th<br>5,000 .00                   | Real Estate<br>he value of your invest                 | ments minus any debts owed      |  |

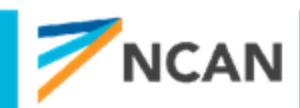

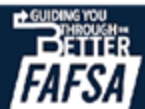

## **KEY GUIDANCE: Parent Financials**

- Adjusting family size
  - If any uncertainty adjust the family size number
  - Will not result in automatic verification
- Number in college will be asked but will not impact SAI colleges can use it for a Professional Judgement (PJ) and for institutional aid
- **RECOMMENDATION:** In districts/states that offer 100% free or reduced-price lunch, families should select they receive that benefit. This will make them exempt from reporting assets if they received the benefit in 2022 or 2023.

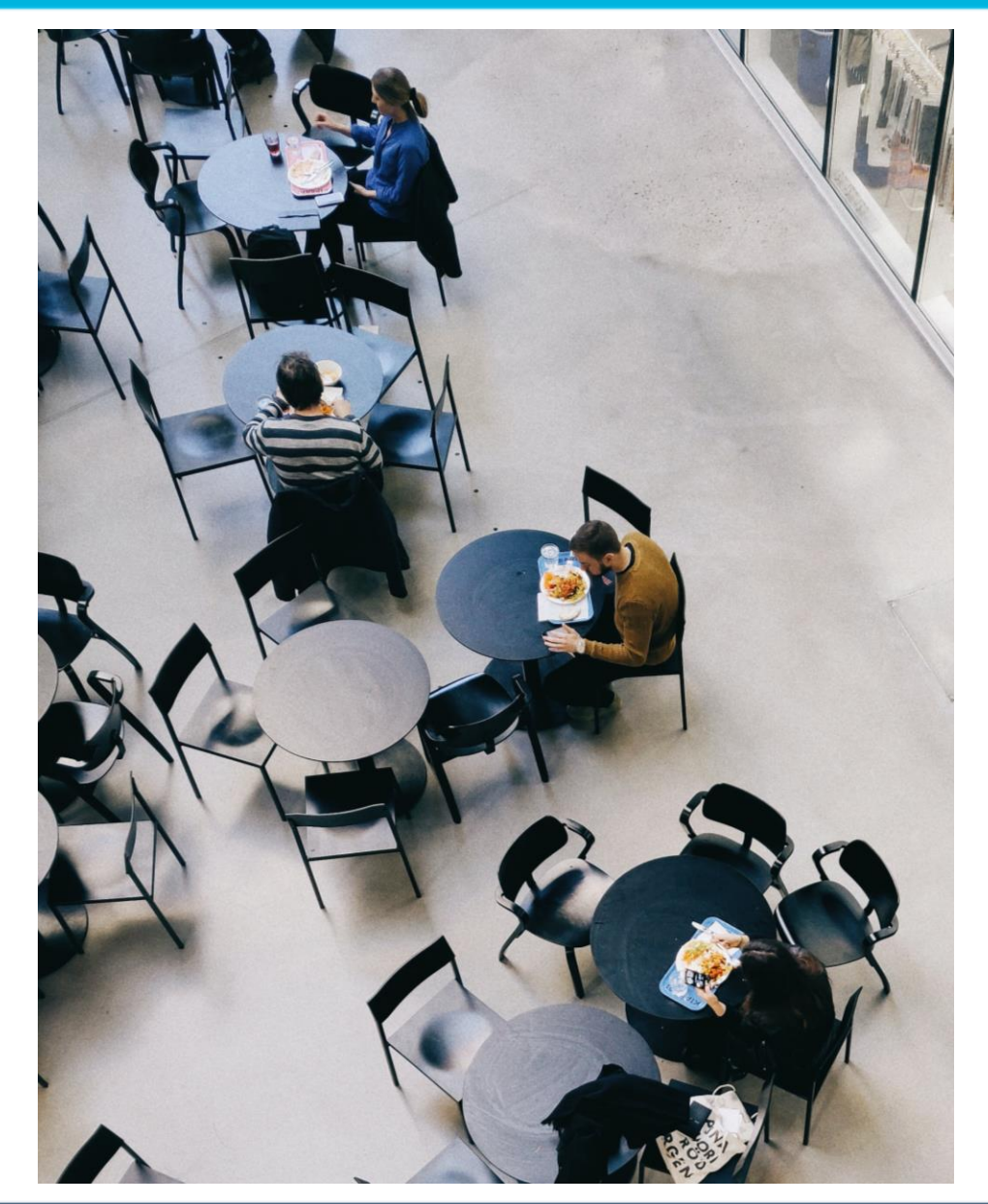

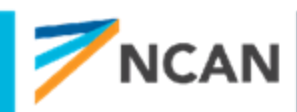

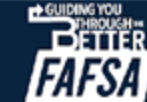

### **KEY GUIDANCE:** Parent Financials

- Even with consenting to DDX tax filers will see a few tax questions on the form – including EITC, taxable grants/scholarships, foreign earned income exclusion
- Manual path will be presented for separated/divorced parents whose tax filing status is not an accurate reflection of marital status, those who experienced identify theft at the IRS, and undocumented individuals who do not file
- Small business and family farm net worth needs to be reported if assets are required
- Child support received will only need to be reported if required to report assets

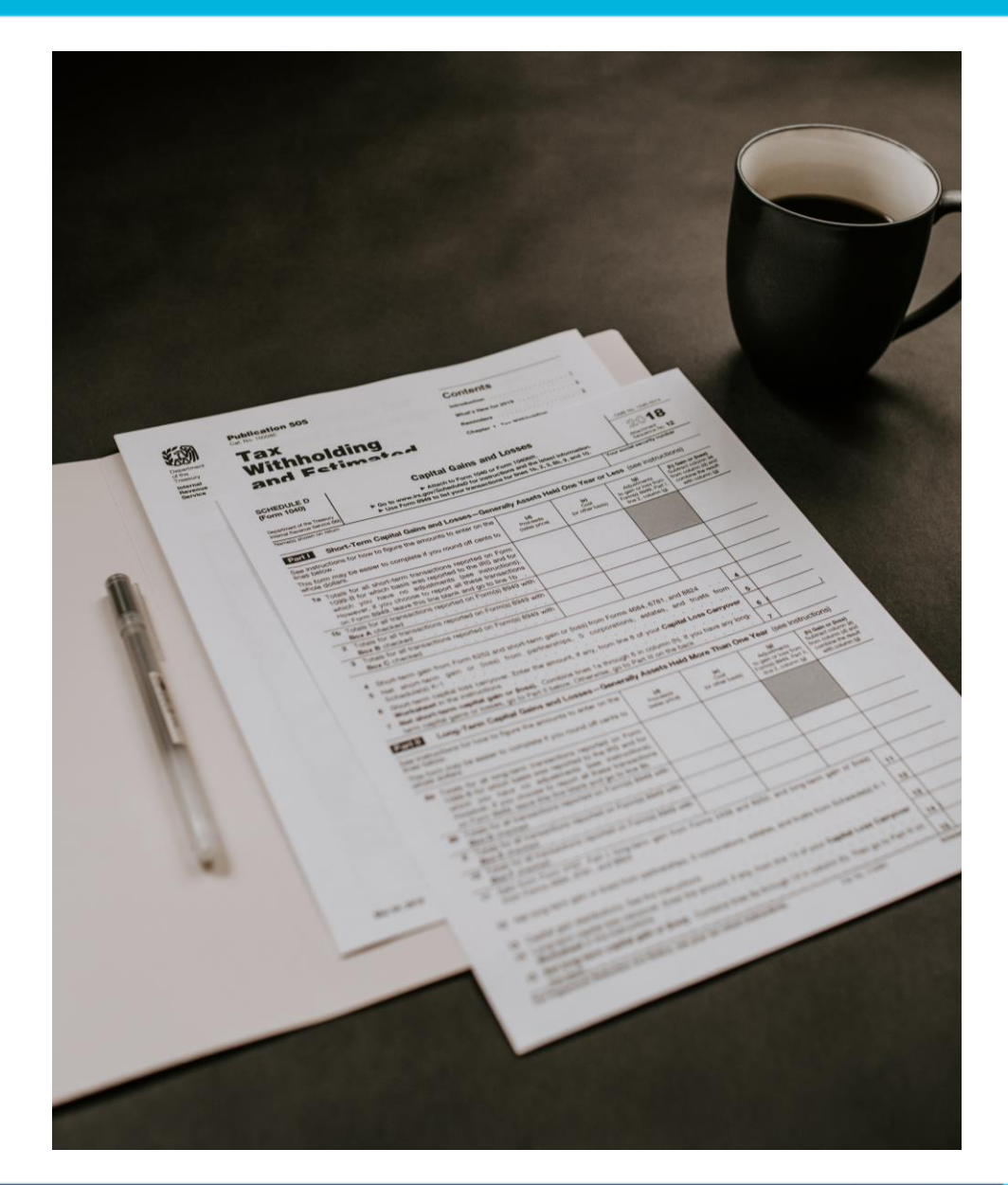

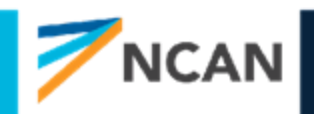

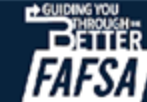

## OTHER PARENT, REVIEW, AND SIGNING

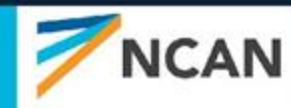

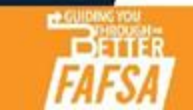

### **Dependent Student's Other Parent Information**

The parent is asked to provide information about their spouse or partner.

| <b>0 0</b>                                              |  |
|---------------------------------------------------------|--|
| Demographics Financials Signature                       |  |
| Other Parent's Information                              |  |
| Enter the following information about the other parent. |  |
|                                                         |  |
|                                                         |  |
| Other Parent                                            |  |
| First Name                                              |  |
| Travis                                                  |  |
| Last Name                                               |  |
| Tran                                                    |  |
| Date of Birth                                           |  |
|                                                         |  |
| Social Security Number (SSN)                            |  |
| Show ①                                                  |  |
| Email Address                                           |  |
| travistran@gmail.com                                    |  |
| Confirm Email Address                                   |  |
| travistran@gmail.com                                    |  |

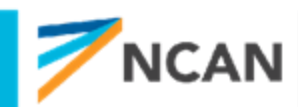

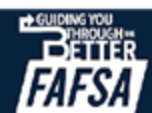

### Dependent Student's Parent Review Page

The review page displays the parent's responses in the FAFSA® form. In this scenario, the parent can only view responses within the parent section of the student's **FAFSA form.** The parent can view all their responses by selecting "Expand All" or expanding each section individually. To edit a response, the parent can select the question's hyperlink to be taken to the corresponding page.

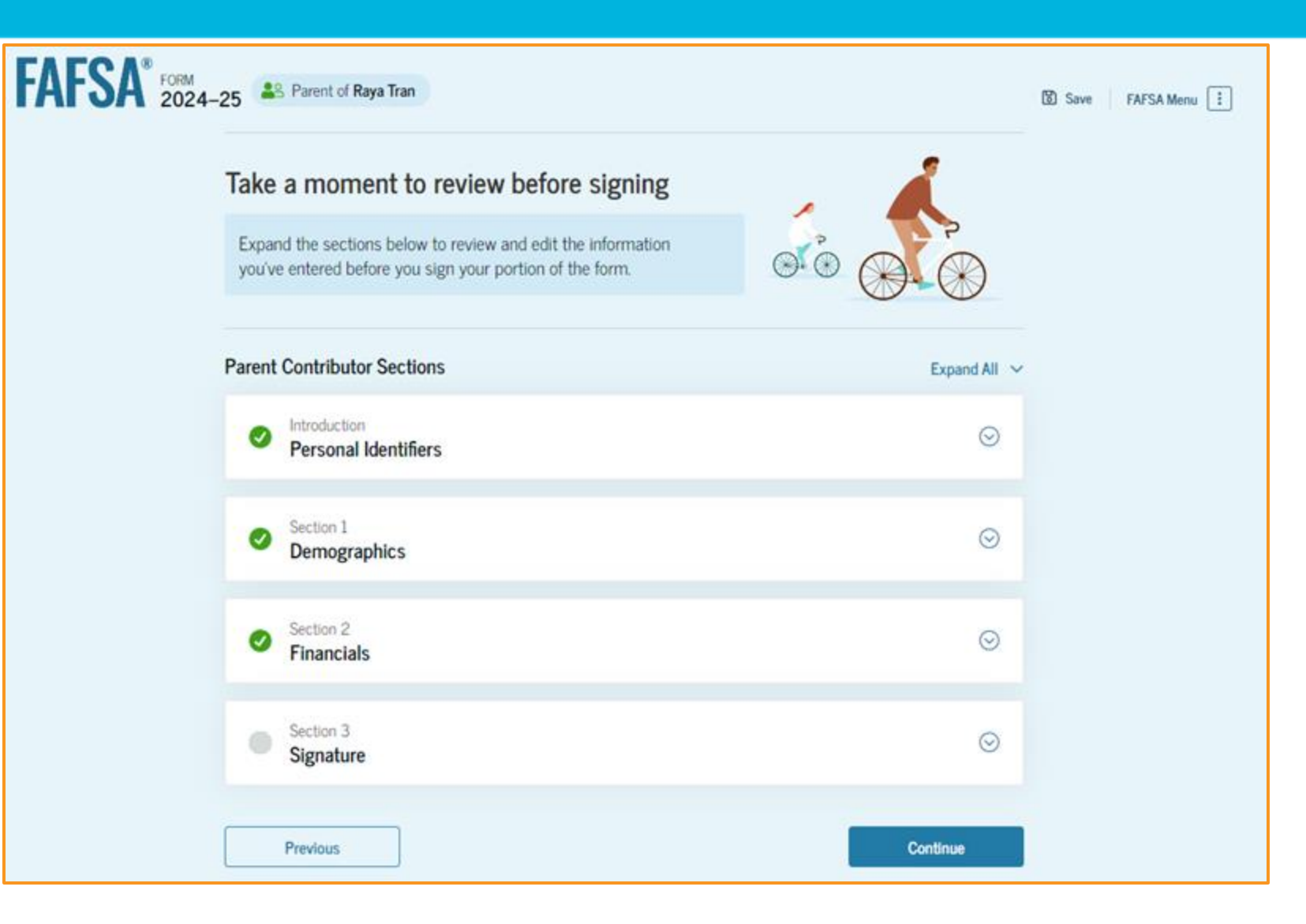

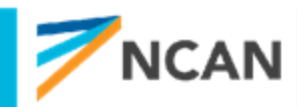

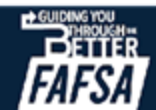

### **Dependent Student's Parent Signature**

On this page, the parent acknowledges the terms and conditions of the FAFSA® form and signs their section. Since all required sections are complete, the parent can both sign and submit the student's FAFSA form.

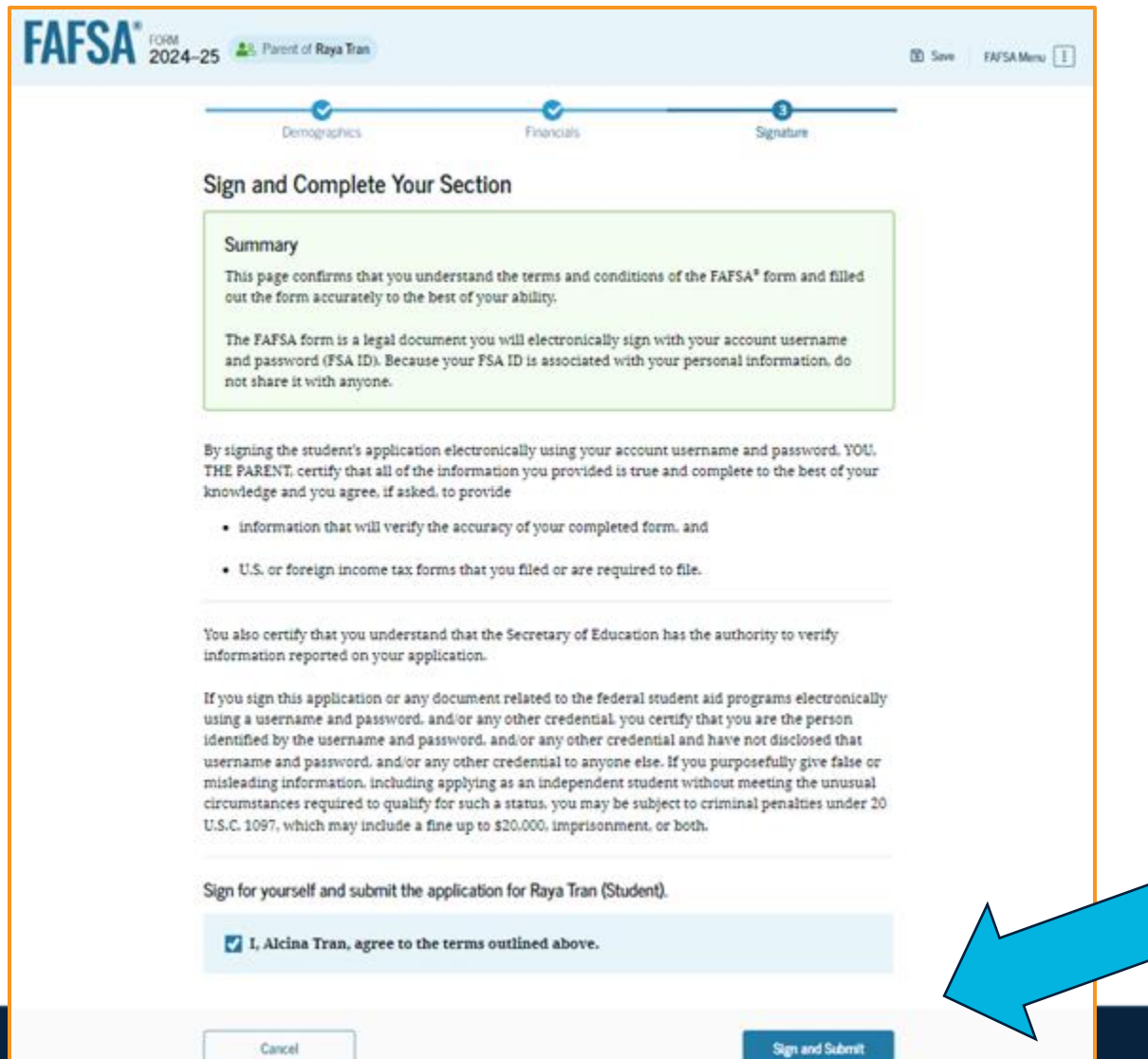

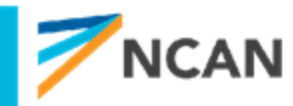

### Dependent Student FAFSA<sup>®</sup> Confirmation

Upon submitting the student's FAFSA® form, the parent is presented an abbreviated confirmation page. This page displays information about tracking the student's FAFSA form and next steps. The student will receive an email with the full, detailed confirmation. With the student and parent sections completed and signed, the FAFSA form is now considered complete and submitted for processing.

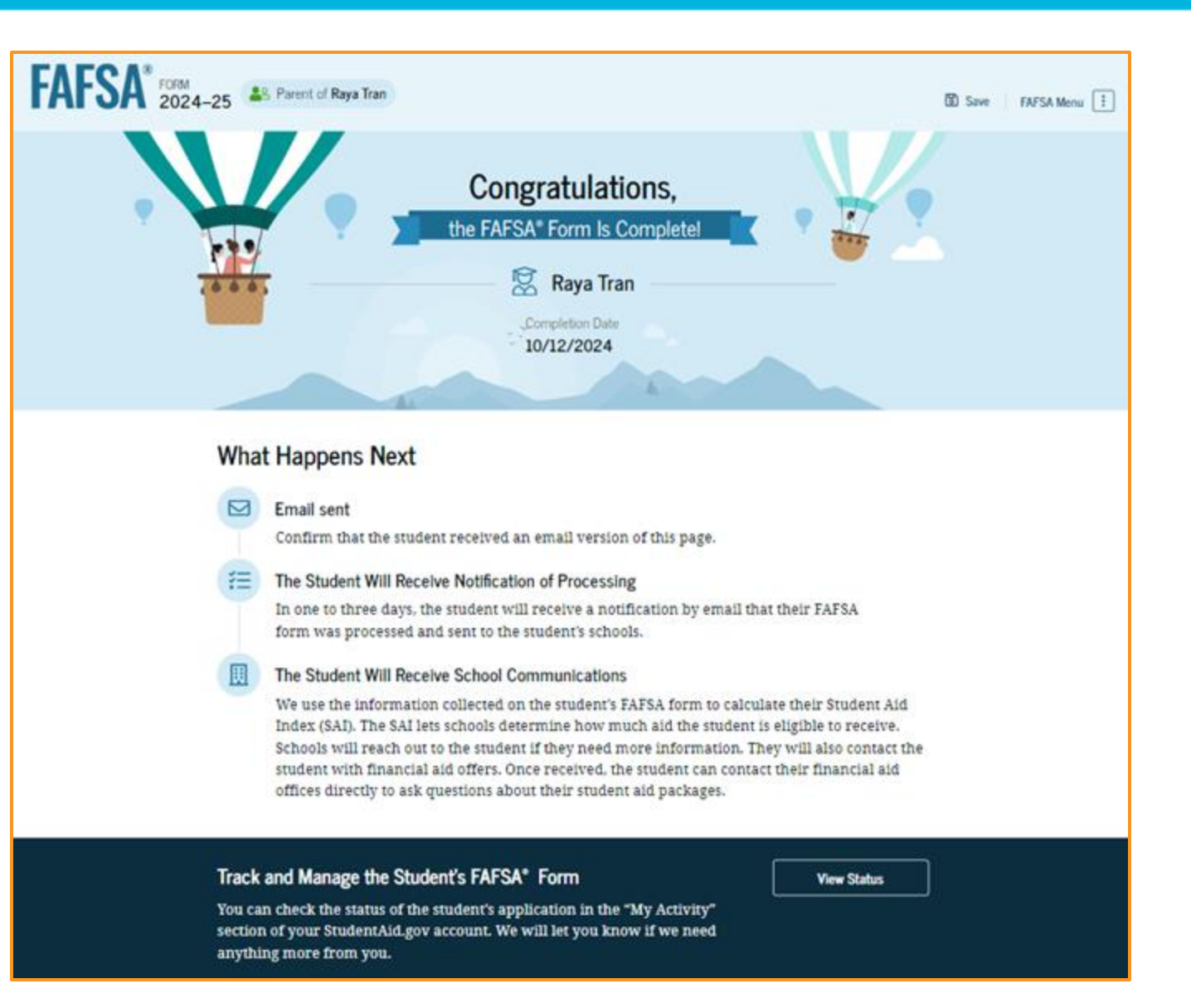

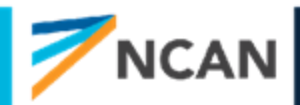

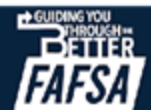

## **KEY GUIDANCE: Signing & Submitting**

- Other parent information will be required, but tax filing status will determine whether they need to be a contributor with their own FSA ID
  - If married and NOT filing married-filing jointly both parents will need FSA IDs
- The last contributor to provide information will have the opportunity to submit the FAFSA

#### If **parent** submits FAFSA

- Parent will see a congratulations page with very limited information
- Student will receive email confirmation page with estimated SAI and federal aid eligibility

#### If **student** submits FAFSA

• Student will see full confirmation page on submission with SAI and estimated federal financial aid eligibility

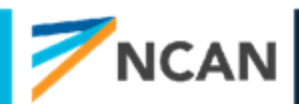

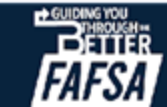

## **QUESTIONS?**

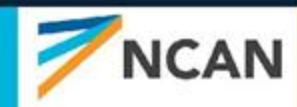

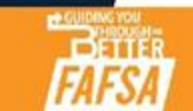

## **OTHER FAFSA SCENARIOS**

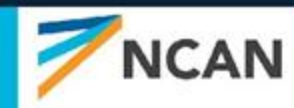

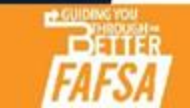

## Parent Starts the FAFSA

- Parent can start the FAFSA and provide majority of student information
  - Every section can be answered except for consent and signature
  - Parent will need to manually provide student tax information
- Parent will need to invite student to contribute like parent invite when student starts the form
- Student will need to create an FSA ID, sign in, consent, and submit the FAFSA to be eligible for federal financial aid
- Students consent to direct data exchange (DDX) will replace manually provided tax information

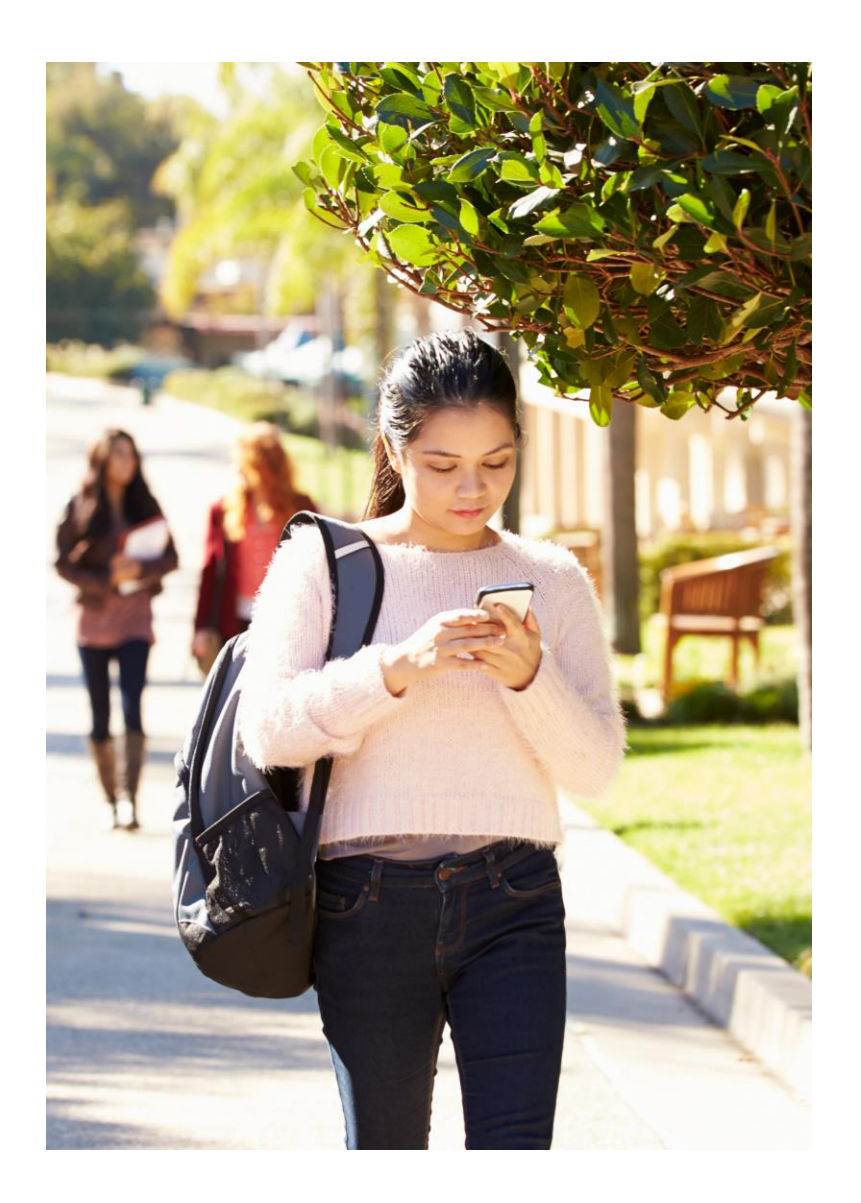

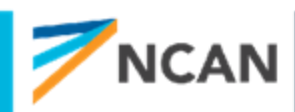

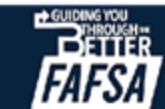

## Independent Student

- Will see all questions dependent student sees
- Will need to answer the following questions in the independent student financial section
  - Family size (Yes/No)
  - Number in college
- If married:
  - student will need to invite spouse to contribute if they did not file taxes together
  - if they file taxes together student will just need to provide general identifying information

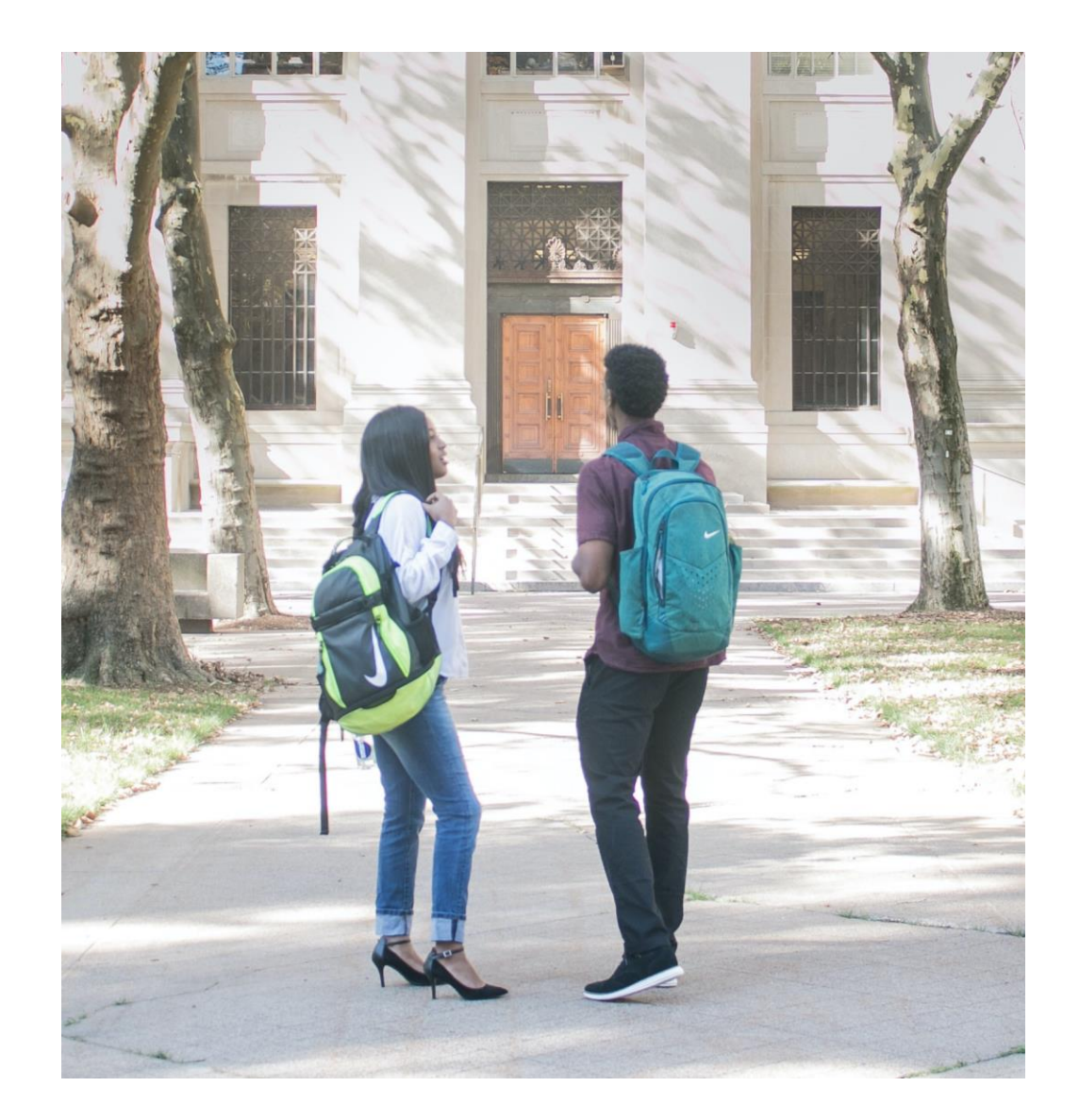

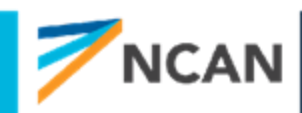

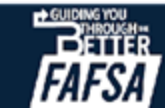

### Student Unusual Circumstances

The student is asked if unusual circumstances prevent them from contacting their parent(s). The student selects "Yes."

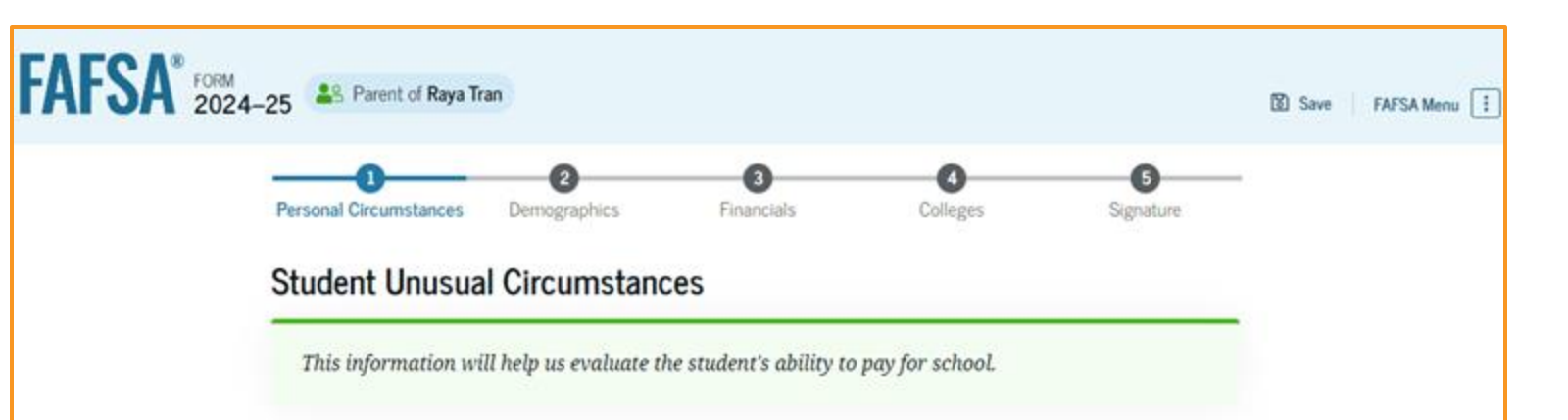

Do unusual circumstances prevent the student from contacting their parents or would contacting their parents pose a risk to the student?

A student may be experiencing unusual circumstances if they

- left home due to an abusive or threatening environment;
- are abandoned by or estranged from their parents and have not been adopted;
- have refugee or asylee status and are separated from their parents, or their parents are displaced in a foreign country;
- are a victim of human trafficking;
- are incarcerated, or their parents are incarcerated and contact with the parents would pose a
  risk to the student; or
- are otherwise unable to contact or locate their parents and have not been adopted.

If the student's circumstances resulted in not having a safe and stable place to live, they may be considered a homeless youth and should review the answer to the previous question about being unaccompanied and homeless.

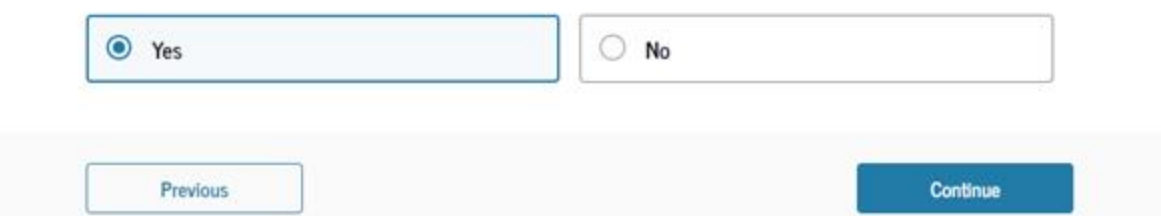

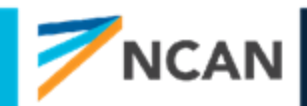

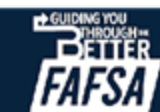

### Impact of Provisionally Independent Status

Based on the answers provided by the student, they are considered a provisionally independent student and are not required to provide parent information. The student is able to sign and submit their FAFSA<sup>®</sup> form, but they will need to contact their school to see what supporting documentation they need to submit. A financial aid administrator at the school will review and make a determination regarding a dependency override. Until the student's circumstances are verified, Federal Student Aid will only provide the student an estimate of their federal student aid eligibility.

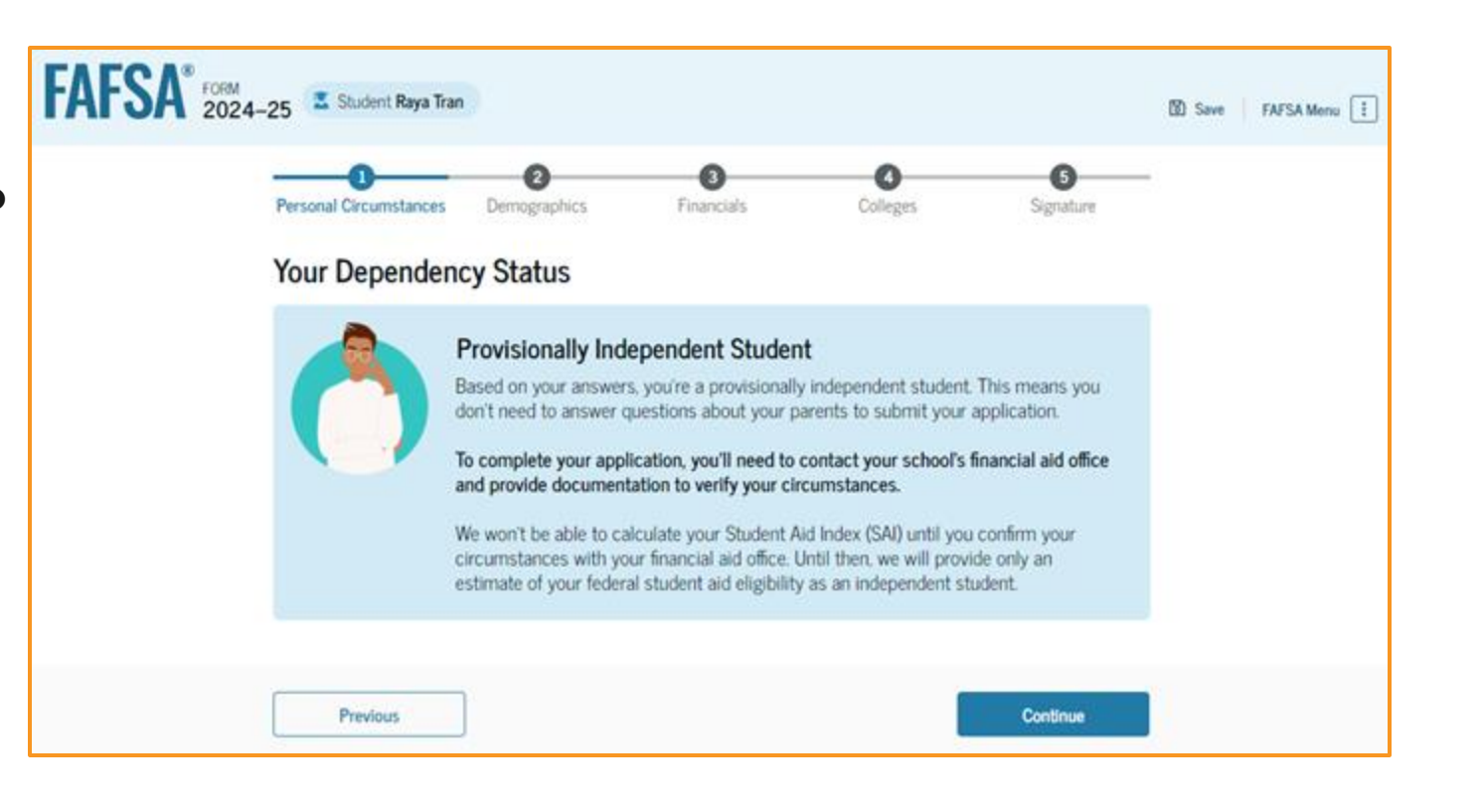

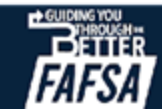

## **Student Unusual Circumstances**

- Unusual circumstances will need to be followed up on by the college
  - The FAFSA can be signed and submitted
  - Students will receive a provisional SAI
- SAI will be provisional until circumstances are verified

**RECOMMENDATION:** Have students follow up with the colleges to see what documentation they will need to confirm their unusual circumstance

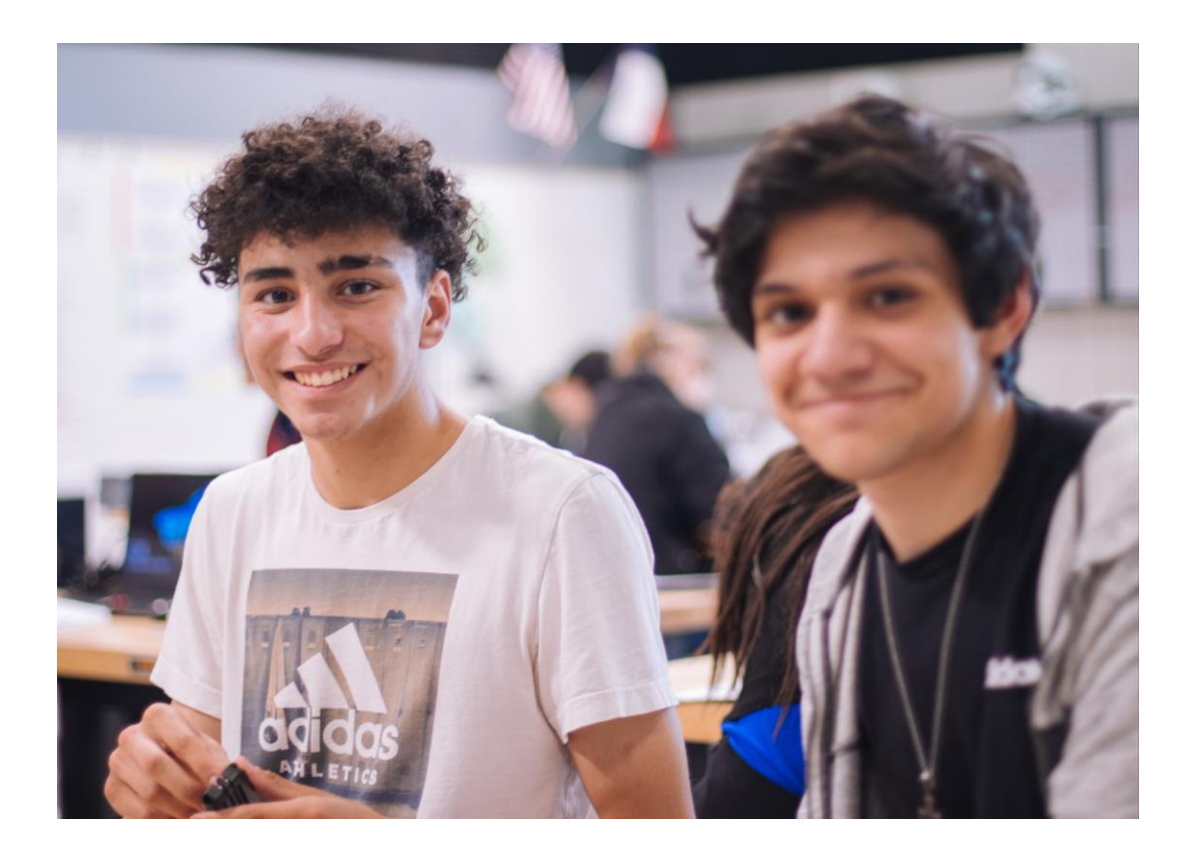

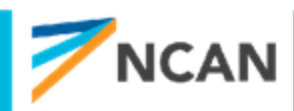

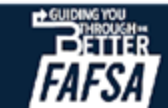

## The Paper FAFSA is back

- The paper FAFSA will be available to print and mail in for certain students
- Paper FAFSA filers may include
  - Users who are having issues creating an FSA ID
  - Users who have contributors having issues creating an FSA ID
  - Incarcerated individuals with limited access to the internet
- Processing time for the paper FAFSA will be slower than those filed on studentaid.gov
- Even if paper FAFSA has a wet signature they will still need to confirm identity
  - How identity will be confirmed is still unknown

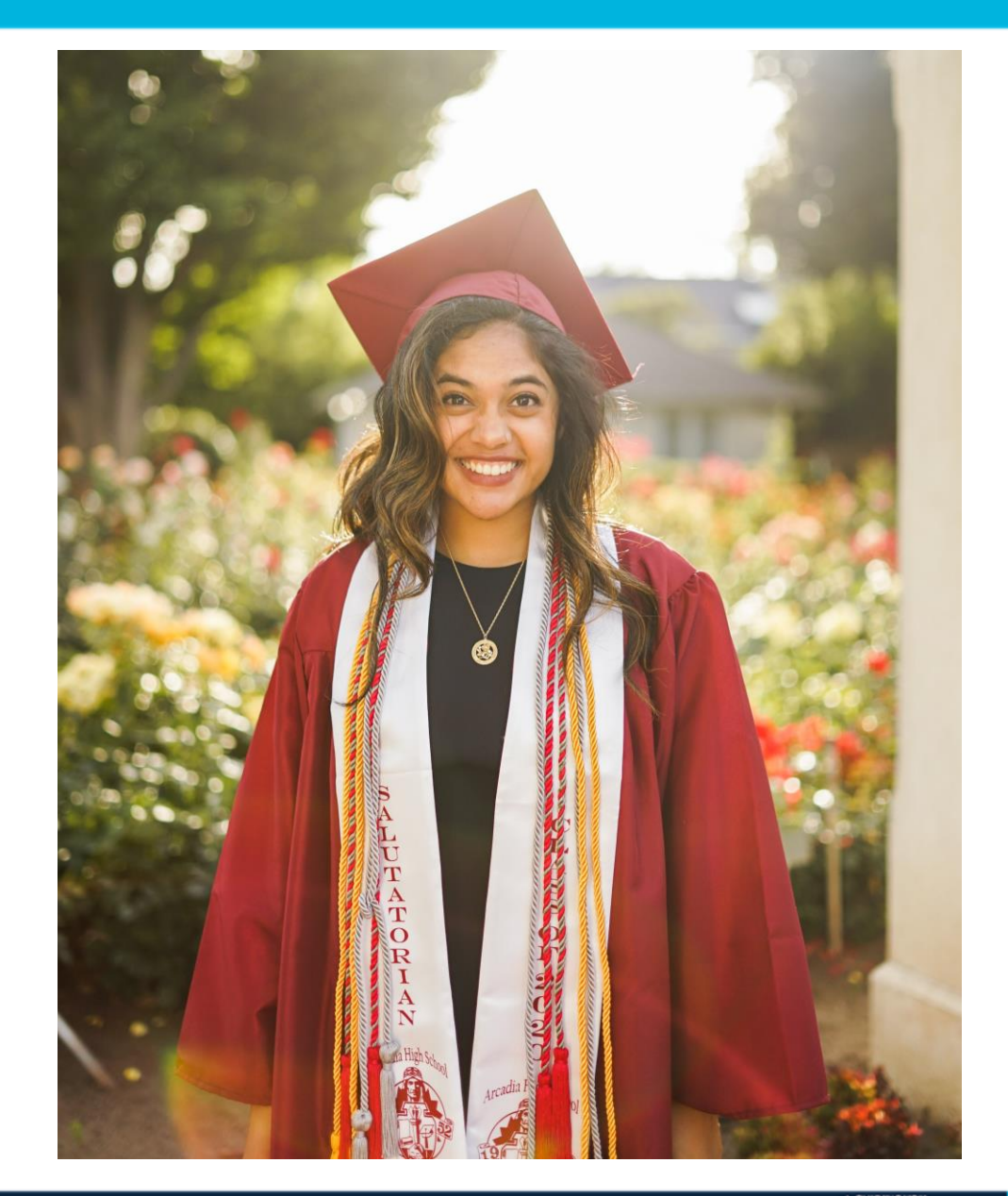

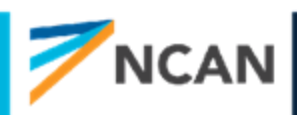

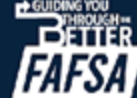

## FAFSA SUBMISSION SUMMARY

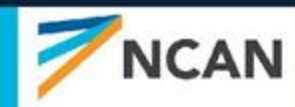

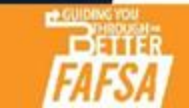

# Eligibility Overview

On the Eligibility Overview tab, the student sees information about what federal student aid they may be eligible for, such as a Federal Pell Grant and Federal Direct Loans. They are also able to view the Student Aid Index. Any amounts of financial aid that display on this tab are estimates and are not guaranteed. Final determination of the student's financial aid eligibility is provided by their school's financial aid office.

| ibility Overview                                                                          | FAFSA Form Answers                                                                                                    | School Information                                         | Next Steps |                                |
|-------------------------------------------------------------------------------------------|----------------------------------------------------------------------------------------------------|------------------------------------------------------------|------------|--------------------------------|
| stimated Fede                                                                             | eral Student Aid                                                                                                    |                                                            |            |                                |
| Federal Pell Gra<br>A Federal Pell<br>students who l<br>earned a degre<br>Federal Pell Gr | nt ①<br>Grant is awarded to und<br>have financial need and<br>ee or are in a teacher cer<br>rants don't need to be rej | ergraduate<br>who have not<br>tification program.<br>paid. | Up to      | \$4,556                        |
| Federal Direct L<br>A federal direc<br>you that you n                                     | oans (i)<br>at loan is money lent by t<br>nust repay with interest.                                                    | he government to                                           | Up to      | \$4,556                        |
| Federal Work-St<br>Federal Work-<br>to pay for scho                                       | udy ①<br>Study is a way for studer<br>ool through part-time job                                                        | nts to earn money<br>as on or off campus.                  | You        | May Be E <mark>l</mark> igible |

Amounts shown here are only estimates of federal student aid based on full-time enrollment and the average cost of attendance. Your school will determine how much student aid to offer you, which may include additional aid from your school or state.

#### Learn more about financial aid

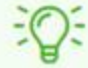

Keep in mind, this is only an estimate

Always refer to your school's financial aid offer for a final determination of financial aid available.

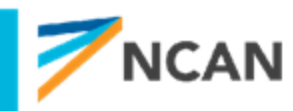

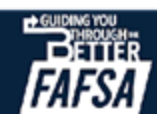

## **FAFSA Submission Summary Landing Page**

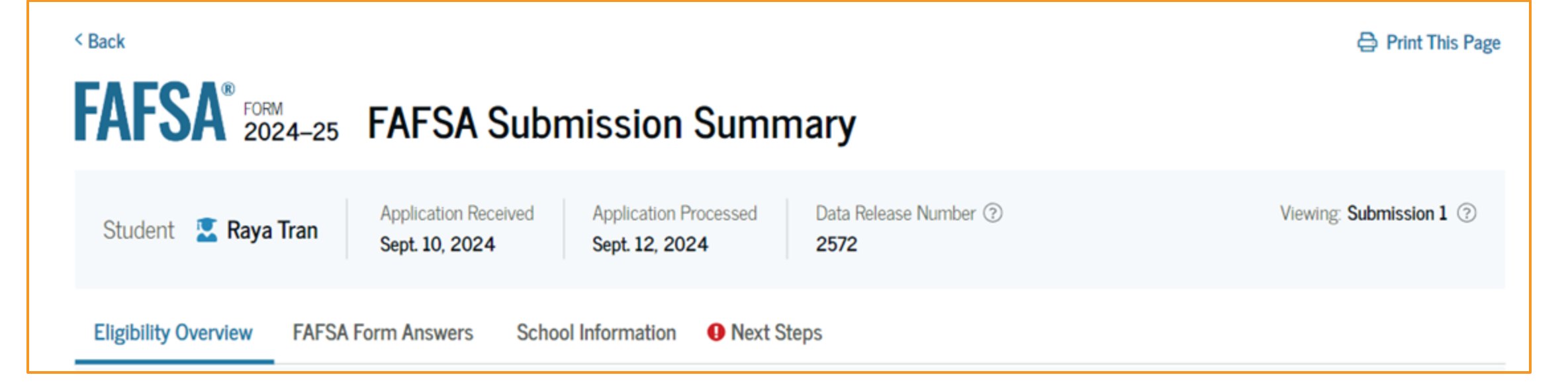

The student receives a FAFSA Submission Summary for their processed FAFSA® form and any subsequent corrections that they submit. The FAFSA Submission Summary is broken into four tabs: Eligibility Overview, FAFSA Form Answers, School Information, and Next Steps. At the top, the student will see information about when their form was received and processed. They also have the option to print their FAFSA Submission Summary to keep for their records.

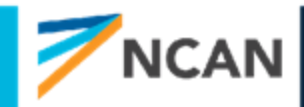

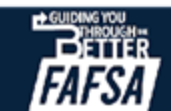

## Eligibility Overview (Continued)

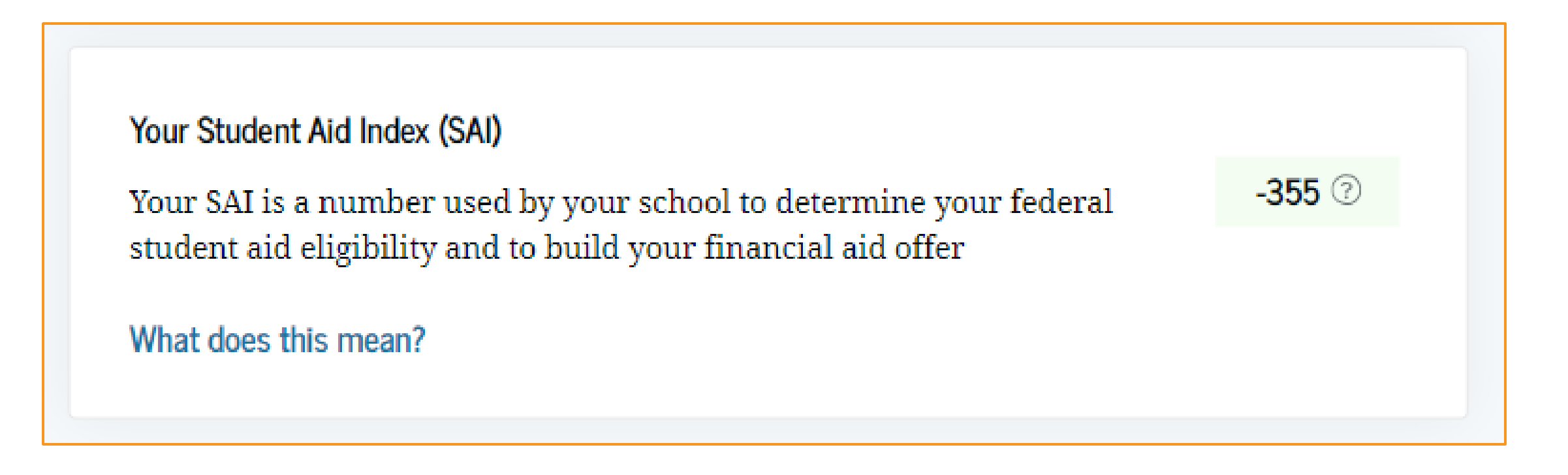

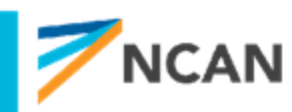

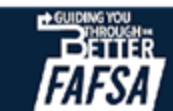

## What you need to know about SAI

- Determined by family size, federal tax information, and assets reported on the FAFSA
  - Number in college does not impact SAI
- Can be as low as -1,500
- Students with SAI at 0 or below will be eligible for a full Federal Pell Grant

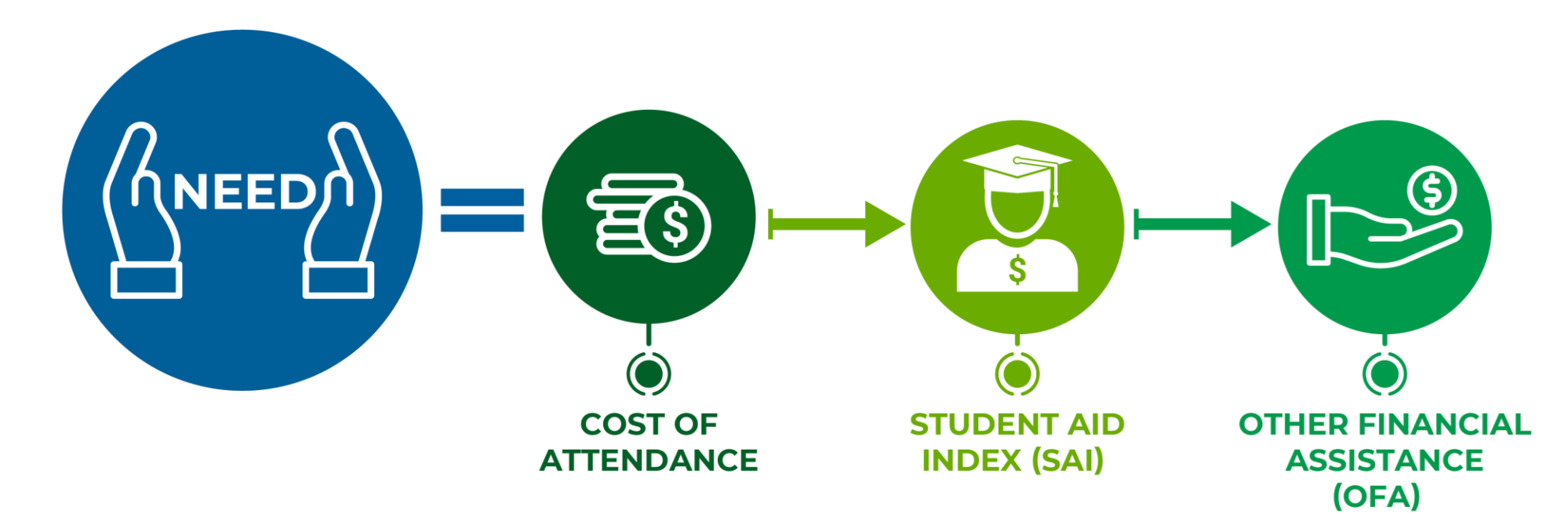

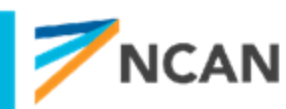

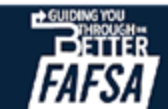

### **Financial Aid Estimator**

- Tool recently updated to contain questions related to 2024-2025 FAFSA
- Provides estimated SAI
- Provides estimated federal aid
- Link: <u>https://studentaid.gov/aid-estimator/</u>
- Note: Tool does not provide exact same guidance as on the 2024-2025 FAFSA about which parent(s) to include

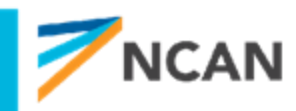

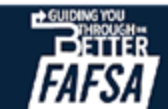

### **Financial Aid Estimator Results**

| Estimated Federal Student Aid<br>\$14,876                                                                                                    |                                                                                                    |                                                                                                    |  |  |  |
|----------------------------------------------------------------------------------------------------|----------------------------------------------------------------------------------------------------|----------------------------------------------------------------------------------------------------|--|--|--|
| Federal student aid from the U.S<br>books, supplies, food, housing, a<br>college costs. Scroll down to the<br>that may help students lower th | 5. Department of Education helps cove<br>and travel—but it is not the only source<br>"Other Factors To Consider" section<br>eir college costs. | er expenses such as tuition, fees,<br>ce of funding for the students'<br>to see some additional options |  |  |  |
| Estimated Federal Pell GrantMaximum Available Direct LoansAverage Work-Study Funds\$7,395\$5,500\$1,981                                       |                                                                                                    |                                                                                                    |  |  |  |
| These estimates are all approximate calculations.<br>More information about these numbers ~                                                   |                                                                                                    |                                                                                                    |  |  |  |
| Estimated Student Aid Index (SAI)                                                                                                    |                                                                                                    |                                                                                                    |  |  |  |

SAI is an eligibility index number that the college's financial aid office uses to determine how much federal student aid the student would receive if the student attended their school. Taking into consideration the student's or parent's income and assets, a need-based analysis generates an estimated SAI value.

-1500

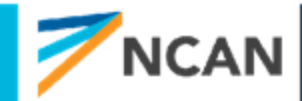

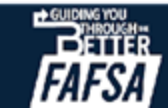

# FAFSA Form Answers

On the FAFSA Form Answers tab, the student sees the answers that they and, if applicable, their contributor(s) provided on their FAFSA® form. If any of the provided answers are incorrect, the student can choose to start a correction.

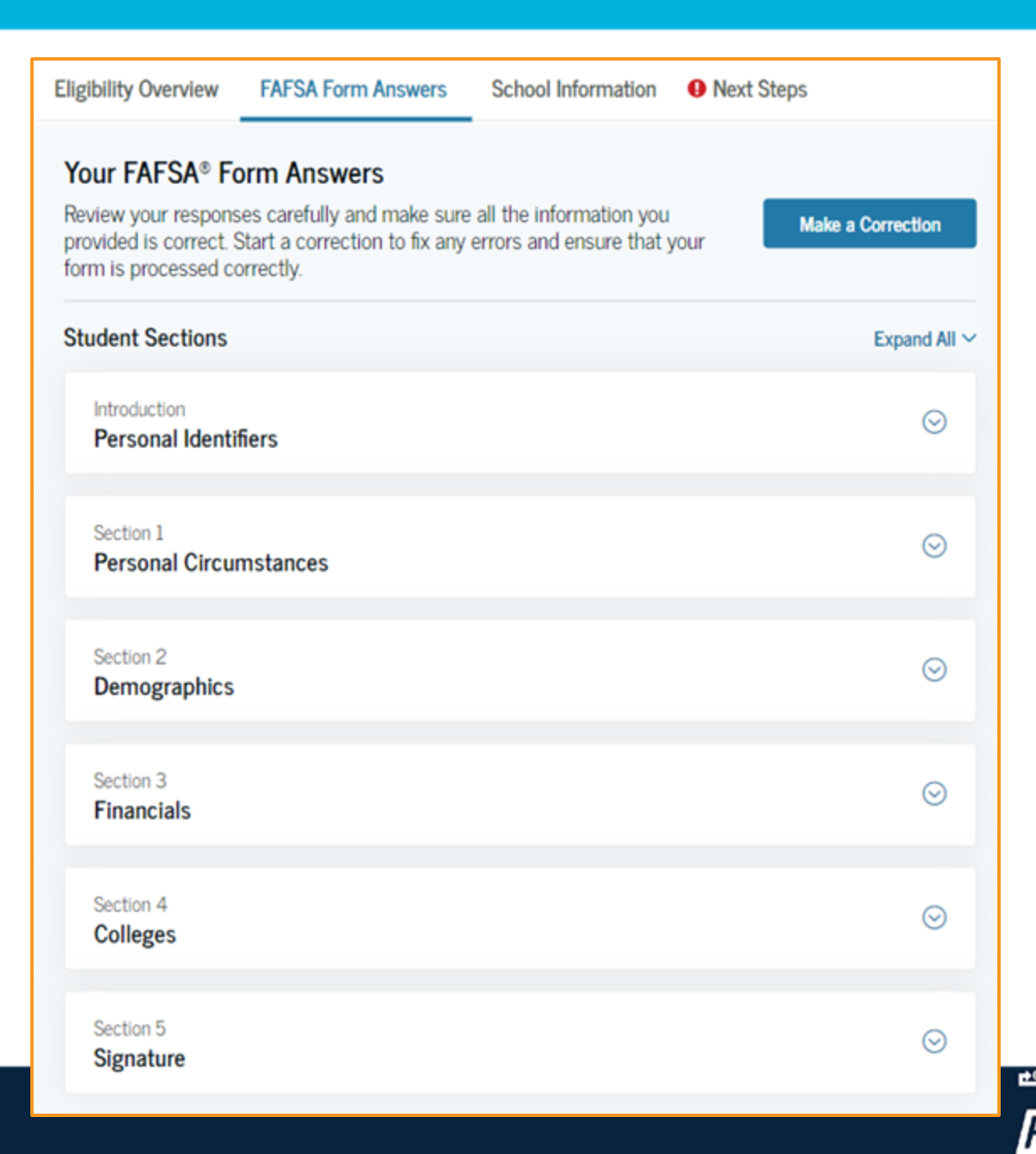

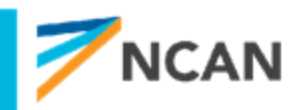
# School Information

On the School Information tab, the student sees information about the college(s) and/or career school(s) that they selected to send their FAFSA® information. The student can compare the graduation rate, retention rate, transfer rate, default rate, median debt upon completion, and average annual cost of their selected schools.

Eligibility Overview FAFSA Form Answers School Information Next Steps Find an Affordable School Many schools offer the opportunity to attend college affordably. Learn about the costs and benefits associated with the schools you listed on your form. Learn More on College Scorecard 🖸 Showing results for family income between \$0-\$30,000 ~ Graduation Rate ⑦ Retention Rate ⑦ Transfer Rate ⑦ Default Rate ⑦ Median Debt Upon Completion ⑦ Average Annual Cost ⑦ School Name George Washington 15% 89% 26% 64% \$56,000 \$102,000 University University of North 26% 76% 25% 34% \$24,000 \$38,000 Carolina, Chapel Hill University of California, 55% 65% 35% 15% \$19,000 \$24,000 North Ridge View All ~

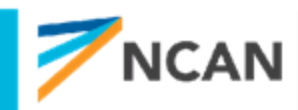

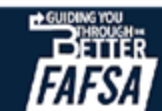

# Next Steps

On the Next Steps tab, the student sees comments that pertain to their FAFSA<sup>®</sup> form. Some comments may require the student to start a correction or send additional documentation to their school. Other comments may be informational and do not require any further action from the student.

#### Eligibility Overview FAFSA Form Answers Next Steps 1 Correct any errors on your FAFSA® form 2 Make sure your schools have everything they need $\odot$ 3 Look out for aid-related communications from your schools

#### For Your Awareness

----

- · VA Education and Training Benefits help veterans, service members, and their family members with needs like paying college tuition or finding the right school.
- · Based on the information we have on record for you, your Student Aid Index (SAI) is 123,456,789. You may be eligible to receive a Federal Pell Grant and other federal student aid. Your college's or career school's financial aid office will use your SAI to determine your eligibility for other types of grants, scholarships, work-study funds, and loans
- The limit to the total amount of Federal Pell Grants that a student may receive is the equivalent of six school years. Once you've reached that limit, you can no longer receive a Federal Pell Grant.

#### Understand Your Tax Benefits

Did you know that the IRS provides tax benefits for education? These tax benefits can be used to get back some of the money you spend on tuition or loan interest, or to maximize your college savings.

Learn About Tax Benefits

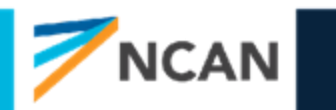

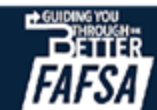

## **KEY GUIDANCE:** FAFSA Submission Summary

- Unclear where verification will show up could show up next to SAI or Next Steps
- May need to explain negative SAI to students and parents
  - Negative SAI is same as 0 when receiving Pell
- Make a correction is available within FAFSA Submission Summary
- Sections that need attention will be labeled with red exclamation point
- Complete print out will be available

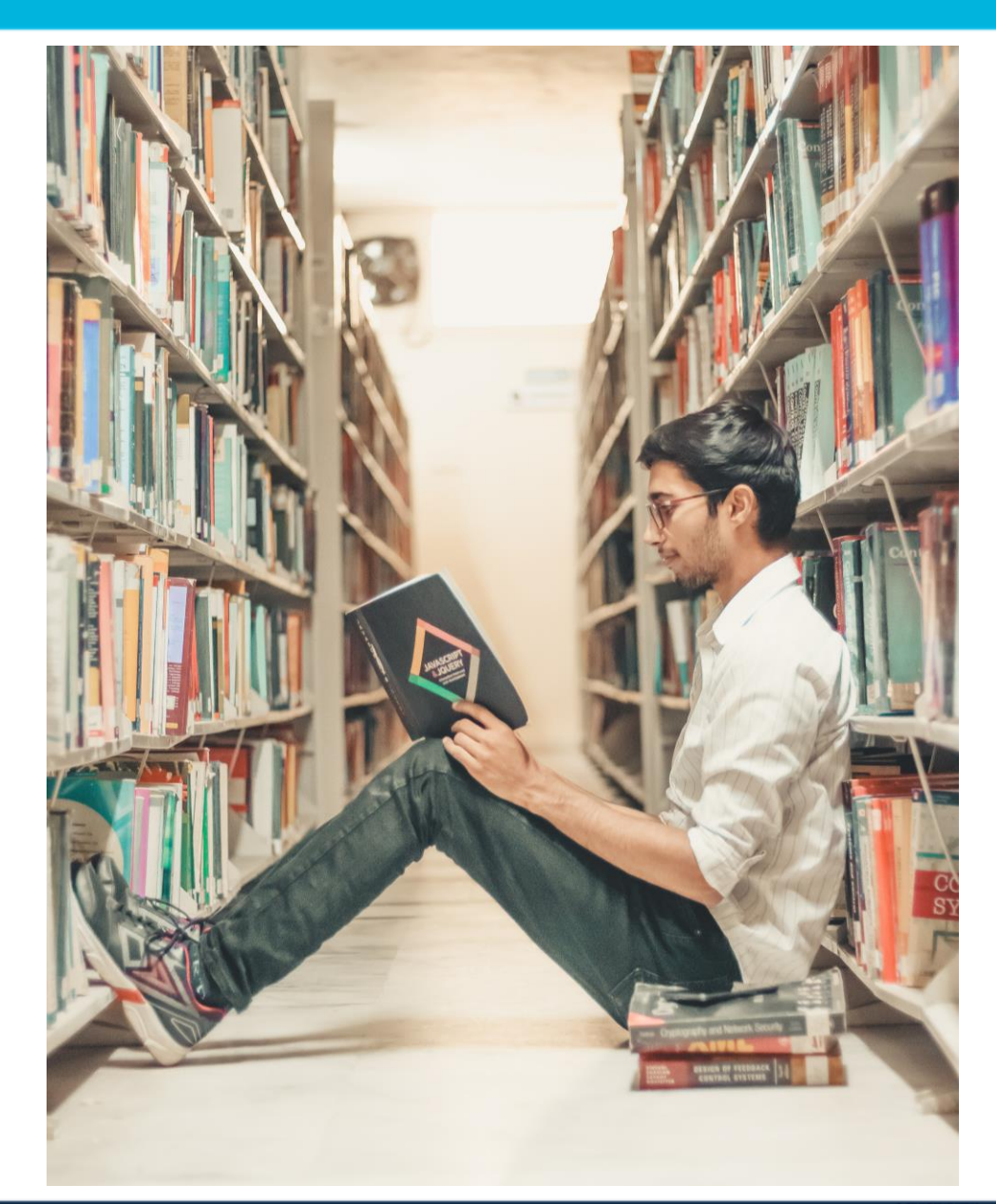

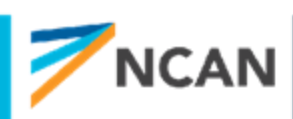

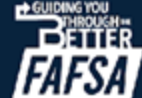

# WHAT'S NEXT?

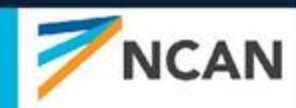

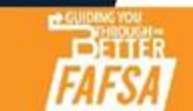

#### **NCAN Recommendations**

- Use this training deck or any others in the NCAN Better FAFSA Training Toolkit to develop a presentation that works for your audience
- Trainers should review all suggested reading documents in the Practitioner Tools/Resource section of the Better FAFSA Training Toolkit before offering training
- When possible, provide those being trained with a copy of the paper FAFSA pdf for reference purposes
- Modify training presentations by inserting slides with specifics related to your state aid process or your organization/institution guidelines
- Remember that there are still many unanswered questions and we will learn more as we get closer to December

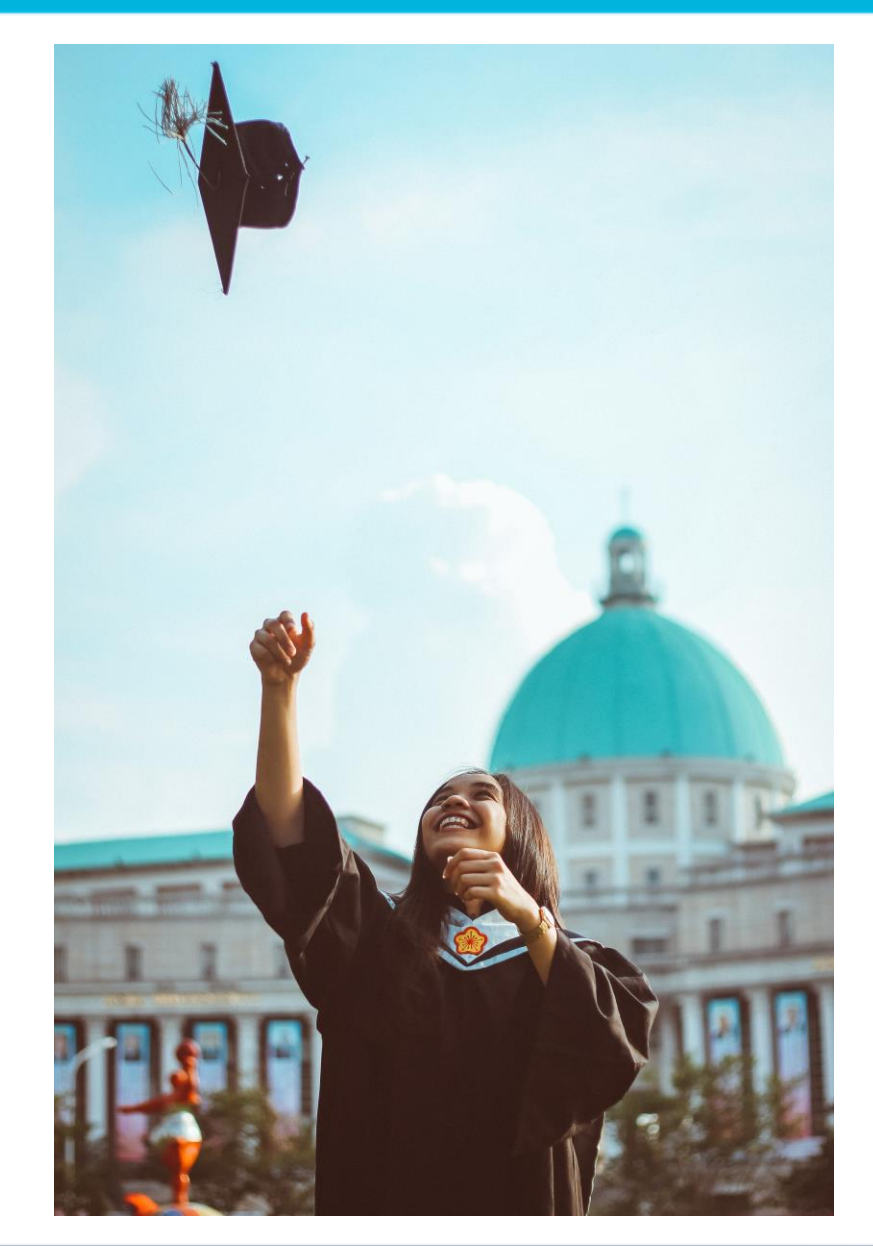

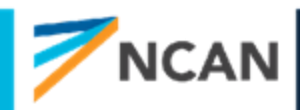

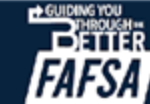

#### What we are still waiting to learn

- FSA ID process for parents without a social security number
- What the manual income and tax information entry process will look like
- If specific questions on the FAFSA will change based on feedback from the open comment period
- How to advise on assessing the net worth of family farms and small businesses
- How the Better FAFSA will impact verification selection

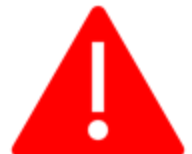

These screenshots are not final and could change by the time the FAFSA is released in December 2023

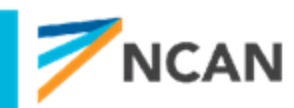

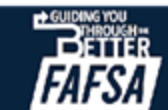

# What can we do this fall before the FAFSA comes out?

- Support students and families in creating FSA IDs
  - Run FSA ID creation events
  - Provide resources
  - Incorporate into financial aid nights
- Elevate other financial aid forms students may need to complete
  - CSS Profile (if applicable)
  - Institutional forms
- Start identifying any special or unusual circumstances
  - Get a head start on identifying students who may need help navigating certain processes
- Encourage scholarship applications
  - Leverage the FAFSA delay to encourage students to start applying to scholarships

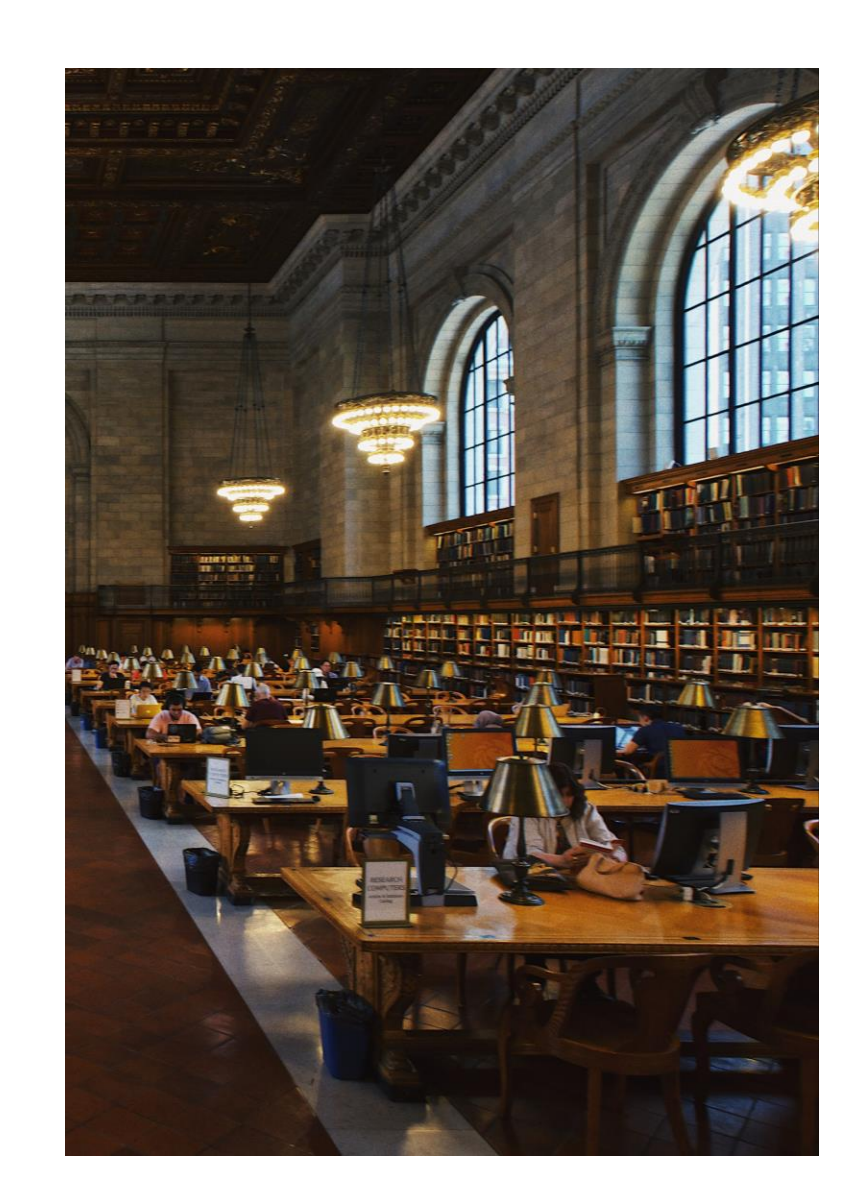

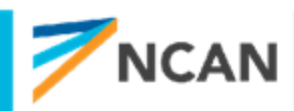

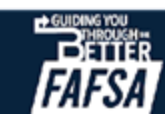

## **TOOLS & RESOURCES**

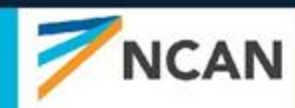

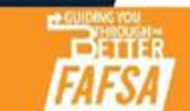

### FAFSA Toolkit & FSA Resources

- NCAN's Better FAFSA Website: <u>https://www.ncan.org/page/better-FAFSA</u>
  - Contains a variety of toolkits to use for FAFSA training, state policy, partner communications and student/parent awareness

uAspire Resources: <u>https://www.uaspire.org/For-Students</u>

- Student resources will continue to be updated to reflect the 24-25 FAFSA. Check back regularly for updates
- FSA FAFSA Simplification Website: <u>https://financialaidtoolkit.ed.gov/tk/announcement-detail.jsp?id=better-fafsa-better-future</u>
- FAFSA Prototype: <u>https://fsapartners.ed.gov/knowledge-center/library/electronic-announcements/2023-09-29/announcing-2024-25-fafsa-prototype</u>
- FSA Financial Aid Toolkit: <u>https://financialaidtoolkit.ed.gov/tk/resources.jsp</u>
- NCAN Future FAFSA Training Webinars: <u>https://www.ncan.org/page/better-FAFSA-webinar-series</u>

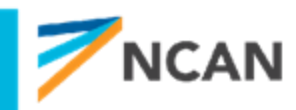

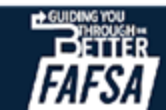

# **QUESTION & ANSWER**

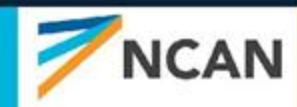

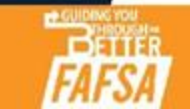